# P5P800

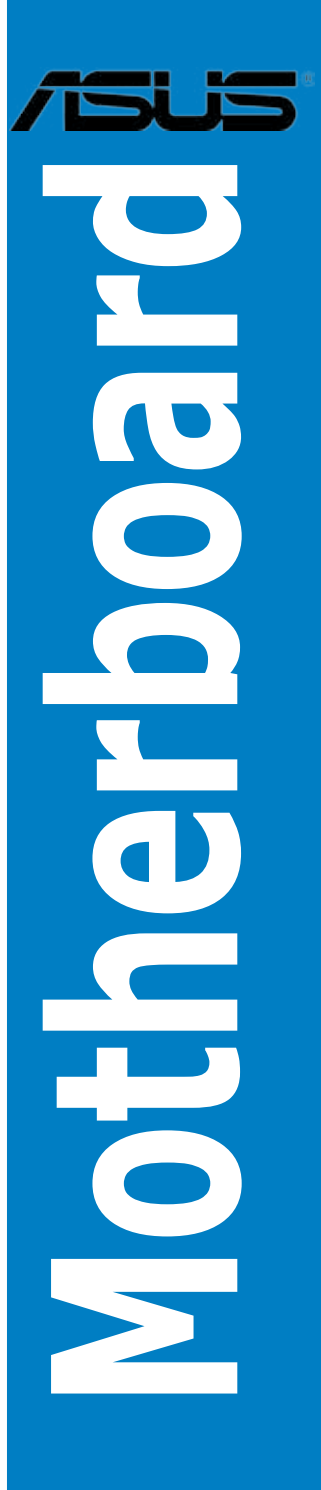

G1906

Erste Ausgabe V1 November 2005

Copyright © 2005 ASUSTeK COMPUTER INC. Alle Rechte vorbehalten.

Kein Teil dieses Handbuchs, einschließlich der darin beschriebenen Produkte und Software, darf ohne ausdrückliche, schriftliche Genehmigung von ASUSTeK COMPUTER INC. ("ASUS") in irgendeiner Form, ganz gleich auf welche Weise, vervielfältigt, übertragen, abgeschrieben, in einem Wiedergewinnungssystem gespeichert oder in eine andere Sprache übersetzt werden.

Produktgarantien oder Service werden nicht geleistet, wenn: (1) das Produkt repariert, modifiziert oder abgewandelt wurde, außer schriftlich von ASUS genehmigte Reparaturen, Modifizierung oder Abwandlungen; oder (2) die Seriennummer des Produkts unkenntlich gemacht wurde oder fehlt.

ASUS STELLT DIESES HANDBUCH "SO, WIE ES IST", OHNE DIREKTE ODER INDIREKTE GARANTIEN, EINSCHLIESSLICH, JEDOCH NICHT BESCHRÄNKT AUF GARANTIEN ODER KLAUSELN DER VERKÄUFLICHKEIT ODER TAUGLICHKEIT FÜR EINEN BESTIMMTEN ZWECK, ZUR VERFÜGUNG. UNTER KEINEN UMSTÄNDEN HAFTET ASUS, SEINE DIREKTOREN, VORSTANDSMITGLIEDER, MITARBEITER ODER AGENTEN FÜR INDIREKTE, BESONDERE, ZUFÄLLIGE ODER SICH ERGEBENDE SCHÄDEN (EINSCHLIESSLICH SCHÄDEN AUF GRUND VON PROFITVERLUST, GESCHÄFTSVERLUST, BEDIENUNGSAUSFALL ODER DATENVERLUST, GESCHÄFTSURTERBRECHUNG UND ÄHNLICHEM), AUCH WENN ASUS VON DER WAHRSCHEINLICHKEIT DERARTIGER SCHÄDEN AUF GRUND VON FEHLERN IN DIESEM HANDBUCH ODER AM PRODUKT UNTERRICHTET WURDE.

SPEZIFIKATIONEN UND INFORMATIONEN IN DIESEM HANDBUCH DIENEN AUSSCHLIESSLICH DER INFORMATION, KÖNNEN JEDERZEIT OHNE ANKÜNDIGUNG GEÄNDERT WERDEN UND DÜRFEN NICHT ALS VERPFLICHTUNG SEITENS ASUS AUSGELEGT WERDEN. ASUS ÜBERNIMMT FÜR EVENTUELLE FEHLER ODER UNGENAUIGKEITEN IN DIESEM HANDBUCH KEINE VERANTWORTUNG ODER HAFTUNG, EINSCHLIESSLICH DER DARIN BESCHRIEBENEN PRODUKTE UND SOFTWARE.

In diesem Handbuch angegebene Produkt- und Firmennamen können u.U. eingetragene Warenzeichen oder Urheberrechte der entsprechenden Firmen sein und dienen nur der Identifizierung oder Erklärung zu Gunsten des Eigentümers, ohne Rechte verletzen zu wollen.

| Erklärungen                           | vii  |
|---------------------------------------|------|
| Sicherheitsinformationen              | viii |
| Über dieses Handbuch                  | ix   |
| Die Gestaltung dieses Handbuchs       | ix   |
| Weitere Informationsquellen           | ix   |
| In diesem Handbuch verwendete Symbole | X    |
| Schriftformate                        | X    |
| P5P800 Spezifikationsübersicht        | xi   |

#### Kapitel 1: Produkteinführung

| 1.1 | Willkon | nmen!                          | 1-1 |
|-----|---------|--------------------------------|-----|
| 1.2 | Paketir | halt                           | 1-1 |
| 1.3 | Sonder  | funktionen                     | 1-2 |
|     | 1.3.1   | Leistungsmerkmale des Produkts |     |
|     | 1.3.2   | ASUS Proactive-Funktionen      |     |
|     | 1.3.3   | Innovative ASUS-Funktionen     |     |

#### Kapitel 2: Hardwarebeschreibungen

| 2.1 | Bevor S | Sie anfangen                                         |
|-----|---------|------------------------------------------------------|
| 2.2 | Mother  | board-Überblick 2-2                                  |
|     | 2.2.1   | Ausrichtung 2-2                                      |
|     | 2.2.2   | Schraubenlöcher 2-2                                  |
|     | 2.2.3   | Motherboard-Layout 2-3                               |
|     | 2.2.4   | Layout-Inhalt2-4                                     |
| 2.3 | Zentral | verarbeitungseinheit (CPU)2-6                        |
|     | 2.3.1   | Installlieren der CPU 2-6                            |
|     | 2.3.2   | Installlieren des CPU-Kühlkörpers und Lüfters 2-9    |
|     | 2.3.3   | Deinstalllieren des CPU-Kühlkörpers und Lüfters 2-11 |
| 2.4 | System  | nspeicher 2-13                                       |
|     | 2.4.1   | Überblick 2-13                                       |
|     | 2.4.2   | Speicherkonfigurationen 2-13                         |
|     | 2.4.3   | Installieren eines DIMMs2-16                         |
|     | 2.4.4   | Entfernen eines DIMMs2-16                            |
| 2.5 | Erweite | erungssteckplätze 2-17                               |
|     | 2.5.1   | Installieren einer Erweiterungskarte2-17             |
|     | 2.5.2   | Konfigurieren einer Erweiterungskarte2-17            |
|     |         |                                                      |

|     | 2.5.3  | Interruptzuweisungen | 2-18 |
|-----|--------|----------------------|------|
|     | 2.5.4  | PCI-Steckplätze      |      |
|     | 2.5.5  | AGP-Steckplatz       |      |
| 2.6 | Jumper | ۰<br>۲               |      |
| 2.7 | Anschl | üsse                 |      |
|     | 2.7.1  | Rückseitenanschlüsse |      |
|     | 2.7.2  | Interne Anschlüsse   |      |

#### Kapitel 3: Einschalten

| 3.1 | Erstma | liges Einschalten                          | 3-1 |
|-----|--------|--------------------------------------------|-----|
| 3.2 | Aussch | alten des Computers                        | 3-2 |
|     | 3.2.1  | Verwenden der OS-Ausschaltfunktion         | 3-2 |
|     | 3.2.2  | Verwenden des Dualfunktions-Stromschalters | 3-2 |

#### Kapitel 4: BIOS-Setup

| 4.1 | Verwal | ten und Aktualisieren des BIOS       | 4-1 |
|-----|--------|--------------------------------------|-----|
|     | 4.1.1  | Erstellen einer bootfähigen Diskette | 4-1 |
|     | 4.1.2  | ASUS EZ Flash-Programm               | 4-2 |
|     | 4.1.3  | AFUDOS-Programm                      | 4-3 |
|     | 4.1.4  | ASUS CrashFree BIOS 2-Programm       | 4-5 |
|     | 4.1.5  | ASUS Update-Programm                 | 4-7 |
| 4.2 | BIOS-S | etupprogramm                         |     |
|     | 4.2.1  | BIOS-Menübildschirm                  |     |
|     | 4.2.2  | Menüleiste                           |     |
|     | 4.2.3  | Navigationstasten                    |     |
|     | 4.2.4  | Menüelemente                         |     |
|     | 4.2.5  | Untermenüelemente                    |     |
|     | 4.2.6  | Konfigurationsfelder                 |     |
|     | 4.2.7  | Pop-up-Fenster                       |     |
|     | 4.2.8  | Bildlaufleiste                       |     |
|     | 4.2.9  | Allgemeine Hilfe                     |     |
| 4.3 | Haupt- | Menü                                 |     |
|     | 4.3.1  | System Time                          |     |
|     | 4.3.2  | System Date                          |     |
|     | 4.3.3  | Legacy Diskette A                    |     |
|     | 4.3.4  | Language                             |     |

|       | 4.3.5     | Primäre und sekundäre Master/Slave; |      |
|-------|-----------|-------------------------------------|------|
|       |           | dritte und vierte IDE Master        |      |
|       | 4.3.6     | IDE-Konfiguration                   |      |
|       | 4.3.7     | Systeminformationen                 | 4-17 |
| 4.4   | Erweite   | ert-Menü                            | 4-18 |
|       | 4.4.1     | Jumperfreie Konfiguration           | 4-18 |
|       | 4.4.2     | CPU-Konfiguration                   | 4-21 |
|       | 4.4.3     | Chipsatz                            |      |
|       | 4.4.4     | Onboard-Gerätekonfiguration         |      |
|       | 4.4.5     | PCI PnP                             | 4-26 |
|       | 4.4.6     | USB-Konfiguration                   | 4-27 |
|       | 4.4.7     | Instant Music-Konfiguration         |      |
|       | 4.4.8     | LAN-Kabelstatus                     | 4-29 |
| 4.5   | Energie   | emenü                               | 4-30 |
|       | 4.5.1     | Suspend Mode                        | 4-30 |
|       | 4.5.2     | Repost Video on S3 Resume           |      |
|       | 4.5.3     | ACPI 2.0 Support                    | 4-30 |
|       | 4.5.4     | ACPI APIC Support                   | 4-30 |
|       | 4.5.5     | APM-Konfiguration                   | 4-31 |
|       | 4.5.6     | Hardware-Überwachung                | 4-33 |
| 4.6   | Boot-M    | lenü                                | 4-35 |
|       | 4.6.1     | Bootgerätepriorität                 | 4-35 |
|       | 4.6.2     | Booteinstellungskonfiguration       |      |
|       | 4.6.3     | Sicherheit                          | 4-37 |
| 4.7   | Beende    | en-Menü                             | 4-40 |
| Kapit | tel 5: So | ftware-Unterstützung                |      |
| 5.1   | Installie | eren eines Betriebssystems          |      |
| 5.2   | Suppor    | t-CD-Informationen                  |      |
|       | 5.2.1     | Ausführen der Support-CD            |      |
|       | 5.2.2     | Drivers-Registerkarte               |      |
|       | 5.2.3     | Utilities-Registerkarte             |      |
|       | 5.2.4     | ASUS-Kontaktdaten                   |      |
|       | 5.2.5     | Weitere Informationen               | 5-5  |
| 5.3   | Softwa    | reinformationen                     | 5-7  |
|       |           |                                     |      |

| ASUS MyLogo™                        | 5-7                                                                                                    |
|-------------------------------------|----------------------------------------------------------------------------------------------------|
| ASUS Instant Music                  | 5-9                                                                                                    |
| AI NET 2                            | 5-11                                                                                                    |
| Verwenden des Virtual Cable Tester™ | 5-11                                                                                                    |
| Al Audio                            | 5-12                                                                                                    |
|                                     | ASUS MyLogo <sup>™</sup><br>ASUS Instant Music<br>AI NET 2<br>Verwenden des Virtual Cable Tester <sup>™</sup><br>AI Audio |

## Erklärungen

#### Erklärung der Federal Communications Commission

Dieses Gerät stimmt mit den FCC-Vorschriften Teil 15 überein. Sein Betrieb unterliegt folgenden zwei Bedingungen:

- Dieses Gerät darf keine schädigenden Interferenzen erzeugen, und
- Dieses Gerät muss alle empfangenen Interferenzen aufnehmen, einschließlich derjenigen, die einen unerwünschten Betrieb erzeugen.

Dieses Gerät ist auf Grund von Tests für Übereinstimmung mit den Einschränkungen eines Digitalgeräts der Klasse B, gemäß Teil 15 der FCC-Vorschriften, zugelassen. Diese Einschränkungen sollen bei Installation des Geräts in einer Wohnumgebung auf angemessene Weise gegen schädigende Interferenzen schützen. Dieses Gerät erzeugt und verwendet Hochfrequenzenergie und kann, wenn es nicht gemäß den Anweisungen des Herstellers installiert und bedient wird, den Radio- und Fernsehempfang empfindlich stören. Es wird jedoch nicht garantiert, dass bei einer bestimmten Installation keine Interferenzen auftreten. Wenn das Gerät den Radio- oder Fernsehempfang empfindlich stört, was sich durch Ausund Einschalten des Geräts feststellen lässt, ist der Benutzer ersucht, die Interferenzen mittels einer oder mehrerer der folgenden Maßnahmen zu beheben:

- Empfangsantenne neu ausrichten oder an einem anderen Ort aufstellen.
- Den Abstand zwischen dem Gerät und dem Empfänger vergrößern.
- Das Gerät an die Steckdose eines Stromkreises anschließen, an die nicht auch der Empfänger angeschlossen ist.
- Den Händler oder einen erfahrenen Radio-/Fernsehtechniker um Hilfe bitten.

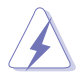

Um Übereinstimmung mit den FCC-Vorschriften zu gewährleisten, müssen abgeschirmte Kabel für den Anschluss des Monitors an die Grafikkarte verwendet werden. Änderungen oder Modifizierungen dieses Geräts, die nicht ausdrücklich von der für Übereinstimmung verantwortlichen Partei genehmigt sind, können das Recht des Benutzers, dieses Gerät zu betreiben, annullieren.

#### Erklärung des kanadischen Ministeriums für Telekommunikation

Dieses Digitalgerät überschreitet keine Grenzwerte für Funkrauschemissionen der Klasse B, die vom kanadischen Ministeriums für Telekommunikation in den Funkstörvorschriften festgelegt sind.

# Dieses Digitalgerät der Klasse B stimmt mit dem kanadischen ICES-003 überein.

## Sicherheitsinformationen

#### **Elektrische Sicherheit**

- Um die Gefahr eines Stromschlags zu verhindern, ziehen Sie die Netzleitung aus der Steckdose, bevor Sie das System an einem anderen Ort aufstellen.
- Beim Anschließen oder Trennen von Geräten an das oder vom System müssen die Netzleitungen der Geräte ausgesteckt sein, bevor die Signalkabel angeschlossen werden. Ziehen Sie ggf. alle Netzleitungen vom aufgebauten System, bevor Sie ein Gerät anschließen.
- Vor dem Anschließen oder Ausstecken von Signalkabeln an das oder vom Motherboard müssen alle Netzleitungen ausgesteckt sein.
- Erbitten Sie professionelle Unterstützung, bevor Sie einen Adapter oder eine Verlängerungsschnur verwenden. Diese Geräte könnte den Schutzleiter unterbrechen.
- Prüfen Sie, ob die Stromversorgung auf die Spannung Ihrer Region richtig eingestellt ist. Sind Sie sich über die Spannung der von Ihnen benutzten Steckdose nicht sicher, erkundigen Sie sich bei Ihrem Energieversorgungsunternehmen vor Ort.
- Ist die Stromversorgung defekt, versuchen Sie nicht, sie zu reparieren. Wenden Sie sich an den qualifizierten Kundendienst oder Ihre Verkaufsstelle.

#### Betriebssicherheit

- Vor Installation des Motherboards und Anschluss von Geräten müssen Sie alle mitgelieferten Handbücher lesen.
- Vor Inbetriebnahme des Produkts müssen alle Kabel richtig angeschlossen sein und die Netzleitungen dürfen nicht beschädigt sein. Bemerken Sie eine Beschädigung, kontaktieren Sie sofort Ihren Händler.
- Um Kurzschlüsse zu vermeiden, halten Sie Büroklammern, Schrauben und Heftklammern fern von Anschlüssen, Steckplätzen, Sockeln und Stromkreisen.
- Vermeiden Sie Staub, Feuchtigkeit und extreme Temperaturen. Stellen Sie das Produkt nicht an einem Ort auf, wo es nass werden könnte.
- Stellen Sie das Produkt auf eine stabile Fläche.
- Sollten technische Probleme mit dem Produkt auftreten, kontaktieren Sie den qualifizierten Kundendienst oder Ihre Verkaufsstelle.

## Über dieses Handbuch

Dieses Benutzerhandbuch enthält die Informationen, die Sie bei der Installation und Konfiguration des Motherboards brauchen.

#### **Die Gestaltung dieses Handbuchs**

Das Handbuch enthält die folgenden Teile:

#### • Kapitel 1: Produkteinführung

Dieses Kapitel beschreibt die Leistungsmerkmale des Motherboards und die unterstützten neuen Technologien.

#### Kapitel 2: Hardwarebeschreibungen

Dieses Kapitel führt die Hardwareeinstellungsvorgänge auf, die Sie bei Installation der Systemkomponenten ausführen müssen. Hier finden Sie auch Beschreibungen der Jumper und Anschlüsse am Motherboard.

#### Kapitel 3: Einschalten

Dieses Kapitel beschreibt den Startvorgang, die POST-Sprachmeldungen und die Schritte zum Ausschalten des Systems.

#### Kapitel 4: BIOS-Setup

Dieses Kapitel erklärt Ihnen, wie Sie die Systemeinstellungen über die BIOS-Setupmenüs ändern. Hier finden Sie auch ausführliche Beschreibungen der BIOS-Parameter.

#### Kapitel 5: Software-Unterstützung

Dieses Kapitel beschreibt den Inhalt der Support-CD, die dem Motherboard-Paket beigelegt ist.

#### Weitere Informationsquellen

An den folgenden Quellen finden Sie weitere Informationen und Produktsowie Software-Updates.

#### 1. ASUS-Webseiten

ASUS-Webseiten enthalten weltweit aktualisierte Informationen über ASUS-Hardware und Softwareprodukte. ASUS-Webseiten sind in ASUS-Kontaktinformationen auf Seite viii aufgelistet.

#### 2. Optionale Dokumentation

Ihr Produktpaket enthält möglicherweise optionale Dokumente wie z.B. Garantiekarten, die von Ihrem Händler hinzugefügt sind. Diese Dokumente gehören nicht zum Lieferumfang des Standardpakets.

#### In diesem Handbuch verwendete Symbole

Um sicherzustellen, dass Sie bestimmte Aufgaben richtig ausführen, beachten Sie bitte die folgenden Symbole und Schriftformate, die in diesem Handbuch verwendet werden.

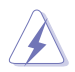

**GEFAHR/WARNUNG:** Informationen zum Vermeiden von Verletzungen beim Ausführen einer Aufgabe.

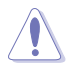

VORSICHT: Informationen zum Vermeiden von Schäden an den Komponenten beim Ausführen einer Aufgabe.

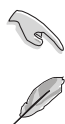

WICHTIG: Anweisungen, die Sie beim Ausführen einer Aufgabe befolgen müssen.

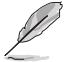

HINWEIS: Tipps und zusätzliche Informationen zur Erleichterung bei der Ausführung einer Aufgabe.

## Schriftformate

| Fettgedruckter Text                           | Weist auf ein zu wählendes Menü oder Element hin                                                                                                    |
|-----------------------------------------------|----------------------------------------------------------------------------------------------------|
| Kursive                                       | Wird zum Betonen von Worten und Aussagen verwendet                                                                                                    |
| <taste></taste>                               | Die Taste, die Sie drücken müssen, wird mit einem "kleiner als" und "größer als"-Zeichen gekennzeichnet.                                                                |
|                                               | Bespiel: <eingabetaste> bedeutet, dass Sie die Eingabetaste drücken müssen.</eingabetaste>                                                                              |
| <taste1+taste2+taste3></taste1+taste2+taste3> | Wenn zwei oder mehrere Tasten gleichzeitig gedrückt werden müssen, werden die Tasten mit einem Pluszeichen (+) verbunden                                                |
|                                               | Beispiel: <strg+alt+d></strg+alt+d>                                                                                                    |
| Befehl                                        | Bedeutet, dass Sie den Befehl genau wie dargestellt eintippen<br>und einen passenden Wert entsprechend der in der eckigen<br>Klammer stehenden Vorgabe eingeben müssen. |
|                                               | Beispiel: Tippen Sie auf den folgenden Befehl hinter der DOS-<br>Eingabeaufforderung ein:<br>afudos /i[filename]<br>afudos /iP5P800.ROM                                 |

## P5P800 Spezifikationsübersicht

| CPU                          | LGA775-Sockel für Intel® Pentium® 4/Celeron-Prozessor<br>Kompatibel mit den Intel® PCG 04A und 04B-Prozessoren<br>Unterstützt Intel® Hyper-Threading Technology                                                                                                    |
|------------------------------|----------------------------------------------------------------------------------------------------|
| Chipsatz                     | Northbridge: Intel® 865PE<br>Southbridge: Intel® ICH5                                                                                                    |
| Front Side Bus               | 800/533 MHz                                                                                                    |
| Systemspeicher               | Dual-Channel-Speicherarchitektur<br>4 x 184-pol. DIMM-Steckplätze für ungepufferte nicht-<br>ECC 400/333/266 MHz DDR-Speichermodule                                                                                                    |
| Erweiterungs-<br>steckplätze | 1 x AGP 8X-Grafikkartensteckplatz<br>5 x PCI-Steckplätze                                                                                                    |
| Speicherung                  | Intel <sup>®</sup> ICH5 Southbridge unterstützt:<br>- 2 x Ultra DMA 100/66/33-Festplatten<br>- 2 x Serial ATA-Festplatten                                                                                                    |
| Al Audio                     | ADI AD1985 Audiolösung mit 5.1-Kanal CODEC<br>SoundBlaster® Live! aufrüstbar<br>Audioerkennungstechnologie<br>Unterstützt S/PDIF-Ausgang                                                                                                    |
| AI NET2                      | Marvell® 88E8001 Gigabit LAN-Controller<br>Unterstützt Marvell® Virtual Cable Tester-Technologie<br>Unterstützt POST Network-Diagnoseprogramm                                                                                                    |
| Übertaktung                  | ASUS AI NOS <sup>™</sup> (Non-delay Overclocking System)<br>ASUS AI Overclocking (Intelligente CPU-Einstellung)<br>ASUS C.P.R. (CPU Parameter Recall)<br>CPU-, Arbeitsspeicher-, und AGP-Spannung einstellbar<br>Stufenlose Frequenzauswahl (SFS) erlaubt FSB-<br>Einstellung von 100 MHz bis zu 400 MHz in 1 MHz-<br>Schritten<br>Einstellbare FSB/DDR-Frequenzen mit festen PCI-<br>Frequenzen |
| USB                          | Unterstützt bis zu 8 USB 2.0-Anschlüsse                                                                                                    |
| Sonderfunktionen             | Neustart nach Stromausfall<br>ASUS Q-Fan<br>ASUS CrashFree BIOS 2<br>ASUS mehrsprachiges BIOS<br>ASUS MyLogo<br>ASUS Instant Music<br>ASUS EZ Flash                                                                                                    |
| BIOS-Funktionen              | 4 Mb Flash ROM, AMI BIOS, PnP, DMI2.0, SM BIOS 2.3, WfM2.0                                                                                                    |

(Fortsetzung auf der nächsten Seite)

## P5P800 Spezifikationsübersicht

| Rückseitenanschlüsse               | 1 x parallele Schnittstelle<br>1 x serielle Schnittstelle<br>1 x LAN (RJ-45)-Anschluss<br>4 x USB 2.0-Anschlüsse<br>1 x S/PDIF-Ausgang<br>1 x PS/2-Tastaturanschluss<br>1 x PS/2-Mausanschluss<br>6-Kanal-Audioanschluss                                                                                                    |
|------------------------------------|----------------------------------------------------------------------------------------------------|
| Interne Anschlüsse                 | <ul> <li>1 x Diskettenlaufwerksanschluss</li> <li>2 x IDE-Anschlüsse</li> <li>2 x Serial ATA-Anschlüsse</li> <li>1 x CPU-Lüfteranschluss</li> <li>1 x Gehäuselüfteranschluss</li> <li>1 x Serial Port 2-Anschluss (COM2 Port)</li> <li>1 x 24-pol. ATX-Stromanschluss</li> <li>1 x 4-pol. ATX 12 V-Stromanschluss</li> <li>2 x USB 2.0-Sockel für 4 weitere USB 2.0-Anschlüsse</li> <li>1 x CD/AUX-Audioanschlüsse</li> <li>1 x GAME/MIDI-Sockel</li> <li>1 x Gehäuseeinbruchsanschluss</li> <li>1 x Fronttafelaudioanschluss</li> <li>1 x S/PDIF-Ausgang</li> <li>Systemtafelanschluss</li> </ul> |
| Stromversorgungs-<br>anforderungen | ATX-Netzteil (mit 24-pol. und 4-pol. 12 V-<br>Stromsteckern)<br>konform mit ATX 12 V 2.0                                                                                                    |
| Formfaktor                         | ATX-Formfaktor: 12 in x 9.6 in (30.5 cm x 24.4 cm)                                                                                                    |
| Support-CD-Inhalt                  | Gerätetreiber<br>ASUS PC Probe<br>ASUS Live Update-Programm<br>Antivirensoftware (Einzelhandelsversion)                                                                                                    |

\*Die Spezifikationen können ohne Ankündigung geändert werden.

Dieses Kapitel beschreibt die Leistungsmerkmale des Motherboards und die unterstützten neuen Technologien.

# Produkteinführung

# Kapitelübersicht

| 1.1 | Willkommen!      | 1-1 |
|-----|------------------|-----|
| 1.2 | Paketinhalt      | 1-1 |
| 1.3 | Sonderfunktionen | 1-2 |

## 1.1 Willkommen!

Vielen Dank für den Kauf eines ASUS® P5P800 Motherboards!

Eine Reihe von neuen Funktionen und neuesten Technologien sind in diesem Motherboard integriert und machen das Motherboard zu einem weiteren hervorragenden Produkt in der langen Reihe der ASUS Qualitätsmotherboards!

Vor der Installation des Motherboards und Ihrer Hardwaregeräte sollten Sie die im Paket enthaltenen Artikel anhand folgender Liste überprüfen.

## 1.2 Paketinhalt

Stellen Sie sicher, dass Ihr Motherboardpaket die folgenden Artikel enthält.

| Motherboard    | ASUS P5P800 Motherboard                                                                                    |
|----------------|----------------------------------------------------------------------------------------------------|
| E/A-Module     | USB 2.0 (2 Anschlüsse) und GAME (1 Anschluss)                                                              |
| Kabel          | 2 x Serial ATA-Signalkabel<br>1 x Ultra DMA 100/66-Kabel<br>40-adriges IDE-Kabel<br>Diskettenlaufwerkkabel |
| Zubehör        | E/A-Abdeckung                                                                                              |
| Anwendungs-CDs | ASUS Motherboard Support-CD                                                                                |
| Dokumentation  | Benutzerhandbuch<br>Instant Music-Aufkleber                                                                |

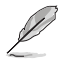

Sollten o.g. Artikel beschädigt oder nicht vorhanden sein, wenden Sie sich bitte an Ihren Händler.

#### Sonderfunktionen 1.3

#### 1.3.1 Leistungsmerkmale des Produkts

#### Neueste Prozessor-Technologie

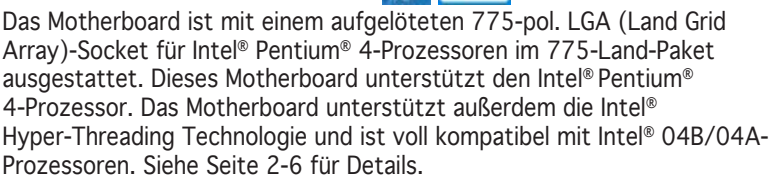

#### ASUS Hyper-Path-Technologie

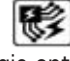

Diese einzigartige ASUS-Technologie optimiert das volle Potential des Intel® 865PE-Chipsatzes, um Ihnen die größte Leistung unter allen auf 865PEbasierenden Lösungen zu bieten.

#### Dual-Channel DDR400-Arbeitsspeicherunterstützung

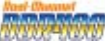

Mit Hilfe der Double Data Rate (DDR)-Arbeitsspeichertechnologie unterstützt das Motherboard bis zu 4GB Systemspeicher bei der Benutzung von DDR400/333/266 DIMMs. Der extrem schnelle 400MHz Speicherbus liefert die erforderliche Bandbreite für die neuesten 3D-Grafiken, sowie Multimedia- und Internet-Anwendungen.

## Serial ATA-Technologie

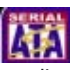

Das Motherboard unterstützt die Serial ATA Technologie durch die Serial ATA-Schnittstellen und den Intel® ICH5. Die SATA-Spezifikation gestattet die Verwendung dünnerer, flexiblerer Kabel, mit geringerer Pinzahl und niedrigeren Spannungsanforderungen, mit einer Datentransferrate von bis zu 150 MB/s.

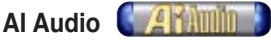

Der ADI AD1985 AC '97 Audio-CODEC der SoundMAX-Klasse unterstützt 6-Kanal 5.1 Surround Sound-Ausgabe, Stereo-Mikrofon-Eingabe, variable Sample Rate Conversion (SRC), hochqualitative 103-dB-Ausgabe mit 94-dB SNR, und analoge Buchsenumprogrammierung. Die SoundMAX 4 XL-Software verfügt über AudioESP™ (Audio Enumeration and Sensing Process), eine Technologie, die selbstständig die mit den Audioanschlüssen verbundenen Peripheriegeräte erkennt und ggf. inkompatible Geräte anzeigen kann.

## AGP 8X-Unterstützung

Bei AGP 8X (AGP 3.0) handelt es sich um die Grafikkartenschnittstellenspezifikation, welche verbesserte Grafikleistung mit einer maximalen Bandbreitengeschwindigkeit von bis zu 2.12 GB/s möglich macht.

#### Sound Blaster Upgrade

Das Motherboard unterstützt das Creative<sup>®</sup> Sound Blaster-erweiterte Audio-Upgrade, mit dem Sie sprachgesteuerte Programme, erweiterte Musikwiedergabe, DVD-Filme in Kinogualität und den Ton von Videospielen der nächsten Generation genießen können. Siehe Seite 5-12 für Details.

#### S/PDIF Digitalsound-tauglich

Das Motherboard unterstützt die S/PDIF Ein-/Ausgabefunktion über die S/PDIF-Schnittstellen am Zwischenboard. Die S/PDIF-Technologie verwandelt Ihren Computer in ein Spitzen-Unterhaltungssystem, mit Digitalverbindungen zu leistungsstarken Lautsprechersystemen. Siehe Seite 2-23 für Details.

#### USB 2.0-Technologie

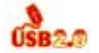

Das Motherboard verwendet die Universal Serial Bus (USB) 2.0-Spezifikation, die die Verbindungsgeschwindigkeit von der 12 Mbps Bandbreite bei USB 1.1 auf 480 Mbps dramatisch erhöht. USB 2.0 ist rückwärts kompatibel mit USB 1.1. Siehe Seiten 2-21 und 2-29 für Details.

#### Temperatur-, Lüfter-, und Spannungsüberwachung

Die Prozessortemperatur wird vom Winbond Super E/A überwacht, um eine Überhitzung und Schäden zu vermeiden. Die Drehzahl (RPM) des Systemlüfters wird überwacht, um eine rechtzeitige Fehlererkennung sicherzustellen. Der Winbond Super E/A überwacht die Spannungswerte, um eine stabile Stromversorgung für wichtige Komponenten sicherzustellen.

#### 132 **ASUS Proactive-Funktionen**

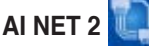

AI NET 2 ist ein auf BIOS basierendes Diagnose-Dienstprogramm, das Fehler und Kurzschlüsse an Ethernet-Kabeln erkennen und berichten kann. Mit diesem Dienstprogramm können Sie die Kondition der mit den LAN (RJ-45)-Anschlüssen verbundenen Ethernet-Kabeln leicht kontrollieren. Während des Startvorgangs diagnostiziert AI NET 2 sofort die LAN-Kabel und benachrichtigt Sie über Kurzschlüsse und Fehler von bis zu 100 m mit einer Genauigkeit von 1 m.

#### AI NOS<sup>™</sup> (Non-Delay Overclocking System)

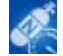

ASUS Non-delay Overclocking System<sup>™</sup> (NOS) ist eine Technologie, die die CPU-Belastung automatisch erkennt und die CPU-Geschwindigkeit, nur wenn nötig, dynamisch erhöht. Siehe Seite 4-20 für Details.

#### 1.3.3 Innovative ASUS-Funktion

#### **CPU Lock Free**

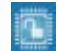

Diese Funktion erlaubt es Ihnen, den Prozessormultiplikator auf 14x einzustellen. Die Einstellungen des entsprechenden BIOS verringern automatisch den Wert des Prozessormultiplikators für mehr Flexibilität bei der Erhöhung des externen FSB. CPU Lock Free steigert die allgemeine Leistung, indem es synchrone Modifikation ermöglicht. Genießen Sie bessere Leistung bei gleicher CPU-Geschwindigkeit, und verbessern Sie Ihre Systemproduktivität, ohne die CPU übermäßig zu belasten.

#### CrashFree BIOS 2 Crash

Diese Funktion erlaubt Ihnen, die originalen BIOS-Daten von der Support-CD wiederherzustellen, wenn die BIOS-Codes und -Daten beschädigt wurden. Dadurch müssen Sie keinen Ersatz-ROM-Chip kaufen. Details siehe Seite 4-5.

## ASUS Q-Fan-Technologie

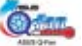

Die ASUS AI O-Fan-Technologie kann die Lüfterdrehzahl ie nach der Systembelastung regeln, um einen ruhigen, kühlen und effizienten Betrieb sicherzustellen. Siehe Seite 4-33 für Details.

## ASUS mehrsprachiges BIOS

Das mehrsprachige BIOS erlaubt Ihnen, die gewünschte Sprache aus verfügbaren Optionen auszuwählen. Dank lokalisierter BIOS-Menüs können Sie Konfigurationen einfacher und schneller vornehmen. Siehe Seite 4-13 für Details

## ASUS MyLogo™

Mit dieser neuen Funktion des Motherboards können Sie Ihrem System mit anpassbaren, individuellen Startlogos Stil verleihen. Siehe Seiten 4-36 und 5-7 für Details.

#### ASUS Instant Music M

Diese einzigartige Funktion macht es Ihnen möglich. Audiodateien abzuspielen, ohne das Betriebssystem hochfahren zu müssen. Allein durch Drücken der speziellen ASUS Instant Music-Funktionstasten können Sie die Musik genießen. Siehe Seiten 4-29 und 5-9 für Details.

## C.P.R. (CPU Parameter Recall)

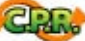

Die C.P.R.-Funktion des Motherboard-BIOS macht es möglich, die BIOS-Standardeinstellungen automatisch wiederherzustellen, falls das System auf Grund der Übertaktung nicht mehr reagiert. Wenn sich das System bei der Übertaktung aufgehängt hat, muss jetzt das Gehäuse zum Löschen der RTC-Daten nicht mehr geöffnet werden. Starten Sie einfach das System neu, und das BIOS stellt automatisch die Prozessorwerkseinstellungen für alle Parameter wieder her

Dieses Kapitel führt die Hardwareeinstellungsvorgänge auf, die Sie bei Installation der Systemkomponenten ausführen müssen. Hier finden Sie auch Beschreibungen der Jumper und Anschlüsse am Motherboard.

# Hardwarebeschreibungen

# Kapitelübersicht

| 2.1 | Bevor Sie anfangen                |      |
|-----|-----------------------------------|------|
| 2.2 | Motherboard-Überblick             | 2-2  |
| 2.3 | Zentralverarbeitungseinheit (CPU) | 2-6  |
| 2.4 | Systemspeicher                    | 2-11 |
| 2.5 | Erweiterungssteckplätze           | 2-15 |
| 2.6 | Jumper                            | 2-20 |
| 2.7 | Anschlüsse                        | 2-23 |

## 2.1 Bevor Sie anfangen

Beachten Sie bitte vor dem Installieren der Motherboard-Komponenten oder dem Ändern von Motherboard-Einstellungen folgende Vorsichtsmaßnahmen.

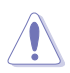

- Ziehen Sie das Netzkabel aus der Steckdose heraus, bevor Sie eine Komponente anfassen.
- Tragen Sie vor dem Anfassen von Komponenten eine geerdete Manschette, oder berühren Sie einen geerdeten Gegenstand bzw. einen Metallgegenstand wie z.B. das Netzteilgehäuse, damit die Komponenten nicht durch statische Elektrizität beschädigt werden.
- Halten Sie Komponenten an den Rändern fest, damit Sie die ICs darauf nicht berühren.
- Legen Sie eine deinstallierte Komponente immer auf eine geerdete Antistatik-Unterlage oder in die Originalverpackung der Komponente.
- Vor dem Installieren oder Ausbau einer Komponente muss die ATX-Stromversorgung ausgeschaltet oder das Netzkabel aus der Steckdose gezogen sein. Andernfalls könnten das Motherboard, Peripheriegeräte und/oder Komponenten stark beschädigt werden.

#### Onboard LED

Auf diesem Motherboard ist eine Standby-Strom-LED eingebaut, die leuchtet, wenn das System eingeschaltet, im Stromsparmodus oder im Soft-Aus-Modus ist. Dies dient zur Erinnerung, dass Sie das System ausschalten und das Netzkabel ausstecken müssen, bevor Sie eine Komponente von dem Motherboard entfernen oder hinzufügen. Die nachstehende Abbildung zeigt die Position der Onboard-LED an.

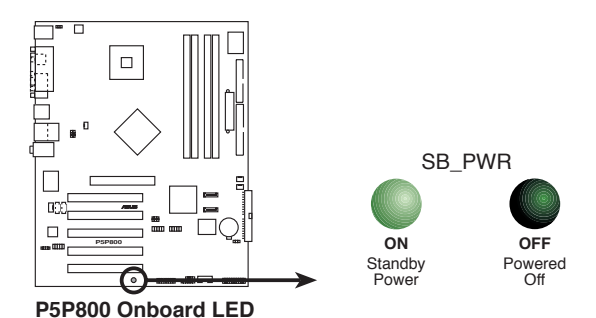

## 2.2 Motherboard-Überblick

Schauen Sie sich bitte vor der Motherboardinstallation die Konfiguration Ihres Computergehäuses genau an, um sicherzustellen, dass das Motherboard passt.

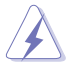

Das Netzkabel muss unbedingt vor der Installation oder dem Entfernen des Motherboards ausgesteckt werden. Andernfalls können Sie sich verletzen und die Motherboardkomponenten können beschädigt werden.

## 2.2.1 Ausrichtung

Beim Installieren des Motherboards müssen Sie es richtig ausgerichtet ins Computergehäuse einfügen. Die Kante mit den externen Anschlüssen zeigt zur Rückseite des Computergehäuses, wie es unten abgebildet ist.

#### 2.2.2 Schraubenlöcher

Stecken Sie zehn (10) Schrauben in die eingekreisten Löcher, um das Motherboard am Gehäuse zu befestigen.

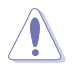

Ziehen Sie die Schrauben nicht zu fest! Das Motherboard könnte sonst beschädigt werden.

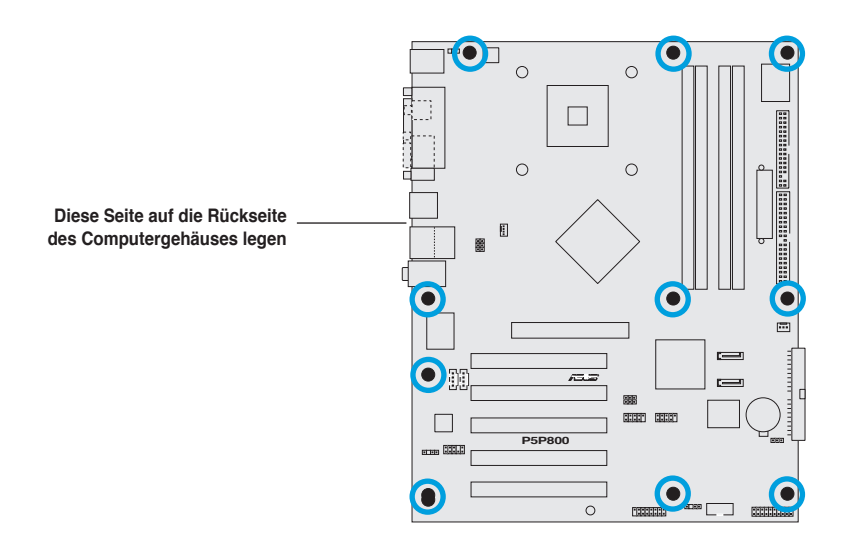

#### 2.2.3 Motherboard-Layout

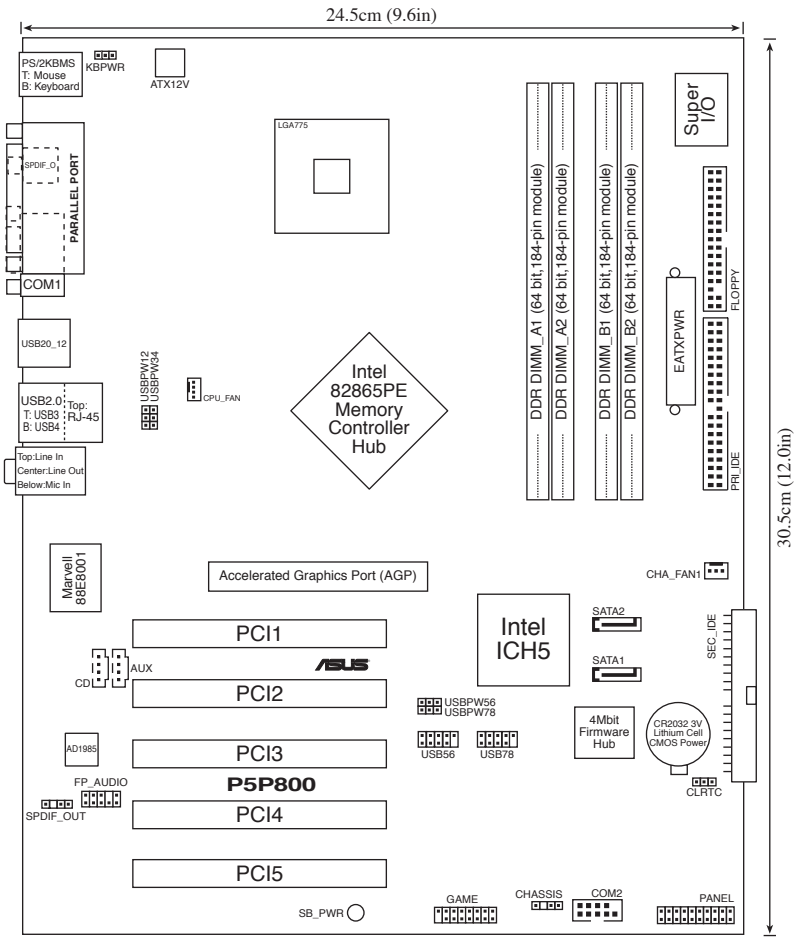

## 2.2.4 Layout-Inhalt

| Steckplatz               | Seite |
|--------------------------|-------|
| 1. DDR2 DIMM-Steckplätze | 2-11  |
| 2. PCI-Steckplätze       | 2-19  |
| 3. AGP-Steckplatz        | 2-19  |

| Jumper                                                                | Seite |
|-----------------------------------------------------------------------|-------|
| 1. RTC RAM leeren (3-pol. CLRTC)                                      | 2-20  |
| 2. USB-Gerät-Weckfunktion (3-pol. USBPW12, USBPW34, USBPW56, USBPW78) | 2-21  |
| 3. Tastaturstrom (3-pol. KBPWR)                                       | 2-22  |

| Rückseitenanschlüsse          | Seite |
|-------------------------------|-------|
| 1. PS/2-Mausanschluss         | 2-23  |
| 2. Parallele Schnittstelle    | 2-23  |
| 3. RJ-45-Anschluss            | 2-23  |
| 4. Line In-Anschluss          | 2-23  |
| 5. Line Out-Anschluss         | 2-23  |
| 6. Mikrofonanschluss          | 2-23  |
| 7. USB 2.0-Anschlüsse 3 und 4 | 2-24  |
| 8. USB 2.0-Anschlüsse 1 and 2 | 2-24  |
| 9. Serial 2 (COM2)-Sockel     | 2-24  |
| 8. S/PDIF-Ausgang             | 2-24  |
| 9. PS/2-Tastaturanschluss     | 2-24  |

| Interne Anschlüsse                                                                                                    | Seite |
|----------------------------------------------------------------------------------------------------|-------|
| 1. Diskettenlaufwerksanschluss (34-1 pol. FLOPPY)                                                                                                    | 2-25  |
| 2. Primärer IDE-Anschluss (40-1 pol. PRI_IDE)                                                                                                    | 2-25  |
| 3. Sekundärer IDE-Anschluss (40-1 pol. SEC_IDE)                                                                                                    | 2-25  |
| 4. Serial ATA-Anschlüsse (7-pol. SATA1, SATA2)                                                                                                    | 2-26  |
| 5. CPU-Lüfteranschluss (4-pol. CPU_FAN)                                                                                                    | 2-28  |
| 6. Gehäuselüfteranschluss (3-pol. CHA_FAN)                                                                                                    | 2-28  |
| 7. Digitaler Audioanschluss (4-1 pol. SPDIF_OUT)                                                                                                    | 2-28  |
| 8. Serial Port 2-Anschluss (10-1 pol. COM2)                                                                                                    | 2-29  |
| 9. USB-Anschlüsse (10-1 USB56, USB78)                                                                                                    | 2-29  |
| 10. ATX-Stromanschluss (24-pol. EATXPWR)                                                                                                    | 2-30  |
| 11. ATX 12V-Stromanschluss (4-pol. ATX12V)                                                                                                    | 2-30  |
| 12. Audio-Sockel für optische Laufwerke (4-pol. CD)                                                                                                    | 2-31  |
| 13. AUX-Anschluss (4-pol. AUX)                                                                                                    | 2-31  |
| 14. GAME/MIDI-Sockel (16-1 pol. GAME)                                                                                                    | 2-31  |
| 15. Gehäuseeinbruchsanschluss (4-1 pol. CHASSIS)                                                                                                    | 2-32  |
| 16. Front-Audioanschluss (10-1 pol. FP_AUDIO)                                                                                                    | 2-32  |
| <ul> <li>17. Systemtafelanschlüsse (20-1 pol. PANEL)</li> <li>Systemstrom-LED (grün, 3-pol. PLED)</li> <li>Festplattenaktivität (rot, 2-pol. IDE_LED)</li> <li>Systemlautsprecher (orange, 4-pol. SPEAKER)</li> <li>Stromschalter/Soft-Aus-Schalter (gelb, 2-pol. PWRSW)</li> <li>Reset-Schalter (blau, 2-pol. RESET)</li> </ul> | 2-33  |

## 2.3 Zentralverarbeitungseinheit (CPU)

Das Motherboard ist mit einem aufgelöteten LGA775-Socket für Intel<sup>®</sup> Pentium<sup>®</sup> 4-Prozessoren im 775-Land-Paket ausgestattet.

- In Ihrem Intel<sup>®</sup> Pentium<sup>®</sup> 4 LGA775-Prozessorpaket sollten die Installationsanweisungen f
  ür die Montage von CPU, L
  üfter und K
  ühlk
  örper enthalten sein. Falls die Anweisungen in diesem Abschnitt von denen in der CPU-Beschreibung abweichen, folgen Sie der CPU-Beschreibung.
  - Stellen Sie nach dem Öffnen des Motherboardpakets sicher, dass sich die PnP-Abdeckung am Sockel befindet und die Sockelpole nicht verbogen sind. Nehmen Sie unverzüglich Kontakt mit Ihrem Händler auf, wenn die PnP-Abdeckung fehlt oder Schäden an der PnP-Abdeckung oder den Sockelpolen bzw.Motherboardkomponenten festzustellen sind. ASUS übernimmt nur die Reparaturkosten, wenn die Schäden durch die Anlieferung entstanden sind.
  - Bewahren Sie die Abdeckung nach der Installation des Motherboards auf. ASUS nimmt die Return Merchandise Authorization (RMA)-Anfrage nur an, wenn das Motherboard mit der Abdeckung am LGA775-Sockel geliefert wurde.
  - Die Garantie des Produkts deckt die Schäden an Sockelpolen nicht, die durch unsachgemäße Installation oder Entfernung der CPU oder falsche Platzierung/Verlieren/falsches Entfernen der PnP-Abdeckung entstanden sind.

#### 2.3.1 Installlieren der CPU

So installieren Sie eine CPU:

1. Suchen Sie den CPU-Sockel am Motherboard.

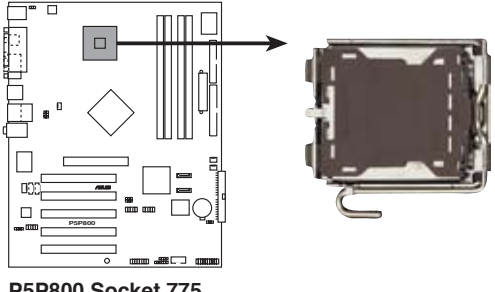

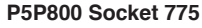

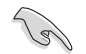

Stellen Sie vor der Installation der CPU sicher, dass die Sockelbox zu Ihnen zeigt und der Arretierhebel an Ihrer linken Seite liegt. 2. Drücken Sie den Arretierhebel mit Ihrem Daumen (A) und schieben ihn nach links (B), bis er vom Halteriegel losgelassen wird.

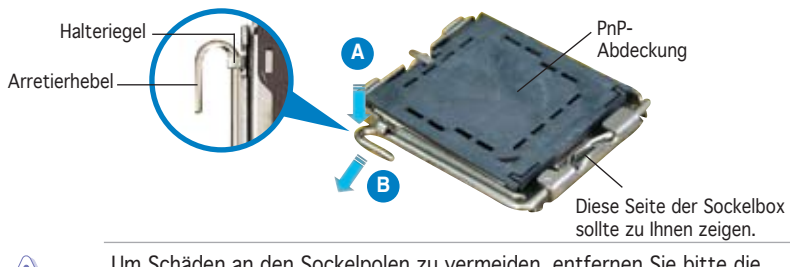

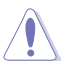

Um Schäden an den Sockelpolen zu vermeiden, entfernen Sie bitte die PnP-Abdeckung nicht vor dem Beginn der CPU-Installation.

Ausrichtungsnase

Goldenes Dreieckzeichen

- Heben Sie den Arretierhebel in Pfeilrichtung bis zu einem Winkel von 135 Grad hoch.
- Heben Sie die Deckplatte mit dem Daumen und dem Zeigefinger bis zu einem Winkel von 100 Grad hoch (A). Drücken Sie die PnP-Abdeckung von der Deckplattenaussparung, um sie zu entfernen (B).
- Deckplatte
- Legen Sie die CPU auf den Sockel. Richten Sie dabei das goldene Dreieck auf die untere linke Ecke des Sockels aus. Die Sockelausrichtungsnase muss in die CPU-Kerbe einpassen.

6. Machen Sie die Deckplatte zu (A) und drücken dann den Arretierhebel (B), bis er in den Halteriegel einrastet.

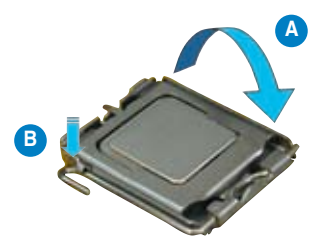

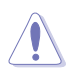

Die CPU passt nur in eine Richtung ein. Stecken Sie die CPU nicht mit übermäßiger Kraft in den Steckplatz ein, um ein Verbiegen der Sockelkontaktstifte und Schäden an der CPU zu vermeiden.

#### Hinweise zur Intel® Hyper-Threading Technologie

- Das Motherboard unterstützt Intel<sup>®</sup> Pentium<sup>®</sup> 4 LGA775 Prozessoren mit Hyper-Threading Technologie.
- Hyper-Threading Technologie wird nur von Windows® XP/2003 Server und Linux 2.4.x (Kernel) und neueren Versionen unterstützt. Unter Linux benutzen Sie bitte den Hyper-Threading Compiler um den Code zu kompilieren. Wenn Sie ein anderes Betriebssystem benutzen, deaktivieren Sie bitte die Hyper-Threading Techonologie im BIOS um Systemstabilität und Leistung sicher zu stellen.
- Ein installiertes Windows® XP Service Pack 1 oder neuere Version wird empfohlen.
- Stellen Sie sicher, dass die Hyper-Threading Technologie im BIOS aktiviert ist, bevor Sie das unterstützende Betriebssystem installieren.
- Für mehr Informationen zur Hyper-Threading Technologie besuchen Sie bitte www.intel.com/info/hyperthreading.

So verwenden Sie die Hyper-Threading Technologie auf diesem Motherboard:

- 1. Installieren Sie einen Intel<sup>®</sup> Pentium<sup>®</sup> 4 Prozessor, der die Hyper-Threading Technologie unterstützt.
- 2. Starten Sie das System und gehen Sie in das BIOS-Setup. Im erweiterten Menü stellen Sie bitte sicher, dass die Hyper-Threading Technologie aktiviert ist.

Das BIOS-Element wird nur angezeigt, wenn Sie einen Prozessor installiert haben, der Hyper-Threading Technologie unterstützt.

3. Starten Sie den Computer neu.

#### 2.3.2 Installieren des CPU-Kühlkörpers und Lüfters

Der Intel<sup>®</sup> Pentium<sup>®</sup> 4 LGA775-Prozessor benötigt eine speziell konzipierte Kühlkörper-Lüfter-Einheit, um eine optimale Wärmekondition und Leistung sicherzustellen.

- Montieren Sie das Motherboard im Gehäuse, bevor Sie die CPU-Kühlkörper-Lüfter-Einheit installieren.
  - Wenn Sie einen Boxed Intel<sup>®</sup> Pentium<sup>®</sup> 4-Prozessor kaufen, ist die CPU-Kühlkörper-Lüfter-Einheit beigelegt. Wenn Sie eine CPU separat kaufen, verwenden Sie bitte unbedingt nur den von Intel<sup>®</sup>-genehmigten Allrichtungskühlkörper und Lüfter.
  - Die Intel<sup>®</sup> Pentium<sup>®</sup> 4 LGA775 Kühlkörper-Lüfter-Einheit hat ein Druckstift-Design und benötigt kein Werkzeug zur Installation.

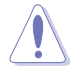

Falls Sie eine separate CPU-Kühlkörper-Lüfter-Einheit erworben haben, stellen Sie sicher, dass das Thermal Interface Material korrekt auf den CPU-Kühlkörper oder die CPU aufgetragen wurde, bevor Sie die Kühlkörper-Lüfter-Einheit installieren.

So installieren Sie den CPU-Kühlkörper und Lüfter:

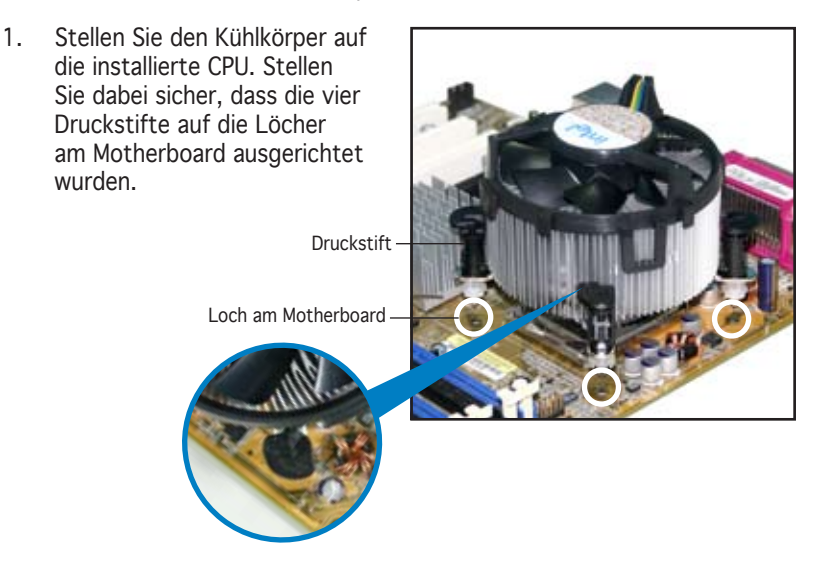

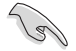

Richten Sie jeden Druckstift so aus, dass das enge Rillenende nach außen zeigt. (Das Bild zeigt die vergrößerte Rillenform an.)

 Drücken Sie jeweils zwei Druckstifte diagonal nach unten, um die Kühlkörper-Lüfter-Einheit zu befestigen.

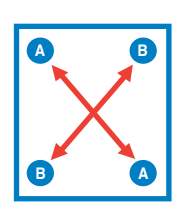

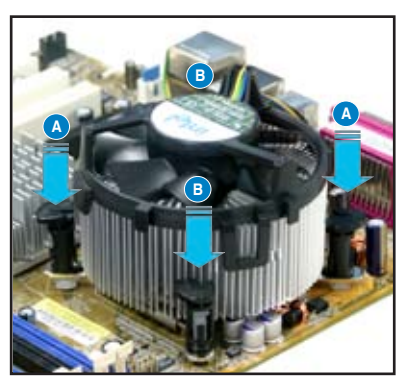

3. Wenn die Kühlkörper-Lüfter-Einheit befestigt ist, verbinden Sie das CPU-Lüfterkabel mit dem CPU\_FAN-Anschluss am Motherboard.

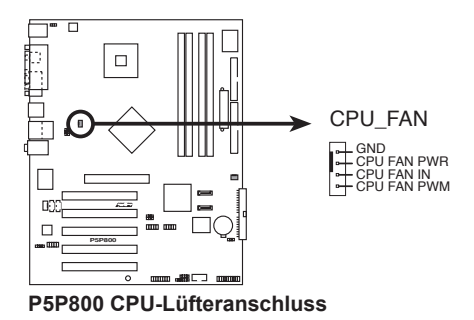

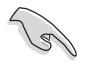

Vergessen Sie nicht die Lüfterkabel mit den Lüfteranschlüssen zu verbinden! Hardwareüberwachungsfehler können auftreten, wenn Sie vergessen, die Verbindung vorzunehmen.

#### 2.3.3 Deinstallieren des CPU-Kühlkörpers und Lüfters

So deinstallieren Sie den CPU-Kühlkörper und Lüfter:

- 1. Trennen Sie das CPU-Lüfterkabel von dem Anschluss am Motherboard.
- 2. Drehen Sie jeden Druckstift gegen den Uhrzeigersinn.

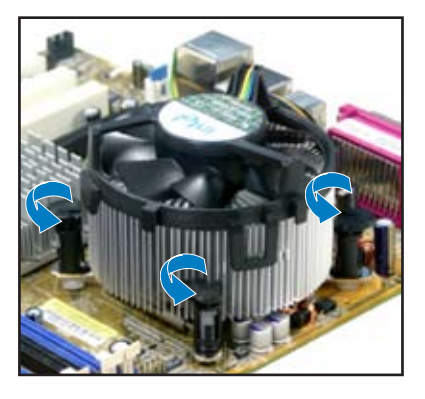

 Ziehen Sie jeweils zwei Druckstifte diagonal nach oben heraus, um die Kühlkörper-Lüfter-Einheit von dem Motherboard zu lösen.

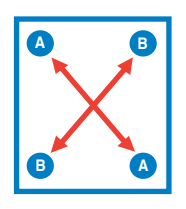

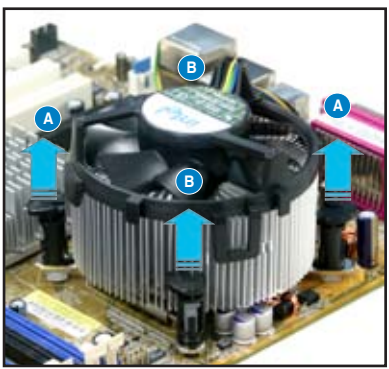

4. Entfernen Sie vorsichtig die Kühlkörper-Lüfter-Einheit vom Motherboard.

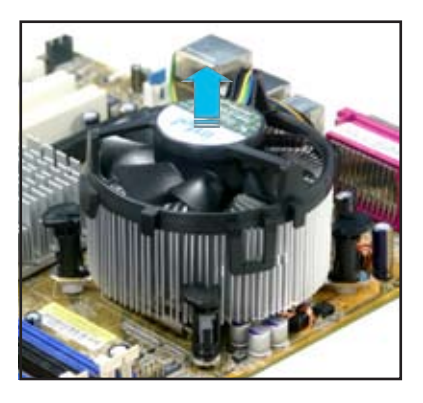

5. Drehen Sie jeden Druckstift im Uhrzeigersinn, um eine richtige Ausrichtung bei Neuinstallation sicherzustellen.

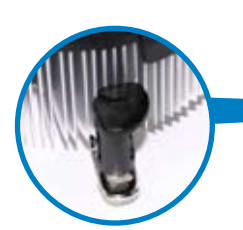

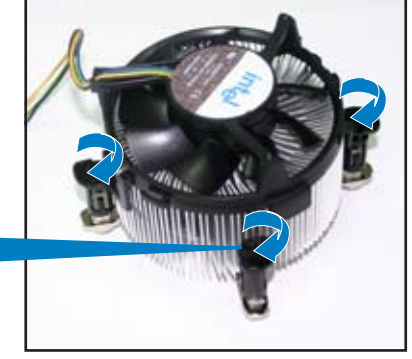

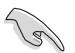

Das enge Rillenende sollte nach dem Zurücksetzen nach außen zeigen. (Das Bild zeigt die vergrößerte Rillenform an.)

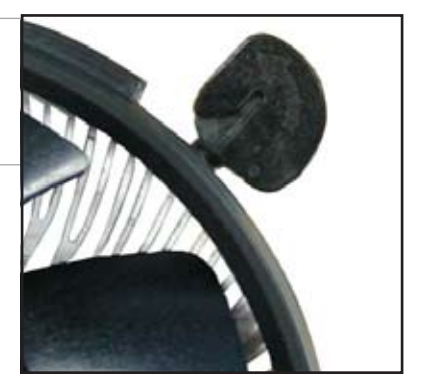

## 2.4 Systemspeicher

#### 2.4.1 Überblick

Das Motherboard ist mit vier 184-pol. Double Data Rate (DDR) Dual Inline Memory Modules (DIMM)-Steckplätzen ausgestattet.

Die nachstehende Abbildung zeigt die Position der Steckplätze an:

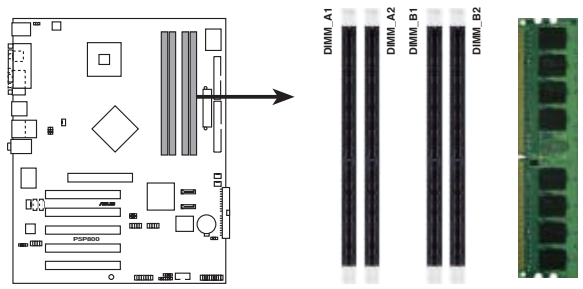

P5P800 184-pol. DDR DIMM-Steckplätze

- Verwenden Sie zuerst die blauen DIMM-Steckplätze.
- Trennen Sie unbedingt das System vom Netz, bevor Sie DIMMs oder andere Systemkomponenten hinzufügen oder entfernen. Ansonsten können sowohl das Motherboard als auch die Komponenten schwer beschädigt werden.

#### 2.4.2 Speicherkonfigurationen

Mit Hilfe der Speicherkonfigurationen in diesem Abschnitt können Sie 64MB, 128MB, 256MB, 512MB, und 1GB DDR DIMMs in den DIMM-Steckplätzen installieren.

#### Wichtige Hinweise zu Speicherkonfigurationen

- Für eine optimale Kompatibilität empfehlen wir Ihnen, Arbeitsspeichermodule von dem selben Anbieter zu kaufen. Beziehen Sie sich für Details auf die Liste mit qualifizierten Anbietern auf Seite 2-14.
- Stellen Sie sicher, dass die Speicherfrequenz mit dem CPU FSB (Front Side Bus) übereinstimmt. Beziehen Sie sich hierzu auf die Tabelle auf Seite 2-14.
- 3. Installieren Sie immer DIMMs mit der selben CAS-Latenz.
- 4. Auf Grund der Chipsatzlimitationen werden doppelseitig belegte x16 Speicherchips nicht von diesem Motherboard unterstützt.

#### Empfohlene Speicherkonfigurationen

|                |     | Steckplätze       |                      |                   |                      |
|----------------|-----|-------------------|----------------------|-------------------|----------------------|
| Modus          |     | DIMM_A1<br>(blau) | DIMM_A2<br>(schwarz) | DIMM_B1<br>(blau) | DIMM_B2<br>(schwarz) |
| Single-Channel | (1) | Belegt            | _                    | _                 | -                    |
|                | (2) | _                 | Belegt               | _                 | -                    |
|                | (3) | _                 | _                    | Belegt            | -                    |
|                | (4) | _                 | —                    | _                 | Belegt               |
| Dual-Channel   | (1) | Belegt            | _                    | Belegt            | -                    |
|                | (2) | _                 | Belegt               | _                 | Belegt               |
|                | (3) | *Belegt           | Belegt               | Belegt            | Belegt               |

\* Für Dual-Channel-Konfigurationen (3) können Sie:

- identische DIMMs in allen vier Steckplätzen installieren
- identische DIMM-Paare in DIMM\_A1 und DIMM\_B1 (blaue Steckplätze) und identische DIMM-Paare in DIMM\_A2 und DIMM\_B2 (schwarze Steckplätze) installieren
- gleich große DIMMs in DIMM\_A1 und DIMM\_B1 (blaue Steckplätze) und ein weiteres gleich großes Paar in DIMM\_A2 und DIMM\_B2 (schwarze Steckplätze) installieren

#### Speicherfrequenz/CPU FSB-Synchronisation

Dieses Motherboard unterstützt verschiedene Speicherfrequenzen, je nach CPU FSB (Front Side Bus) und DDR DIMM-Typ.

| CPU FSB | DDR DIMM-Typ         | Speicherfrequenz |
|---------|----------------------|------------------|
| 800 MHz | PC3200/PC2700/PC2100 | 400/320*/266 MHz |
| 533 MHz | PC2700/PC2100        | 333/266 MHz      |

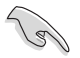

\*Wenn Sie eine CPU mit 800 MHz FSB verwenden, können aufgrund von Chipsatzeinschränkungen die PC2700 DDR DIMMs nur mit 320MHz (nicht 333MHz) arbeiten.

#### DDR 400 Liste Qualifizierter Anbieter

| Größe | Anbieter | Modell               | Marke    | Seite(n) | Komponente        |
|-------|----------|----------------------|----------|----------|-------------------|
| 256MB | KINGSTON | KVR400X64C3A/256     | Hynix    | SS       | HY5DU56822BT-D43  |
| 512MB | KINGSTON | KVR400X64C3A/512     | Hynix    | DS       | HY5DU56822BT-D43  |
| 256MB | KINGSTON | KVR400X64C3A/256     | Infineon | SS       | HYB25D256800BT-5B |
| 512MB | KINGSTON | KVR400X64C3A/512     | Infineon | DS       | HYB25D256809BT-5B |
| 256MB | KINGSTON | KVR400X64C3A/256     | KINGSTON | SS       | D3208DL2T-5       |
| 512MB | KINGSTON | KVR400X64C3A/512     | KINGSTON | DS       | D328DIB-50        |
| 256MB | SAMSUNG  | M368L3223ETM-CCC     | SAMSUNG  | SS       | K4H560838E-TCCC   |
| 256MB | MICRON   | MT8VDDT3264AG-40BCB  | MICRON   | SS       | MT46V32M8TG-5BC   |
| 512MB | MICRON   | MT16VDDT6464AG-40BCB | MICRON   | DS       | MT46V32M8TG-5BC   |

(Fortsetzung auf der nächsten Seite)

#### DDR 400 Liste qualifizierter Anbieter

| Größe  | Anbieter    | Modell               | Marke        | Seite(n) | Komponente        |
|--------|-------------|----------------------|--------------|----------|-------------------|
| 256MB  | Infineon    | HYS64D32300HU-5-C    | Infineon     | SS       | HYB25D256800CE-5C |
| 512MB  | Infineon    | HYS64D64320HU-5-C    | Infineon     | DS       | HYB25D256800CE-5C |
| 256MB  | CORSAIR     | CMX256A-3200C2PT     | Winbond      | SS       | W942508BH-5       |
| 512MB  | CORSAIR     | VS512MB400           | Value Select | DS       | VS32M8-5          |
| 256MB  | Hynix       | HYMD232645D8J-D43    | Hynix        | SS       | HY5DU56822DT-D43  |
| 512MB  | Hynix       | HYMD264646D8J-D43    | Hynix        | DS       | HY5DU56822DT-D43  |
| 256MB  | GEIL        | GE2563200B           | GEIL         | SS       | GL3LC32G88TG-5A   |
| 512MB  | GEIL        | GE5123200B           | GEIL         | DS       | GL3LC32G88TG-5A   |
| 256MB  | GEIL        | GD3200-256V          | GEIL         | SS       | GLIL DDR 32M8     |
| 256MB  | Transcend   | TS32MLD64V4F3        | SAMSUNG      | SS       | K4H560838F-TCCC   |
| 512MB  | Transcend   | TS64MLD64V4F3        | SAMSUNG      | DS       | K4H560838F-TCCC   |
| 1024MB | Transcend   | TS128MLD64V4J        | SAMSUNG      | DS       | K4H510838B-TCCC   |
| 512MB  | Transcend   | TS64MLD64V4F3        | Mosel        | DS       | V58C2256804SAT5B  |
| 256MB  | Transcend   | TS32MLD64V4F3        | SAMSUNG      | SS       | K4H560838E-TCCC   |
| 512MB  | Transcend   | TS64MLD64V4F3        | SAMSUNG      | DS       | K4H560838E-TCCC   |
| 256MB  | Apacer      | 77.10636.19G         | Infineon     | SS       | HYB25D256807BT-5B |
| 512MB  | Apacer      | 77.10736.19G         | Infineon     | DS       | HYB25D256807BT-5B |
| 256MB  | Apacer      | 77.10636.56G         | Mosel        | SS       | V58C2256804SAT5   |
| 512MB  | Apacer      | 77.10736.56G         | Mosel        | DS       | V58C2256804SAT5B  |
| 256MB  | ADATA       | MDOSS6F3G31Y0K1E0Z   | SAMSUNG      | SS       | K4H560838E-TCCC   |
| 512MB  | A DATA      | MDOSS6F3H41Y0N1E0Z   | SAMSUNG      | DS       | K4H560838F-1CCC   |
| 256MB  | A DATA      | MDOHY6F3G31Y0N1E0Z   | Hynix        | SS       | HY5DU56822C1-D43  |
| 512MB  | A DATA      | MDOHY6F3H41Y0N1E0Z   | Hynix        | DS       | HY5DU56822C1-D43  |
| 256MB  | A DATA      | MDOAD5F3G31Y0D1E02   | N/A          | SS       | ADD8608A8A-5B     |
| 512MB  | A DATA      | MDUADSF3H41Y0DTE02   | N/A          | DS       | ADD8608A8A-5B     |
| 256MB  | Winbond     | W9425GCDB-5          | Winbond      | 22       | W942508CH-5       |
| 512MB  | Windond     | W945 IGCDB-5         | Winbond      | DS       | W942508CH-5       |
| E12MD  | PSC         |                      | PSC          | 55       | A2556D200TP       |
| 256MB  | KINGMAY     | MDVR62D-38KT3D       | F3C          | 50       | KDI 38804LA-50    |
| 512MB  | KINGMAX     | MPYC22D-38KT3P       | N/A          | 55       | KDL30014LA-50     |
| 512MB  |             |                      | SAMSLING     | DS       | K0L560838D-TCC4   |
| 256MB  | ΝΔΝΥΔ       | NT256D64S88B1G-5T    | JAMJUNU      | ΝΔΝΥΔ    | SS_NT5DS32M8BT-5T |
| 512MB  | ΝΔΝΥΔ       | NT512D64S8HC0G-5T    | N/A          | DS       | NT5DS32M8CT-5T    |
| 256MB  | BRAIN POWER | B6U808-256M-SAM-400  | SAMSLING     | 22       | K4H560838D-TCC4   |
| 512MB  | BRAIN POWER | B6U808-512M-SAM-400  | SAMSUNG      | DS       | K4H560838D-TCC4   |
| 256MB  | CENTURY     | DXV6S8SSCCD3K27C     | SAMSUNG      | SS       | K4H560838D-TCCC   |
| 512MB  | CENTURY     | DXV2S8SSCCD3K27C     | SAMSUNG      | DS       | K4H560838D-TCCC   |
| 256MB  | CENTURY     | DXV6S8SSCCE3K27E     | SAMSUNG      | SS       | K4H560838E-TCCC   |
| 512MB  | CENTURY     | DXV2S8SSCCE3K27E     | SAMSUNG      | DS       | K4H560838E-TCCC   |
| 256MB  | CENTURY     | DXV6S8MC5BC3U27E     | MICRON       | SS       | MT46V32M8TG-5BC   |
| 512MB  | CENTURY     | DXV2S8MC5BC3U27E     | MICRON       | DS       | MT46V32M8TG-5BC   |
| 256MB  | elixir      | M2U25664DS88B3G-5T   | NANYA        | SS       | N2DS25680BT-5T    |
| 512MB  | elixir      | M2U51264DS8HB3G-5T   | NANYA        | DS       | N2DS25680BT-5T    |
| 256MB  | Kreton      | N/A                  | VT           | SS       | VT3225804T-5      |
| 512MB  | Kreton      | N/A                  | VT           | DS       | VT3225804T-5      |
| 256MB  | Veritech    | VT400FMV/2561103     | VT           | SS       | VT56DD32M8PC-5    |
| 256MB  | Pmi         | MD44256VIT3208GMHA01 | MOSEL        | SS       | V58C2256804SAT5B  |
| 256MB  | ProMOS      | V826632K24SCTG-D0    | N/A          | SS       | V58C2256804SCT5B  |
| 512MB  | ProMOS      | V826664K24SCTG-D0    | N/A          | DS       | V58C2256804SCT5B  |

Seite(n): SS - Einseitig

DS - Doppelseitig

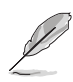

Besuchen Sie die ASUS-Website für die aktuelle Liste qualifizierter Anbieter für DDR-400-Module.

#### 2.4.3 Installieren eines DIMMs

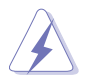

Trennen Sie unbedingt das System vom Netz, bevor Sie DIMMs oder andere Systemkomponenten hinzufügen oder entfernen. Ansonsten können sowohl das Motherboard als auch die Komponenten schwer beschädigt werden.

- 1. Drücken Sie die Haltebügel nach außen, um den DIMM-Steckplatz zu entriegeln.
- 2. Richten Sie ein DIMM-Modul auf den Steckplatz aus, so dass die Kerbe am DIMM-Modul an die Unterbrechung des Steckplatzes passt.

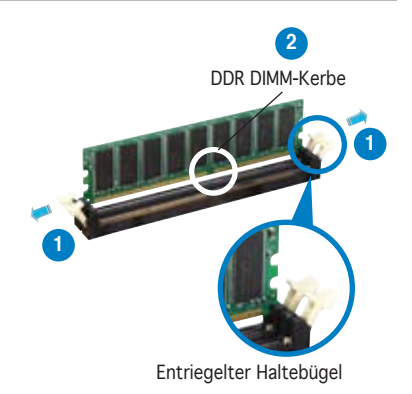

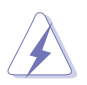

Ein DDR-DIMM lässt sich aufgrund einer Kerbe nur in eine Richtung einpassen. Stecken Sie ein DIMM nicht gewaltsam in einen Steckplatz, da es sonst beschädigt werden könnte.

 Stecken Sie das DIMM-Modul fest in den Steckplatz ein, bis die Haltebügel zurückschnappen und das DIMM-Modul richtig sitzt.

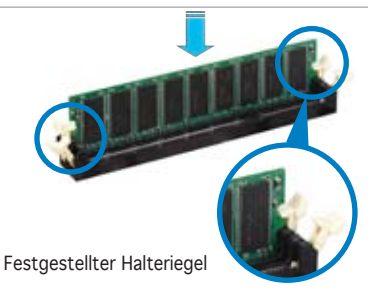

#### 2.4.4 Entfernen eines DIMMs

Folgen Sie den nachstehenden Schritten, um ein DIMM-Modul zu entfernen.

1. Drücken Sie die Haltebügel gleichzeitig nach außen, um den DIMM-Steckplatz zu entriegeln.

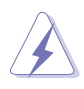

Halten Sie das DIMM-Modul beim Drücken der Haltebügel leicht mit Ihren Fingern fest. Das DIMM-Modul könnte plötzlich herausspringen und beschädigt werden.

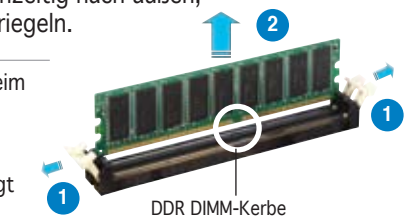

2. Entfernen Sie das DIMM-Modul vom Steckplatz.
## 2.5 Erweiterungssteckplätze

Später wollen Sie eventuell Erweiterungskarten installieren. Folgende Unterabschnitte beschreiben diese Steckplätze und die von ihnen unterstützen Erweiterungskarten.

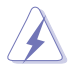

Das Netzkabel muss unbedingt vor der Installation oder dem Entfernen der Erweiterungskarten ausgesteckt werden. Ansonsten können Sie sich verletzen und die Motherboardkomponenten beschädigen.

## 2.5.1 Installieren einer Erweiterungskarte

So installieren Sie eine Erweiterungskarte:

- 1. Lesen Sie vor dem Installieren der Erweiterungskarte die beigefügte Dokumentation durch, und nehmen Sie die notwendigen Hardwareeinstellungen vor.
- 2. Entfernen Sie die Abdeckung des Systemgehäuses (wenn das Motherboard bereits in einem Gehäuse installiert ist).
- 3. Entfernen Sie das Abdeckblech am Ende des zu verwendenden Steckplatzes. Bewahren Sie die Schraube für späteren Gebrauch auf.
- 4. Richten Sie den Kartenanschluss auf den Steckplatz aus, und drücken Sie die Karte hinein, bis sie festsitzt.
- 5. Befestigen Sie die Karte mit der zuvor entfernten Schraube am Gehäuse.
- 6. Bringen Sie die Abdeckung des Systemgehäuses wieder an.

## 2.5.2 Konfigurieren einer Erweiterungskarte

Nach dem Installieren der Erweiterungskarte müssen Sie diese mit einer Software konfigurieren.

- 1. Schalten Sie das System ein, und ändern Sie ggf. die BIOS-Einstellungen. Kapitel 4 informiert Sie über das BIOS-Setup.
- 2. Weisen Sie der Karte ein IRQ zu. Beziehen Sie sich auf die Tabellen auf der nächsten Seite.
- 3. Installieren Sie die Softwaretreiber für die Erweiterungskarte.

## 2.5.3 Interruptzuweisungen

| IRQ | Priorität | Standardfunktion                |
|-----|-----------|---------------------------------|
| 0   | 1         | System-Zeitgeber                |
| 1   | 2         | Tastatur-Controller             |
| 2   | •         | An IRQ#9 weiterleiten           |
| 3   | 11        | Kommunikationsanschluss (COM2)* |
| 4   | 12        | Kommunikationsanschluss (COM1)* |
| 5   | 13        | IRQ-Halter für PCI-Steuerung*   |
| 6   | 14        | Diskettenlaufwerk-Controller    |
| 7   | 15        | Druckeranschluss (LPT1)*        |
| 8   | 3         | System-CMOS/Echtzeituhr         |
| 9   | 4         | IRQ-Halter für PCI-Steuerung*   |
| 10  | 5         | IRQ-Halter für PCI-Steuerung*   |
| 11  | 6         | IRQ-Halter für PCI-Steuerung*   |
| 12  | 7         | PS/2-kompatibler Mausanschluss* |
| 13  | 8         | Numerischer Datenprozessor      |
| 14  | 9         | Primärer IDE-Kanal              |
| 15  | 10        | Sekundärer IDE-Kanal            |

### Standard-Interruptzuweisungen

\* Diese IRQs sind normalerweise für ISA- oder PCI-Geräte verfügbar.

### IRQ-Zuweisungen für dieses Motherboard

|                            | А        | В | С       | D       | E      | F       | G       | Н        |
|----------------------------|----------|---|---------|---------|--------|---------|---------|----------|
| PCI-Steckplatz 1           | _        | _ | _       | _       | _      | gemeins | s. —    | _        |
| PCI-Steckplatz 2           | —        | — | —       | —       | —      | _       | gemeins | s. —     |
| PCI-Steckplatz 3           | —        | — | —       | —       | —      | —       | —       | gemeins. |
| PCI-Steckplatz 4           | —        | — | —       | —       | benutz | t —     | —       | —        |
| PCI-Steckplatz 5           | —        | — | _       | —       | —      | gemeins | s. —    | —        |
| AGP-Steckplatz             | gemeins. | — | —       | —       | —      | —       | —       | —        |
| Onboard USB 2.0-Controller | —        | — | —       | —       | —      | —       | —       | gemeins. |
| Onboard USB-Controller 1   | gemeins. | _ | —       | —       | —      | —       | —       | —        |
| Onboard USB-Controller 2   | —        | — | benutzt | t —     | —      | —       | —       | —        |
| Onboard USB-Controller 3   | —        | — | —       | benutzt | t —    | —       | —       | —        |
| Onboard USB-Controller 4   | gemeins. | — | —       | —       | —      | —       | —       | —        |
| Onboard LAN                | —        | — | —       | —       | —      | —       | gemeins | S. —     |
| Onboard Audio              | —        | — | —       | —       | _      | _       | _       | _        |

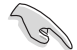

Achten Sie darauf, dass bei Verwenden von PCI-Karten in IRQ-Sharings-Steckplätzen die Treiber die Option "IRQ gemeinsam verwenden" unterstützen oder die Karten keine IRQ-Zuweisung brauchen. Ansonsten kommt es zu Konflikten zwischen den beiden PCI-Gruppen, das System wird instabil und die Karte unbrauchbar.

## 2.5.4 PCI-Steckplätze

Die PCI-Steckplätze unterstützen PCI-Karten wie LAN-Karte, SCSI-Karte, USB-Karte und andere Karten, die mit PCI-Spezifikationen übereinstimmen. Die Abbildung stellt eine LAN-Karte in einem PCI-Steckplatz installiert dar.

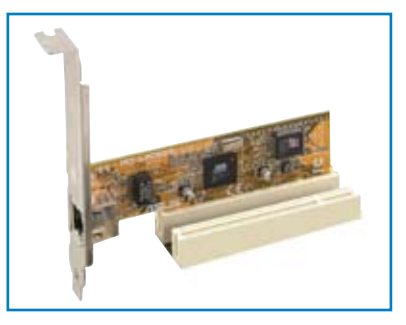

## 2.5.5 AGP-Steckplatz

Der Accelerated Graphics Port (AGP)-Steckplatz unterstützt AGP8X/4X-Karten. Wenn Sie eine AGP-Karte kaufen, stellen Sie sicher, dass diese einer +1.5V-Spezifikation entspricht. Beachten Sie die Kerben an den goldenen Ecken, damit die Karte korrekt in den AGP-Steckplatz auf Ihrem Motherboard eingesteckt werden kann.

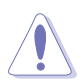

Installieren Sie auf diesem Motherboard nur 1.5V-oder 0.8V-AGP-Karten! 3.3V AGP-Karten werden von diesem Motherboard nicht unterstützt.

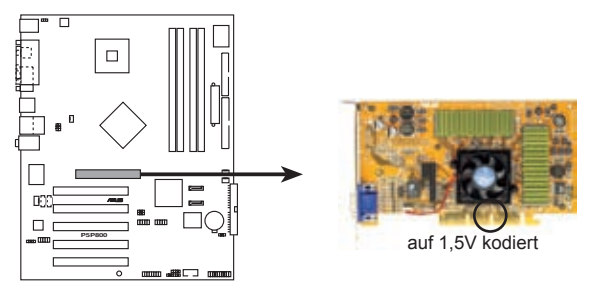

P5P800 Accelerated Graphics Port (AGP)

## 2.6 Jumper

### 1. RTC-RAM löschen (CLRTC)

Mit diesen Jumpern können Sie das Echtzeituhr- (RTC) RAM im CMOS löschen. Sie können die Einstellung des Datums und der Zeit sowie die Systemsetup-Parameter im CMOS löschen, indem Sie die CMOS RTC RAM-Daten löschen. Die RAM-Daten im CMOS, die Systemeinstellungsin formationen wie z.B. Systemkennwörter einbeziehen, werden mit einer integrierten Knopfbatterie aufrecht erhalten.

So wird das RTC-RAM gelöscht:

- 1. Schalten Sie den Computer aus und trennen ihn vom Netz.
- 2. Nehmen Sie die Batterie heraus.
- Stecken Sie die Jumpersteckbrücke für 5 bis 10 Sekunden von [1-2] (Standardeinstellung) zu [2-3] um, und dann wieder in die ursprüngliche Position [1-2] zurück.
- 4. Installieren Sie die Batterie wieder.
- 5. Schließen Sie das Netzkabel an und schalten den Computer ein.
- 6. Halten Sie die Taste <Entf> während des Startvorgangs gedrückt, und rufen Sie das BIOS auf, um Daten neu einzugeben.

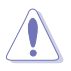

Entfernen Sie die Steckbrücke von der Standardposition am CLRTC-Jumper nur, wenn Sie das RTC RAM löschen. Ansonsten wird ein Systembootfehler hervorgerufen!

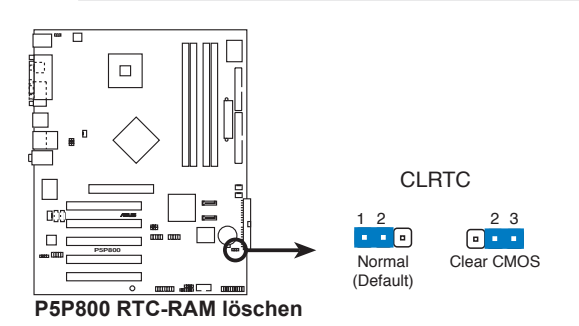

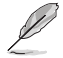

Sie müssen das RTC nicht löschen, wenn das System wegen Übertaktung hängt. Verwenden Sie die C.P.R. (CPU Parameter Recall)-Funktion, wenn ein Systemfehler wegen Übertaktung auftritt. Sie müssen nur das System ausschalten und neu starten, das BIOS stellt automatisch die Standardwerte für die Parametereinstellungen wieder her.

# 2. USB-Gerät-Weckfunktion (3-pol. USBPW12, USBPW34, USBPW56, USBPW78)

Setzen Sie diese Jumper auf +5V, um den Computer über angeschlossene USB-Geräte aus dem S1-Ruhemodus (CPU hält an, DRAM wird aktualisiert, System verbraucht wenig Strom) aufzuwecken. Bei Einstellung auf +5VSB wacht er aus dem S3- und S4-Energiesparmodus (CPU bekommt keinen Strom, DRAM wird langsam aktualisiert, Stromversorgung ist reduziert) auf.

Die Jumper USBPWR12 sowie USBPWR34 betreffen die hinteren USB-Anschlüsse. USBPWR56 und USBPWR78 betreffen die internen USB-Sockel, mit denen Sie zusätzliche USB-Anschlüsse verbinden können.

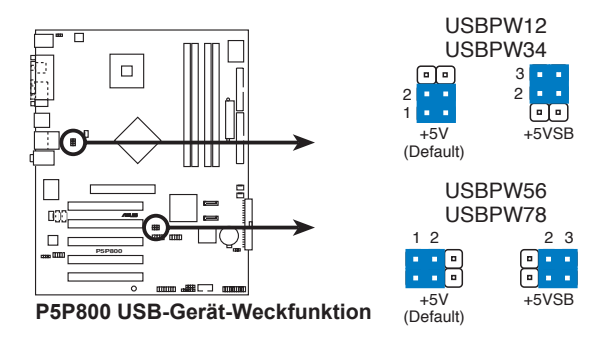

- Die USB-Gerät-Weckfunktion benötigt eine Stromversorgung, die 500mA an dem +5VSB-Leiter für jeden USB-Anschluss liefern kann. Andernfalls lässt sich das System nicht starten.
- Der gesamte Stromverbrauch darf weder im Normal-, noch im Energiesparmodus die Leistung der Stromversorgung (+5VSB) überschreiten.

### 3. Tastaturstrom (3-pol. KBPWR)

Dieser Jumper erlaubt Ihnen, die Tastatur-Weckfunktion zu aktivieren oder zu deaktivieren. Stecken Sie die Jumpersteckbrücke auf die Pole 2-3 (+5VSB), wenn Sie den Computer durch Drücken einer Taste auf der Tastatur (die Leertaste in der Standardeinstellung) wecken möchten. Diese Funktion benötigt eine ATX-Stromversorgung, die mindestens 1A auf der +5VSB-Leitung ausweist, und eine entsprechende Einstellung im BIOS.

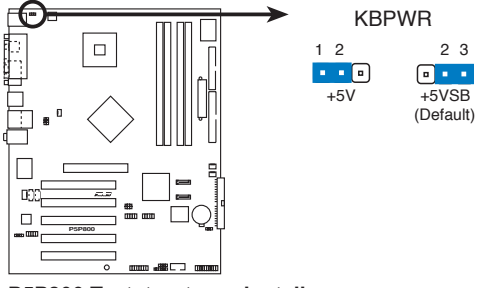

P5P800 Tastaturstromeinstellung

## 2.7 Anschlüsse

## 2.7.1 Rücktafelanschlüsse

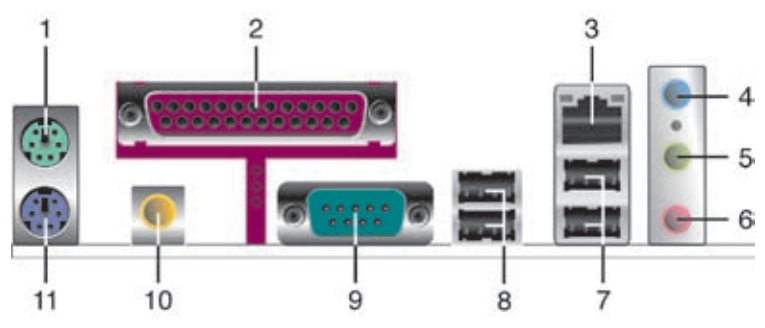

- 1. **PS/2-Mausanschluss (grün).** Dieser Anschluss ist für eine PS/2-Maus vorgesehen.
- 2. **Paralleler Anschluss.** Dieser 25-pol. Anschluss verbindet mit parallelen Druckern, Scannern oder anderen Geräten
- 3. **LAN RJ-45-Anschluss.** Dieser Anschluss erlaubt eine Gigabit-Verbindung mit einem lokalen Netzwerk (LAN) über einen Netzwerkhub. Die Bedeutungen der LED-Anzeigen am LAN-Anschluss entnehmen Sie bitte der folgenden Tabelle.

| ACT/LINK LED |                  |        | SPEED LED           | ACT/LINK SPEEL |
|--------------|------------------|--------|---------------------|----------------|
| Status       | Beschreibung     | Status | Beschreibung        |                |
| Aus          | Keine Verbindung | Aus    | 10 Mbps Verbindung  |                |
| Grün         | Verbunden        | Orange | 100 Mbps Verbindung | LAN-Anschluss  |
| Blinkt       | Datenaktivität   | Grün   | 1 Gbps Verbindung   |                |

### LED-Anzeigen am LAN-Anschluss

- 4. Line In-Anschluss (hellblau). Dieser Anschluss verbindet mit Kassetten-recorder, CD- oder DVD-Player und anderen Audiogeräten.
- 5. Line Out-Anschluss (hellgrün). Dieser Anschluss verbindet mit Kopfhörern oder Lautsprechern. In 2-Kanal, 4-Kanal, und 6-Kanal-Konfiguration wird dieser Anschluss zum Front-Lautsprecherausgang.
- 6. Mikrofonanschluss (rosa). Dieser Anschluss nimmt ein Mikrofon auf.

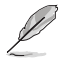

Die Funktionen der Audioanschlüsse in einer 2-, 4-, oder 6-Kanal-Konfiguration entnehmen Sie bitte der Tabelle auf der folgenden Seite.

| Anschluss | Kopfhörer<br>2-Kanal | 4-Kanal              | 6-Kanal              |
|-----------|----------------------|----------------------|----------------------|
| Hellblau  | Line In              | Hintere Lautsprecher | Hintere Lautsprecher |
| Hellgrün  | Line Out             | Front-Lautsprecher   | Front-Lautsprecher   |
| Rosa      | Mic In               | Mic In               | Bass/Mitte           |

### Audio 2, 4, oder 6-Kanalkonfiguration

- 7. **USB 2.0-Anschlüsse 3 und 4**. Die zwei 4-pol. Universal Serial Bus (USB)-Anschlüsse nehmen USB 2.0-Geräte auf.
- 8. **USB 2.0-Anschlüsse 1 und 2.** Die zwei 4-pol. Universal Serial Bus (USB)-Anschlüsse nehmen USB 2.0-Geräte auf.
- 9. Serieller Anschluss. Dieser 9-pol. COM1-Anschluss verbindet mit Maus, Modem, oder anderen Geräten, die seriellen Spezifikationen entsprechen.
- 10. **Koaxial-S/PDIF-Ausgang.** Dieser Anschluss nimmt ein externes Audioausgabegerät über ein Koaxial-S/PDIF-Kabel auf.
- 11. **PS/2-Tastaturanschluss (Iila).** Dieser Anschluss ist für eine PS/2-Tastatur vorgesehen.

## 2.7.2 Interne Anschlüsse

### 1. Diskettenlaufwerksanschluss (34-1 pol. FLOPPY)

Dieser Anschluss nimmt das beigelegte Diskettenlaufwerk (FDD)-Signalkabel auf. Verbinden Sie ein Ende des Kabels mit diesem Anschluss und dann das andere Ende mit dem Signalanschluss an der Rückseite des Diskettenlaufwerks.

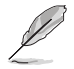

Der Pol 5 entfällt am Anschluss, um eine falsche Kabelverbindung bei Verwendung eines FDD-Kabels, das einen bedeckten Pol 5 hat, zu vermeiden.

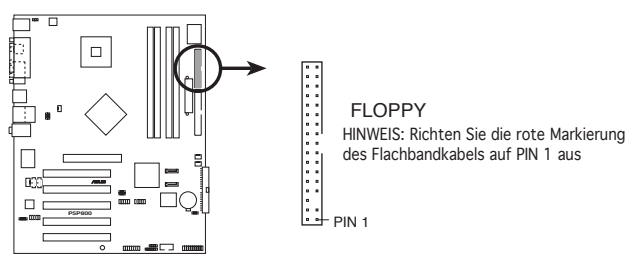

P5P800 Diskettenlaufwerksanschluss

### 2. IDE-Anschlüsse (40-1 pol. PRI\_IDE, SEC\_IDE)

Diese Anschlüsse nehmen Ultra ATA 100/66-Signalkabel auf. Das Ultra DMA 100/66-Signalkabel hat drei Anschlüsse: einen blauen für den primären IDE-Anschluss am Motherboard, einen schwarzen für ein Ultra DMA 100/66 IDE-Slave-Gerät (optisches Laufwerk/Festplatte), und einen grauen für ein Ultra DMA 100/66 IDE Master-Gerät (Festplatte). Wenn Sie zwei Festplatten installieren, müssen Sie die zweite Festplatte über ihre Jumpereinstellung als Slave-Gerät konfigurieren. Beziehen Sie bei der Jumper-Einstellung auf die Festplattendokumentation.

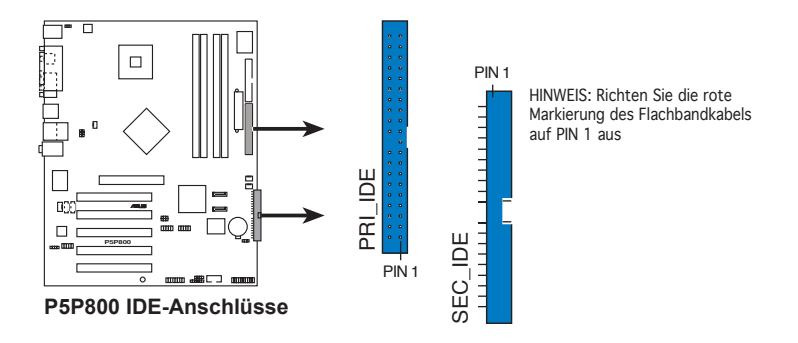

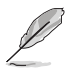

- Der Pol 20 entfällt am IDE-Anschluss, damit er zum abgedeckten Loch auf dem Ultra DMA-Kabelanschluss passt. Dies verhindert eine falsche Einsteckrichtung beim Anschließen des IDE-Kabels.
- Verwenden Sie für Ultra DMA 100/66 IDE-Geräte das 80-adrige IDE-Kabel.

### 3. Serial ATA-Anschlüsse (7-pol. SATA1, SATA2)

Diese Anschlüsse sind für die Serial ATA-Signalkabel von SATA-Festplatten gedacht.

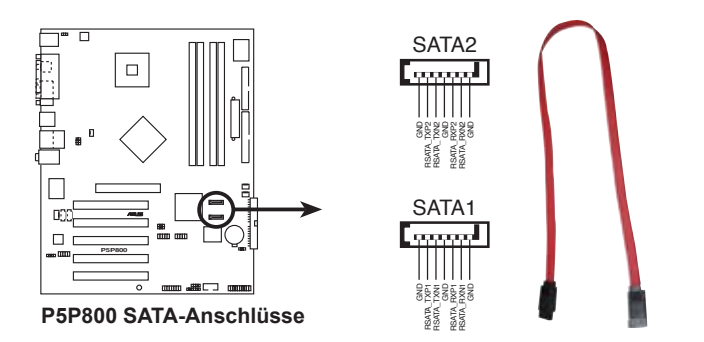

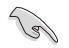

#### Wichtige Hinweise zu Serial ATA

- Installieren Sie das Windows<sup>®</sup> 2000 Service Pack 4 oder das Windows<sup>®</sup> XP Service Pack 1 oder neuere Versionen, bevor Sie die Serial ATA-Funktion verwenden.
- Unterstützung für im laufenden Betrieb austauschbare SATA-Festplatten und -Anschlüsse ist für dieses Motherboard nicht verfügbar.
- In älteren Betriebssystemen (DOS, Windows<sup>®</sup> 98/ME) ist die ICH-Chipsatzunterstützung für einen der IDE-Kanäle (entweder der primäre oder der sekundäre Kanal) deaktiviert, wenn Sie die SATA-Anschlüsse verwenden.

### Parallele ATA und Serial ATA-Gerätekonfigurationen

Im folgenden werden die von den Intel<sup>®</sup> ICH5-Spezifikationen unterstützten Parallel ATA- und Serial ATA-Gerätekonfigurationen beschrieben.

ICH5 unterstützt die Verwendung von maximal sechs (6) Geräten unter Windows $^{\circ}$  2000/XP.

ICH5 unterstützt die Verwendung von maximal vier (4) Geräten unter MS-DOS, Windows 98/ME/NT4.0.

|                                 | P-ATA                |                        | S-A <sup>-</sup>    | ГА                  |
|---------------------------------|----------------------|------------------------|---------------------|---------------------|
| Betriebssystem                  | Primär<br>(2 Geräte) | Sekundär<br>(2 Geräte) | Port 0<br>(1 Gerät) | Port 1<br>(1 Gerät) |
| 1. Windows <sup>®</sup> 2000/XP | •                    | •                      | •                   | ٠                   |
| 2. Windows <sup>®</sup> 98/ME   |                      |                        |                     |                     |
| Konfiguration A                 | •                    | —                      | •                   | •                   |
| Konfiguration B                 | _                    | •                      | •                   | •                   |
| Konfiguration C                 | •                    | •                      | _                   | _                   |

#### Legende:

- wird unterstützt
- wird nicht unterstützt

#### Im BIOS erforderliche IDE-Konfigurationseinstellungen

Beziehen Sie sich für die entsprechenden BIOS-Einstellungen der oben genannten P-ATA- und S-ATA-Gerätekonfigurationen auf die folgende Tabelle. Weitere Details zu den dazugehörigen BIOS-Elementen finden Sie im Abschnitt "4.3.6 IDE-Konfiguration".

|                          | Windows<br>2000/XP | Wind                | ows 98/ME/N      | T4.0            |
|--------------------------|--------------------|---------------------|------------------|-----------------|
| BIOS-Element             |                    | А                   | В                | С               |
| Onboard IDE Operate Mode | Enhanced Mode      | Compatible Mode     | Compatible Mode  | Compatible Mode |
| Enhanced Mode Support On | S-ATA              | —                   | —                | -               |
| IDE Port Settings        | —                  | Prim-re P-ATA+S-ATA | Sek. P-ATA+S-ATA | Nur P-ATA-Ports |

# 4. CPU- und Gehäuselüfteranschlüsse (4-pol. CPU\_FAN, CHA\_FAN)

Die Lüfteranschlüsse unterstützen Lüfter mit 350mA~2000mA (24 W max.) oder insgesamt 1A~3,48A (41,76W max.) mit +12V. Verbinden Sie die Lüfterkabel mit den Lüfteranschlüssen am Motherboard, wobei der schwarze Leiter jedes Kabels zum Erdungsstift des Anschlusses passen muss.

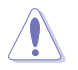

Vergessen Sie nicht, die Lüfterkabel mit den Lüfteranschlüssen zu verbinden. Eine unzureichende Belüftung innerhalb des Systems kann die Motherboard-Komponenten beschädigen. Dies sind keine Jumper! Setzen Sie KEINE Jumpersteckbrücke auf die Lüfteranschlüsse!

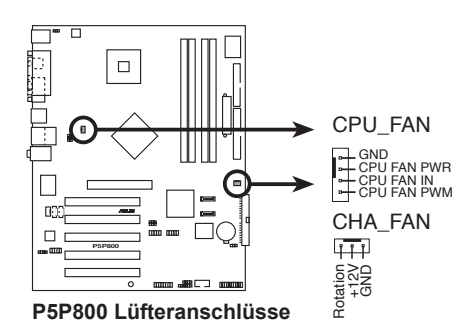

### 5. Digitaler Audioanschluss (4-1 pol. SPDIF\_OUT)

Dieser Anschluss nimmt das S/PDIF-Audiomodul für digitale Soundausgabe auf. Verbinden Sie das eine Ende des S/PDIF-Audiokabels mit diesem Anschluss, und das andere mit dem S/PDIF-Modul.

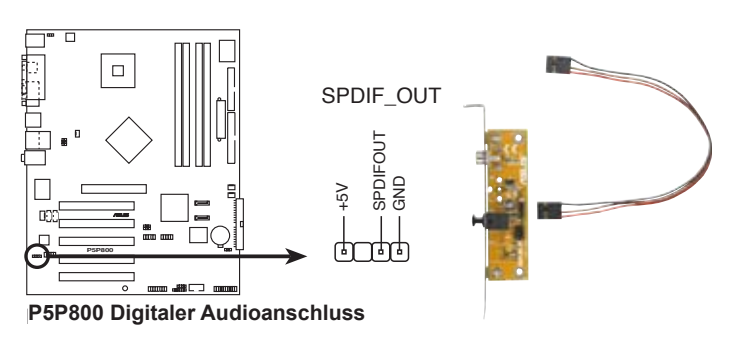

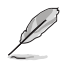

Das S/PDIF-Modul muss separat erworben werden.

### 6. Serieller Port-Anschluss (10-1 pol. COM2)

Dieser Anschluss nimmt einen Serial (COM)-Port auf. Verbinden Sie das Kabel des Serial-Port-Moduls mit diesem Anschluss und befestigen Sie das Modul anschließend an einer Steckplatzaussparung an der Rückseite des Computergehäuses.

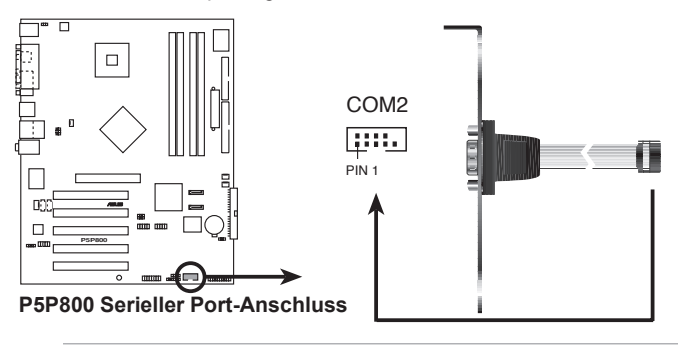

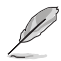

Das Serial Port 2-Modul muss separat erworben werden.

### 7. USB-Sockel (10-1 pol. USB56, USB78)

Diese Sockel dienen zum Einbauen von zusätzlichen USB 2.0-Anschlüssen. Verbinden Sie das USB/GAME-Modulkabel mit einem dieser Sockel und befestigen Sie das Modul anschließend an einer Steckplatzaussparung an der Rückseite des Computergehäuses. Die USB-Sockel entsprechen der USB 2.0-Spezifikation, welche eine Verbindungsgeschwindigkeit von bis zu 480 Mbps unterstützt.

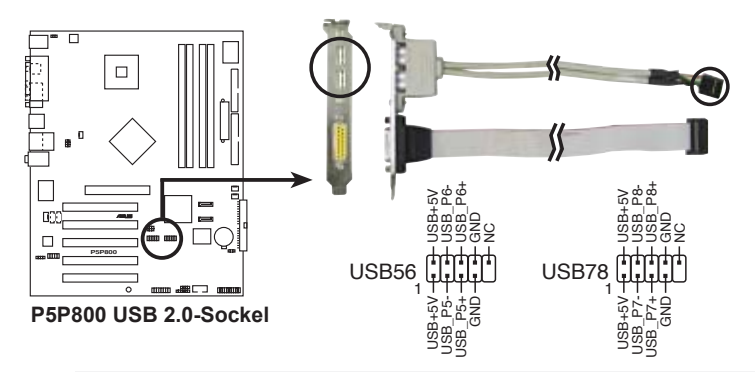

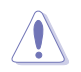

Verbinden Sie niemals ein 1394-Kabel mit den USB-Sockeln. Dies kann zu Schäden am Motherboard führen!

### 8. ATX-Stromanschlüsse (24-pol. EATXPWR, 4-pol. ATX12V)

Diese Anschlüsse dienen einer ATX-Stromversorgung. Die Stecker der Stromversorgung können nur in eine Richtung in diese Anschlüsse eingesteckt werden. Drücken Sie die Stecker richtig ausgerichtet ganz hinein, bis sie einrasten.

- Vergessen Sie nicht, den 4-pol. ATX +12 V Stromstecker anzuschließen. Andernfalls lässt sich das System nicht starten.
- Vergewissern Sie sich, dass der ATX 12V-Stromstecker mindestens 8A auf dem +12V-Stecker und 1A auf dem +5V-Standby-Stecker (+5VSB) liefert. Eine minimale Nennleistung von mindestens 300W wird empfohlen, 350W für ein vollständig konfiguriertes System. Wenn nicht genügend Leistung vorhanden ist, kann das System instabil oder möglicherweise gar nicht erst gestartet werden.
- Verwenden Sie ein Netzteil mit höherer Ausgangsleistung, wenn Sie weitere Geräte einrichten wollen.

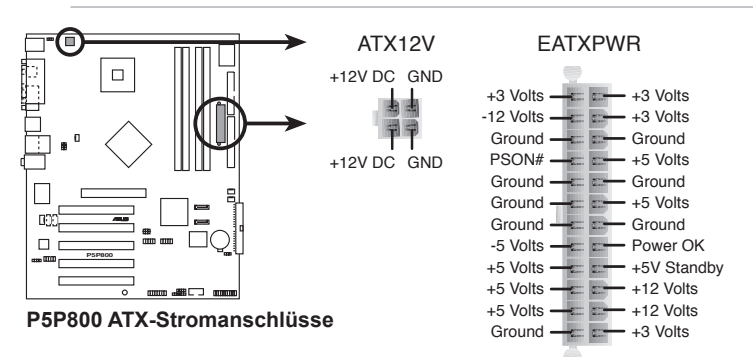

### 9. Interne Audioanschlüsse (4-pol. CD, AUX)

Mit diesen Anschlüssen können Sie Stereo-Audiosignale von Quellen wie CD-ROM-Laufwerken, dem TV-Tuner, oder MPEG-Karten empfangen.

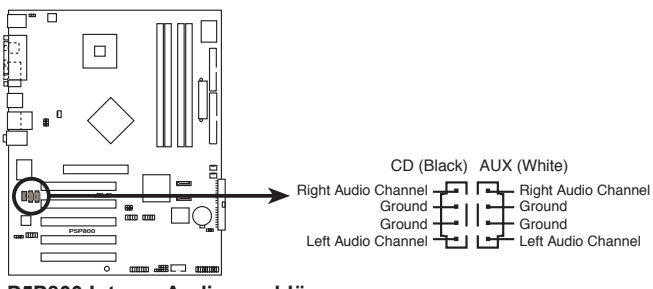

P5P800 Interne Audioanschlüsse

### 10. GAME/MIDI-Sockel (16-1 pol. GAME)

Dieser Sockel nimmt ein GAME/MIDI-Port-Modul auf. Wenn ein GAME/ MIDI-Modul frei ist, verbinden Sie das GAME/MIDI-Kabel mit diesem Sockel. Sie können einen Joystick bzw. ein Game-Pad zum Spielen von Game-Programmen oder ein MIDI-Geräte zum Abspielen oder Bearbeiten von Audiodateien an den GAME/MIDI-Anschluss an dieses Modul anschließen.

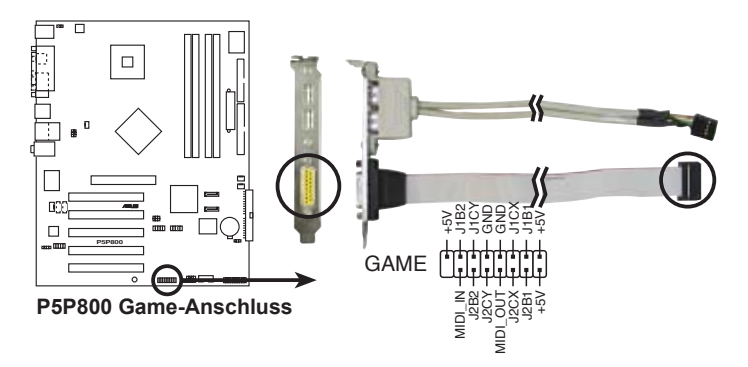

### 11. Gehäuseeinbruchsanschluss (4-1 pol. CHASSIS)

Dieser Anschluss wird mit einem Einbruchserkennungssensor oder -schalter, der am Gehäuse befestigt wird, verbunden. Verbinden Sie ein Ende des Gehäuseeinbruchssensor- oder -schalterkabels mit diesem Anschluss. Beim Entfernen eines Gehäuseteils aktiviert sich der Sensor bzw. Schalter und sendet ein Hochpegel-Warnsignal zu diesem Anschluss. Das Signal wird als Gehäuseeinbruchsereignis registriert.

Die mit "Gehäusesignal" und "Erde" markierten Stifte sind in der Standardeinstellung mit einer Jumpersteckbrücke kurzgeschlossen. Entfernen Sie die Jumpersteckbrücke nur von den Stiften, wenn Sie die Funktion zur Gehäuseeinbruchserkennung verwenden möchten.

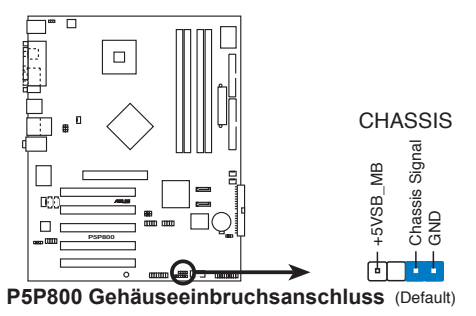

### 12. Fronttafel-Audiosockel (10-1 pol. FP\_AUDIO)

Dieser Sockel nimmt das Fronttafel-Audiokabel auf, mit dem Sie Audiogeräte einfach anschließen und kontrollieren können.

Die mit LINE\_OUT\_R/BLINE\_OUT\_R und LINE\_OUT\_L/BLINE\_ OUT\_L beschrifteten Pole sind in der Standardeinstellung mit einer Jumpersteckbrücke kurzgeschlossen. Entfernen Sie die Jumpersteckbrücke nur von den Stiften, wenn Sie das Fronttafel-Audiokabel anschließen.

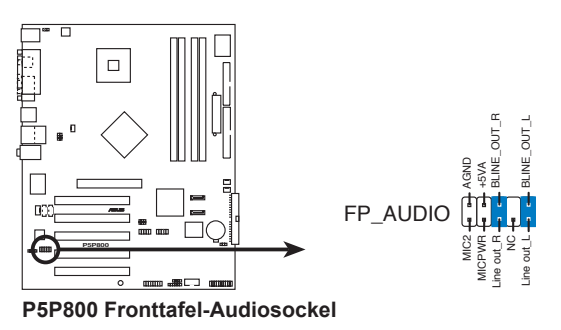

### 13. Systemtafelanschluss (20-1 pol. PANEL)

Dieser Anschluss unterstützt mehrere Gehäuse-gebundene Funktionen.

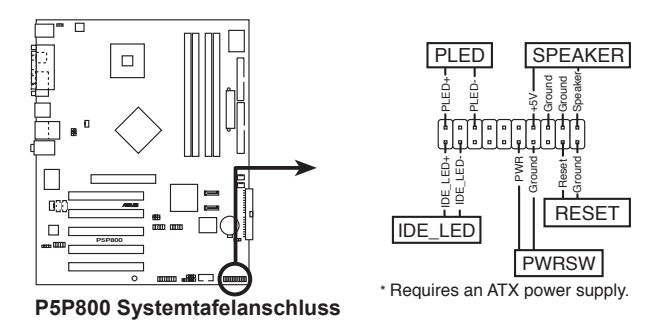

Die System-Bedienfeldanschlüsse sind mit Farben gekennzeichnet, um eine einfache und richtige Verbindung sicherzustellen. Einzelheiten hierzu entnehmen Sie bitte den folgenden Anschlussbeschreibungen.

### • Systemstrom-LED (grün, 3-pol. PLED)

Dieser 3-pol. Anschluss wird mit der System-Strom-LED verbunden. Verbinden Sie das Strom-LED-Kabel vom Computergehäuse mit diesem Anschluss. Die System-Strom-LED leuchtet, wenn Sie das System einschalten. Sie blinkt, wenn sich das System im Energiesparmodus befindet.

### • Festplattenaktivität (rot, 2-pol. IDE\_LED)

Dieser 2-pol. Anschluss wird mit der HDD Aktivitäts-LED verbunden. Verbinden Sie das HDD Aktivitäts-LED-Kabel mit diesem Anschluss. Die IDE LED leuchtet auf oder blinkt, wenn Daten auf der Festplatte gelesen oder auf die Festplatte geschrieben werden.

## Systemlautsprecher (orange, 4-pol. SPEAKER) Dieser 4-pol. Anschluss wird mit dem am Gehäuse befestigten

System-Lautsprecher verbunden. Über diesen Lautsprecher hören Sie Systemsignale und Warntöne.

### • Stromschalter/Soft-Aus-Schalter (gelb, 2-pol. PWRSW)

Dieser Anschluss wird mit dem Systemstromschalter verbunden. Durch Drücken des Netzschalters wird das System eingeschaltet oder wechselt das System in den Energiesparmodus oder Soft-Aus-Modus, je nach den Einstellungen im BIOS. Ist das System eingeschaltet und halten Sie den Netzschalter länger als 4 Sekunden gedrückt, wird das System ausgeschaltet.

#### Reset-Schalter (blau, 2-pol. RESET) Verbinden Sie diesen 2-pol. Anschluss mit einem am Gehäuse befestigten Reset-Schalter, um das System ohne Ausschalten neu zu starten

| Kapitel 2: | Hardwarebeschreibungen |
|------------|------------------------|

Diese Kapitel beschreibt den Startvorgang, die POST-Sprachmeldungen und die Schritte zum Ausschalten des Systems.

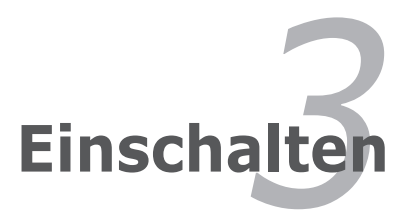

# Kapitelübersicht

| 3.1 | Erstmaliges Starten       | 3-1 |
|-----|---------------------------|-----|
| 3.2 | Ausschalten des Computers | 3-2 |

## 3.1 Erstmaliges Starten

- 1. Bringen Sie nach Vervollständigen aller Anschlüsse die Abdeckung des Systemgehäuses wieder an.
- 2. Stellen Sie sicher, dass alle Schalter im ausgeschalteten Zustand sind.
- 3. Verbinden Sie das Netzkabel mit dem Netzanschluss an der Rückseite des Systemgehäuses.
- 4. Verbinden Sie das Netzkabel mit einer Steckdose, die einen Überspannungsschutz besitzt.
- 5. Schalten Sie die Geräte in folgender Reihenfolge ein:
  - a. Monitor
  - b. Externe SCSI-Geräte (fangen Sie mit dem letzten Gerät in der Kette an)
  - c. Systemstromversorgung
- 6. Nach dem Einschalten leuchtet die Systemstrom-LED auf dem vorderen Bedienfeld des Computers. Bei ATX-Stromversorgungen leuchtet die System-LED nach Betätigen des ATX-Stromschalters. Nachdem die System-LED aufleuchtet, leuchtet die Monitor-LED oder ändert sich die Farbe von Orange in Grün, wenn Ihr Monitor konform mit den "grünen" Standards ist oder eine "Strom-Standby"-Funktion besitzt.

Das System durchläuft jetzt Einschaltselbsttests (POST). Während des Tests gibt das BIOS Signaltöne (siehe BIOS-Signaltoncodes unten) ab, oder Meldungen erscheinen auf dem Bildschirm. Wird 30 Sekunden nach Einschalten des Systems nichts angezeigt, hat das System einen Einschaltselbsttest u.U. nicht bestanden. Prüfen Sie die Einstellungen und Anschlüsse der Jumper, oder bitten Sie Ihren Händler um Hilfe.

### **AMI BIOS-Signaltoncodes**

| Signaltonbeschreibung                                     | Fehler                                                                               |
|-----------------------------------------------------------|--------------------------------------------------------------------------------------|
| Ein Piepton                                               | Tastatur-Controllerfehler<br>Auffrischungszeitfehler<br>Kein Master-Laufwerk erkannt |
| Zweimal langer Piepton und dann                           | Diskettenlaufwerk-Controllerfehler                                                   |
| zweimal kurzer Piepton                                    |                                                                                      |
| Zweimal langer Piepton und dann<br>viermal kurzer Piepton | Hardwarekomponentenfehler                                                            |

7. Halten Sie kurz nach dem Einschalten die Taste <Entf> gedrückt, um das BIOS-Setupprogramm aufzurufen. Folgen Sie bitte den Anweisungen in Kapitel 4.

## 3.2 Ausschalten des Computers

### 3.2.1 Verwenden der OS-Ausschaltfunktion

Unter Windows<sup>®</sup> 98SE/ME/2000:

- 1. Klicken Sie auf die Start-Schaltfläche und dann auf Beenden....
- 2. Stellen Sie sicher, dass die Option Herunterfahren gewählt wurde. Klicken Sie anschließed auf OK, um den Computer auszuschalten.
- 3. Die Stromversorgung wird nach dem Herunterfahren von Windows ® ausgeschaltet.

Unter Windows<sup>®</sup> XP:

- 1. Klicken Sie auf die Start-Schaltfläche und dann auf Ausschalten.
- 2. Klicken Sie auf die Ausschalten-Schaltfläche, um den Computer auszuschalten.
- 3. Die Stromversorgung wird nach dem Herunterfahren von Windows <sup>®</sup> ausgeschaltet.

## 3.2.2 Verwenden des Dualfunktions-Stromschalters

Das Drücken des Stromschalters für kürzer als vier Sekunden stellt das System, wenn es eingeschaltet ist, auf den Schlaf-Modus oder Soft-Aus-Modus je nach der BIOS-Einstellung. Das Drücken des Stromschalters für länger als vier Sekunden stellt das System, ungeachtet der BIOS-Einstellung, auf den Soft-Aus-Modus. Siehe Abschnitt "4.5 Energie-Menü" im Kapitel 4 für Details.

Dieses Kapitel erklärt Ihnen, wie Sie die Systemeinstellungen über die BIOS-Setupmenüs ändern. Hier finden Sie auch ausführliche Beschreibungen der BIOS-Parameter.

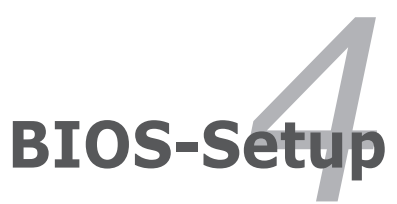

# Kapitelübersicht

| 4.1 | Verwalten und Aktualisieren des BIOS | 4-1 |
|-----|--------------------------------------|-----|
| 4.2 | BIOS-Setupprogramm                   |     |
| 4.3 | Haupt-Menü                           |     |
| 4.4 | Erweitert-Menü                       |     |
| 4.5 | Energie-Menü                         |     |
| 4.6 | Starten-Menü                         |     |
| 4.7 | Beenden-Menü                         |     |

## 4.1 Verwalten und Aktualisieren des BIOS

Die folgenden Dienstprogramme helfen Ihnen das Basic Input/Output System (BIOS)-Setup des Motherboards zu verwalten und zu aktualisieren.

- 1. ASUS AFUDOS (Aktualisiert das BIOS über eine bootfähige Diskette im DOS-Modus.)
- 2. ASUS CrashFree BIOS 2 (Aktualisiert das BIOS über eine bootfähige Diskette oder die Motherboard Support-CD, wenn die BIOS-Datei fehlerhaft geworden ist.)
- 3. ASUS EZ Flash (Aktualisiert das BIOS im DOS-Modus über eine Diskette oder die Motherboard Support-CD.)
- 4. ASUS Update (Aktualisiert das BIOS in einer Windows<sup>®</sup>-Umgebung.)

Siehe entsprechende Abschnitte für Details über diese Dienstprogramme.

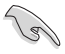

Speichern Sie eine Kopie der ursprünglichen Motherboard BIOS-Datei auf einer bootfähigen Diskette für den Fall, dass Sie das alte BIOS später wiederherstellen müssen. Verwenden Sie das ASUS Update- oder AFUDOS-Programm, um das ursprüngliche BIOS des Motherboards zu kopieren.

## 4.1.1 Erstellen einer bootfähigen Diskette

1. Es gibt verschiedene Methoden eine bootfähige Diskette zu erstellen.

### DOS-Umgebung

- a. Stecken Sie eine 1,44 MB-Diskette in das Laufwerk ein.
- b. Bei der DOS-Eingabeaufforderung tippen Sie bitte format A:/S und drücken anschließend die <Eingabetaste>.

### Windows<sup>®</sup> XP-Umgebung

- a. Stecken Sie eine 1,44 MB-Diskette in das Diskettenlaufwerk ein.
- b. Klicken Sie auf Start auf dem Windows®-Desktop und wählen Arbeitsplatz.
- c. Wählen Sie das 3 1/2 Diskette-Symbol.
- d. Klicken Sie auf Datei auf dem Menü und wählen Formatieren. Daraufhin erscheint ein Fenster: Formatieren von A:
- e. Wählen Sie bitte aus den Formatierungsoptionen MS-DOS-Startdiskette erstellen und klicken dann auf Starten.

### Windows<sup>®</sup> 2000-Umgebung

So erstellen Sie ein Set von Bootdisketten für Windows® 2000:

- a. Stecken Sie eine formatierte 1,44 MB-Diskette in das Laufwerk ein.
- b. Legen Sie die Windows<sup>®</sup> 2000 CD in das optische Laufwerk ein.
- c. Klicken Sie auf Start und wählen Ausführen.

- d. Tippen Sie in das Öffnen-Feld D:\bootdisk\makeboot a: wobei D: für den Laufwerkbuchstaben Ihres optischen Laufwerks steht.
- e. Drücken Sie die <Eingabetaste> und folgen zum Fortfahren den Anweisungen auf dem Bildschirm.
- 2. Kopieren Sie die originale oder aktuellste BIOS-Datei zu der bootfähigen Diskette.

## 4.1.2 ASUS EZ Flash-Programm

Mit ASUS EZ Flash können Sie das BIOS mühelos aktualisieren, ohne langwierig von einer Diskette starten und ein auf DOS basierendes Programm verwenden zu müssen. EZ Flash ist in der BIOS-Firmware integriert und kann durch Drücken von <Alt> + <F2> während des Einschaltselbsttests (POST) aufgerufen werden.

So aktualisieren Sie das BIOS über EZ Flash:

- 1. Besuchen Sie die ASUS-Website (www.asus.com), um die neueste BIOS-Datei für Ihr Motherboard herunterzuladen. Benennen Sie dann die Datei in P5P800.ROM um.
- 2. Speichern Sie die BIOS-Datei auf eine Diskette, und starten Sie anschließend das System neu.
- 3. Drücken Sie <Alt> + <F2> während des POSTs. Die folgende Nachricht erscheint daraufhin.

```
EZFlash starting BIOS update
Checking for floppy...
```

4. Legen Sie die Diskette, die die BIOS-Datei enthält, in das Diskettenlaufwerk ein. EZ Flash führt den BIOS-Aktualisierungsprozess aus und startet das System automatisch nach dem Beenden des Prozesses neu, wenn die richtige BIOS-Datei gefunden wurde.

```
EZFlash starting BIOS update
Checking for floppy...
Floppy found!
Reading file "P5P800.ROM". Completed.
Start erasing.....|
Start programming...|
Flashed successfully. Rebooting.
```

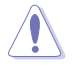

- Das System darf NICHT während des Aktualisierens des BIOS ausgeschaltet oder neu gestartet werden! Ein Systemstartfehler kann die Folge sein!
- Die Fehlermeldung "Floppy not found!" erscheint, wenn sich keine Diskette im Laufwerk befindet. Die Fehlermeldung "P5P800.ROM not found!" wird angezeigt, wenn die richtige BIOS-Datei nicht auf der Diskette gefunden wurde. Vergessen Sie nicht, die BIOS-Datei in "P5P800.ROM" umzubenennen.

## 4.1.3 AFUDOS-Programm

Das AFUDOS-Programm erlaubt Ihnen die BIOS-Datei über eine bootfähige Diskette mit der aktuellen BIOS-Datei in der DOS-Umgebung zu aktualisieren. Das Programm erlaubt Ihnen auch eine Sicherungskopie der vorliegenden BIOS-Datei für den Fall, dass das BIOS während des Aktualisierungsprozesses beschädigt wird, zu erstellen.

### Kopieren des vorliegenden BIOS

So kopieren Sie die vorliegende BIOS-Datei mit Hilfe des AFUDOS-Programms:

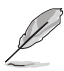

- Stellen Sie sicher, dass die Diskette nicht schreibgeschützt ist und mindestens 600 KB freien Speicherplatz für diese Datei hat.
- Die auf dem Bild dargestellten BIOS-Informationen gelten nur als Beispiel. Der tatsächliche Inhalt des BIOS-Bildschirms kann von dem Beispiel hier abweichen.
- 1. Kopieren Sie das AFUDOS-Programm (afudos.exe) von der Motherboard Support-CD zu der bootfähigen Diskette, die Sie zuvor erstellt haben.
- 2. Fahren Sie das System in den DOS-Modus und geben dann folgendes bei der Eingabeaufforderung ein:

#### afudos /o[Dateiname]

wobei [Dateiname] für einen einzugebenden Dateinamen steht, dessen Hauptname nicht mehr als acht alphanummerische Zeichen und dessen Erweiterungsname nicht mehr als drei alphanummerische Zeichen haben darf.

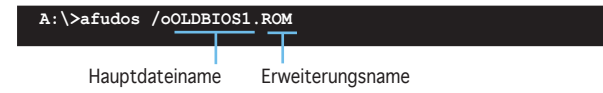

3. Drücken Sie die <Eingabetaste>. Das Programm kopiert die vorliegende BIOS-Datei zu der Diskette.

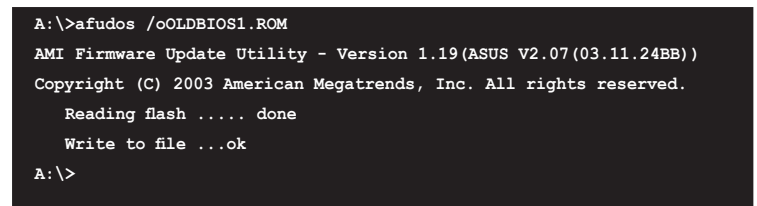

Nach dem Kopieren der vorliegenden BIOS-Datei kehrt das Programm zur DOS-Eingabeaufforderung zurück.

### Aktualisieren der BIOS-Datei

So aktualisieren Sie die BIOS-Datei mit Hilfe des AFUDOS-Programms:

1. Besuchen Sie die ASUS-Website (www.asus.com), um die neueste BIOS-Datei für Ihr Motherboard herunterzuladen. Speichern Sie die BIOS-Datei auf eine bootfähige Diskette.

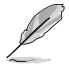

Schreiben Sie den BIOS-Dateinamen auf einem Blatt Papier. Sie werden aufgefordert, den genauen BIOS-Dateinamen bei der DOS-Eingabeaufforderung einzugeben.

- Kopieren Sie das AFUDOS-Programm (afudos.exe) von der Motherboard Support-CD zu der bootfähigen Diskette, die Sie zuvor erstellt haben.
- 3. Fahren Sie das System in den DOS-Modus und geben dann folgendes bei der Eingabeaufforderung ein:

```
afudos /i[Dateiname]
```

wobei [Dateiname] die aktuellste oder originale BIOS-Datei auf der bootfähigen Diskette ist.

A:\>afudos /iP5P800.ROM

4. Das Programm liest die Datei und startet das Aktualisieren des BIOS.

```
A:\>afudos /iP5P800.ROM
AMI Firmware Update Utility - Version 1.19(ASUS V2.07(03.11.24BB))
Copyright (C) 2003 American Megatrends, Inc. All rights reserved.
WARNING!! Do not turn off power during flash BIOS
Reading file ..... done
Reading flash .... done
Advance Check......
Erasing flash .... done
Writing flash .... 0x0008CC00 (9%)
```

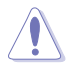

Das System darf NICHT während des Aktualisierens des BIOS ausgeschaltet oder neu gestartet werden! Ein Systemstartfehler kann die Folge sein!

5. Die DOS-Eingabeaufforderung wird wieder angezeigt, nachdem der BIOS-Aktualisierungsprozess vervollständigt wurde. Starten Sie das System von der Festplatte neu.

```
A:\>afudos /iP5P800.ROM
AMI Firmware Update Utility - Version 1.19(ASUS V2.07(03.11.24BB))
Copyright (C) 2003 American Megatrends, Inc. All rights reserved.
WARNING!! Do not turn off power during flash BIOS
Reading file .... done
Reading flash .... done
Advance Check......
Erasing flash .... done
Writing flash .... done
Verifying flash .... done
Please restart your computer
A:\>
```

## 4.1.4 ASUS CrashFree BIOS 2-Programm

ASUS CrashFree BIOS 2 ist ein Auto-Wiederherstellungs-Dienstprogramm, das Ihnen erlaubt, die BIOS-Datei wiederherzustellen, falls sie versagt oder während des Aktualisierungsvorgangs beschädigt wurde. Sie können eine beschädigte BIOS-Datei über die Motherboard Support-CD oder die Diskette, die die aktuelle BIOS-Datei enthält, aktualisieren.

- Bereiten Sie die Motherboard Support-CD oder die Diskette vor, die die aktuelle Motherboard-BIOS-Datei enthält, bevor Sie dieses Programm starten.
  - Stellen Sie sicher, dass die originale oder aktuelle BIOS-Datei auf der Diskette in P5P800.ROM umbenannt wurde.

### Wiederherstellen des BIOS von einer Diskette

So stellen Sie das BIOS von einer Diskette wieder her:

- 1. Schalten Sie das System ein.
- Stecken Sie die Diskette mit der originalen oder aktuellen BIOS-Datei in das Diskettenlaufwerk ein.
- 3. Das Programm zeigt die folgende Meldung an und durchsucht die Diskette nach der originalen oder aktuellen BIOS-Datei.

```
Bad BIOS checksum. Starting BIOS recovery...
Checking for floppy...
```

Wenn die BIOS-Datei gefunden wurde, liest das Programm die Datei und startet das neu Schreiben der beschädigten BIOS-Datei.

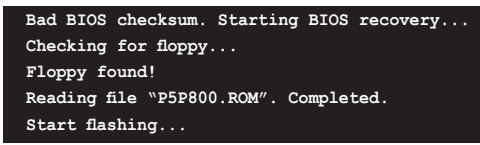

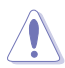

Das System darf NICHT während des Aktualisierens des BIOS ausgeschaltet oder neu gestartet werden! Ein Systemstartfehler kann die Folge sein!

4. Starten Sie das System neu, nachdem der BIOS-Aktualisierungsprozess abgeschlossen ist.

### Wiederherstellen des BIOS von der Support-CD

So stellen Sie das BIOS von der Support-CD wieder her:

- 1. Entfernen Sie jegliche Diskette aus dem Diskettenlaufwerk und schalten dann das System ein.
- 2. Legen Sie die Support-CD in das optische Laufwerk ein.
- 3. Das Programm zeigt die folgende Meldung an und durchsucht die Diskette nach der originalen oder aktuellen BIOS-Datei.

```
Bad BIOS checksum. Starting BIOS recovery...
Checking for floppy...
```

Das Programm sucht automatisch im CD-ROM-Laufwerk nach der originalen oder aktuellen BIOS-Datei, wenn keine Diskette im Laufwerk gefunden wurde. Das Programm aktualisiert dann die beschädigte BIOS-Datei.

```
Bad BIOS checksum. Starting BIOS recovery...
Checking for floppy...
Floppy not found!
Checking for CD-ROM...
CD-ROM found!
Reading file "P5P800.ROM". Completed.
Start flashing...
```

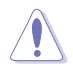

Das System darf NICHT während des Aktualisierens des BIOS ausgeschaltet oder neu gestartet werden! Ein Systemstartfehler kann die Folge sein!

4. Starten Sie das System neu, nachdem der BIOS-Aktualisierungsprozess abgeschlossen ist.

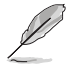

Das wiederhergestellte BIOS ist möglicherweise nicht die aktuellste BIOS-Version für dieses Motherboard. Besuchen Sie die ASUS-Website (www. asus.com), um die neueste BIOS-Datei herunterzuladen.

## 4.1.5 ASUS Update-Programm

Das ASUS Update-Programm gestattet Ihnen, das Motherboard BIOS in der Windows<sup>®</sup>-Umgebung zu verwalten, zu speichern und zu aktualisieren. Mit dem ASUS Update-Programm können Sie:

- die vorliegende BIOS-Datei speichern
- die aktuellste BIOS-Datei vom Internet herunterladen
- das BIOS mit einer aktuellen BIOS-Datei aktualisieren
- das BIOS direkt vom Internet aktualisieren
- die Informationen über die BIOS-Version betrachten.

Das Programm befindet sich auf der dem Motherboardpaket beigelegten Support-CD.

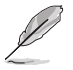

ASUS Update benötigt eine Internetverbindung über ein Netzwerk oder einen Internetdienstanbieter (ISP).

### Installieren des ASUS Update

So installieren Sie ASUS Update:

- 1. Legen Sie die Support-CD in das optische Laufwerk ein. Das Drivers-Menü wird geöffnet.
- 2. Klicken Sie auf den Utilities-Registerreiter und dann auf Install ASUS Update VX.XX.XX. Siehe Seite 5-3 für das Utilities-Menübild.
- 3. Das ASUS Update-Programm wird auf Ihrem System installiert.

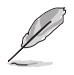

Beenden Sie alle Windows®-Anwendungen, bevor Sie das BIOS mit Hilfe dieses Programms aktualisieren.

### Aktualisieren des BIOS über das Internet

So aktualisieren Sie das BIOS über das Internet:

 Starten Sie das ASUS Update-Programm unter Windows®, indem Sie auf Start > Programme > ASUS > ASUSUpdate > ASUSUpdate klicken. Das ASUS Update-Hauptfenster erscheint daraufhin.

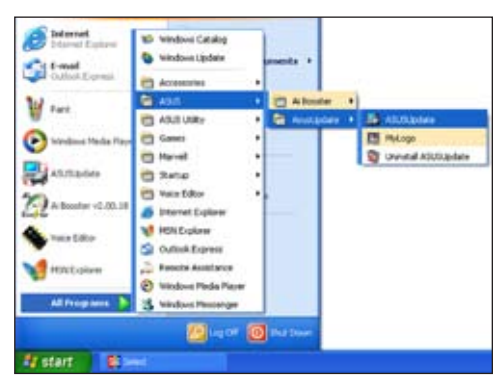

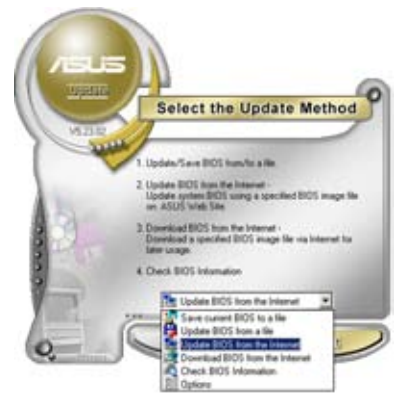

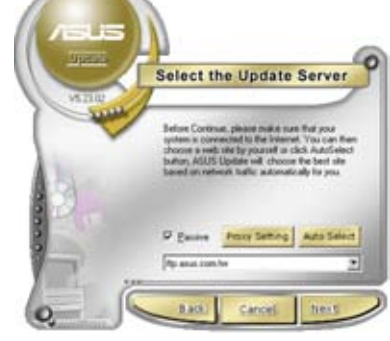

- 2. Wählen Sie die Option BIOS über das Internet aktualisieren aus dem Pulldown-Menü und klicken dann auf Weiter.
- Wählen Sie die Ihnen am nächsten gelegene ASUS FTP-Site aus, um starken Netzwerkverkehr zu vermeiden. Oder klicken Sie auf Automatische Auswahl Klicken Sie auf Weiter.

- Wählen Sie die gewünschte BIOS-Version auf der FTP-Seite aus. Klicken Sie auf Weiter.
- Folgen Sie den Anweisungen auf dem Bildschirm, um den Aktualisierungsprozess zu vervollständigen.

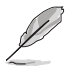

Das ASUS Update-Programm kann sich über das Internet aktualisieren. Bitte aktualisieren Sie immer das Programm, um all seine Funktionen zu benutzen.

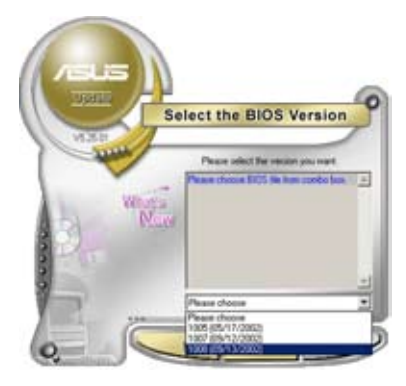

### Aktualisieren des BIOS über eine BIOS-Datei

So aktualisieren Sie das BIOS über eine BIOS-Datei:

- Starten Sie das ASUS Update-Programm unter Windows®, indem Sie auf Start > Programme > ASUS > ASUSUpdate > ASUSUpdate klicken. Das ASUS Update-Hauptfenster erscheint daraufhin.
- Wählen Sie die Option BIOS über eine Datei aktualisierenaus dem Pulldown-Menü und klicken dann auf Weiter.

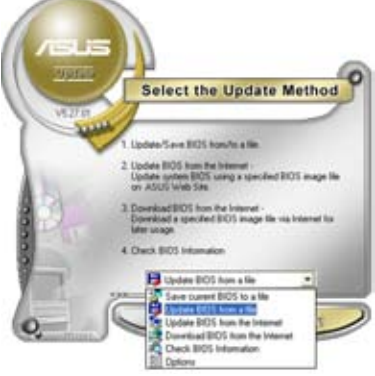

- Suchen Sie die BIOS-Datei von dem Öffnen-Fenster und klicken dann auf Speichern.
- Folgen Sie den Anweisungen auf dem Bildschirm, um den Aktualisierungsprozess zu vervollständigen.

| Look je 3 | (24 Floory (A.) | - + 60 cf ⊡- |
|-----------|-----------------|--------------|
| 125402.rd |                 |              |
|           |                 |              |
|           |                 |              |
| Filegame  | P5402           |              |

## 4.2 BIOS-Setupprogramm

Dieses Motherboard enthält einen programmierbaren Firmware-Chip, den Sie mit dem im Abschnitt "4.1 Verwalten und Aktualisieren des BIOS" beschriebenen Dienstprogramm aktualisieren können.

Verwenden Sie das BIOS-Setupprogramm zum Installieren eines Motherboards, zur Neukonfiguration des Systems oder bei einer "Run Setup"-Aufforderung. Dieser Abschnitt erklärt das Konfigurieren des Systems mit diesem Programm.

Auch wenn Sie nicht aufgefordert werden das Setupprogramm auszuführen, möchten Sie die Konfiguration Ihres Computers u.U. später ändern. Sie möchten z.B. die Kennwortfunktion aktivieren oder Einstellungen der Energieverwaltung ändern. Hierfür müssen Sie Ihr System mit dem BIOS-Setup-Programm neu konfigurieren, damit der Computer diese Änderungen erkennt und sie im CMOS-RAM des Flash-Firmware-Hubs ablegt.

Das Setupprogramm befindet sich im Firmware-Hub am Motherboard. Beim Starten des Computers erhalten Sie Gelegenheit, dieses Programm auszuführen. Rufen Sie das Setupprogramm durch Drücken der <Entf>-Taste während des Einschaltselbsttests (POST) auf; sonst setzt POST seine Testroutinen fort.

Möchten Sie das Setup-Programm nach dem POST aufrufen, dann starten Sie bitte das System neu durch Drücken von  $\langle Strg \rangle + \langle Alt \rangle + \langle Entf \rangle$  oder durch Drücken der Reset-Taste am Gehäuse. Sie können das System auch neu starten, indem Sie es aus- und wieder einschalten. Machen Sie das nur, wenn die ersten zwei Optionen misslungen sind.

Das Setup-Programm ist für eine möglichst bequeme Bedienung entworfen. Es ist ein menügesteuertes Programm, in dem Sie mit Hilfe der Navigationstasten durch unterschiedliche Submenüs rollen und die vorab festgelegten Optionen auswählen können.

- Die Standard-BIOS-Einstellungen dieses Motherboards sind für die meisten Konditionen geeignet, um eine optimale Leistung sicherzustellen. Laden Sie bitte die Standardeinstellungen, wenn das System nach Änderung der BIOS-Einstellungen unstabil geworden ist. Wählen Sie hierzu das Element Standardeinstellungen laden im Beenden-Menü. Siehe Abschnitt "4.7 Beenden-Menü".
  - Die in diesem Abschnitt angezeigten BIOS-Setup-Bildschirme dienen nur als Referenz und können u.U. von dem, was Sie auf dem Bildschirm sehen, abweichen.
  - Besuchen Sie die ASUS-Webseite (www.asus.com), um die neueste BIOS-Datei für Ihr Motherboard herunterzuladen.

## 4.2.1 BIOS-Menübildschirm

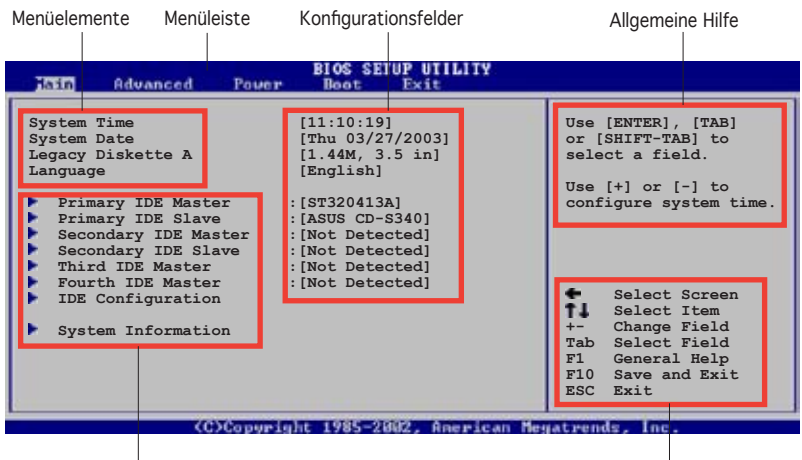

Untermenüelemente

Navigationstasten

### 4.2.2 Menüleiste

Oben im Bildschirm gibt es eine Menüleiste mit folgenden Optionen:

| Haupt     | Hier können Sie die Systemhaupteinstellungen ändern                                 |
|-----------|-------------------------------------------------------------------------------------|
| Erweitert | Hier können Sie die erweiterten Systemeinstellungen ändern                          |
| Energie   | Hier können Sie die Konfiguration der erweiterten<br>Energieverwaltung (APM) ändern |
| Starten   | Hier können Sie die Systemstartkonfiguration ändern                                 |
| Beenden   | Hier können Sie die Beenden-Optionen wählen und die Standardeinstellungen laden     |

Wählen Sie mit Hilfe der Rechts- oder Links-Pfeiltaste auf der Tastatur das gewünschte Element in der Menüleiste aus. Das gewählte Element wird markiert.

## 4.2.3 Navigationstasten

In der unteren rechten Ecke eines Menübildschirms werden Navigationstasten für das jeweilige Menü angezeigt. Verwenden Sie diese Navigationstasten, um Elemente im Menü auszuwählen und die Einstellungen zu ändern.

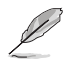

Manche Navigationstasten sind von Bildschirm zu Bildschirm unterschiedlich.

## 4.2.4 Menüelemente

Wenn ein Element auf der Menüleiste markiert ist, werden die speziellen Elemente für dieses Menü angezeigt. Wenn Sie z.B. Haupt gewählt haben, werden die Elemente des Haupt-Menüs angezeigt.

Pyrum Name Pyrum Name (11:10:13) Pyrum Name (11:10:13) Pyrum Name (11:10:13) Pyrum Name (11:10:13) Pyrum Name (11:10:13) Pyrum Yill Rester (12:10:13) Pyrum Name (12:10:13) Pyrum Name (12:10:13) Pyrum Name (12:10:13) Pyrum Name (12:10:13) Pyrum Name (12:10:13) Pyrum Name Pyrum Name Pyrum Name Pyrum Name (12:10:13) Pyrum Name Pyrum Name

Die anderen Elemente (Erweitert, Energie, Starten und Beenden) auf der Menüleiste haben ihre eigenen Menüelemente.

#### Hauptmenüelemente

## 4.2.5 Untermenüelemente

Ein gefülltes Dreieck vor einem Element auf dem Menübildschirm bedeutet, dass das Element ein Untermenü enthält. Wählen Sie das gewünschte Element aus und drücken dann die <Eingabetaste>, um sein Untermenü anzeigen zu lassen.

## 4.2.6 Konfigurationsfelder

In diesen Feldern stehen die Werte der Menüelemente. Sie können den Wert in dem Feld neben einem Element ändern, wenn das Element benutzereinstellbar ist. Sie können kein Element, das nicht benutzereinstellbar ist, wählen.

Ein einstellbarer Wert steht in Klammen und wird hervorgehoben, wenn das entsprechende Element gewählt wird. Um den Wert innerhalb eines Feldes zu ändern, wählen Sie bitte das entsprechende Element und drücken dann die <Eingabetaste>, um eine Liste von Optionen anzeigen zu lassen. Siehe "4.2.7 Popup-Fenster".

## 4.2.7 Pop-up-Fenster

Ein Popup-Fenster mit den jeweiligen Konfigurationsoptionen erscheint, wenn Sie ein Menüelement wählen und dann die <Eingabetaste> drücken.

## 4.2.8 Bildlaufleiste

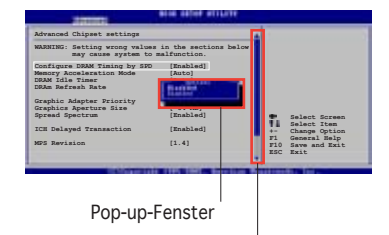

Eine Bildlaufleiste befindet sich an der rechten Seite eines Menübildschirms,

Bildlaufleiste

wenn es Elemente außerhalb des Bildschirms gibt. Drücken Sie die Oben-/Unten-Pfeiltasten oder Bild auf-/Bild ab-Tasten, um die weiteren Elemente auf dem Bildschirm anzeigen zu lassen.

## 4.2.9 Allgemeine Hilfe

In der oberen rechten Ecke des Menübildschirms steht eine Kurzbeschreibung des gewählten Elements.
# 4.3 Haupt-Menü

Das Haupt-Menü erscheint und gibt Ihnen einen Überblick über die Grundinformationen zum System, wenn Sie das BIOS Setupprogramm öffnen.

Im Abschnitt "4.2.1 BIOS-Menübildschirm" finden Sie Informationen zu Menüelementen und Navigationsanweisungen.

| Tain Advanced Power                                                                                                    | BIOS SETUP UTILITY<br>Boot Exit                                                                                                    |                                                                                                    |
|----------------------------------------------------------------------------------------------------|----------------------------------------------------------------------------------------------------|----------------------------------------------------------------------------------------------------|
| System Time<br>System Date<br>Legacy Diskette A<br>Language<br>Primary IDE Master<br>Primary IDE Master<br>Secondary IDE Master<br>Secondary IDE Slave<br>Third IDE Master<br>Fourth IDE Master<br>IDE Configuration<br>System Information | <pre>[11:51:19]<br/>[Thu 05/07/2004]<br/>[1.44M, 3.5 in]<br/>[English]<br/>: [ST320413A]<br/>: [Not Detected]<br/>: [Not Detected]<br/>: [Not Detected]<br/>: [Not Detected]<br/>: [Not Detected]<br/>: [Not Detected]</pre> | <ul> <li>↔ Select Screen</li> <li>14 Select Iten</li> <li>↔ Change Option</li> <li>P10 Save and Exit</li> <li>P50 Evit</li> </ul> |
|                                                                                                    |                                                                                                    |                                                                                                    |

# 4.3.1 System Time [xx:xx:xxxx]

Hier können Sie die Systemzeit einstellen.

# 4.3.2 System Date [Day xx/xx/xxxx]

Hier können Sie das Systemdatum einstellen.

# 4.3.3 Legacy Diskette A [1.44M, 3.5 in.]

Hier können Sie den Typ des installierten Diskettenlaufwerks einstellen. Konfigurationsoptionen: [Disabled] [360K, 5.25 in.] [1.2M, 5.25 in.] [720K, 3.5 in.] [1.44M, 3.5 in.] [2.88M, 3.5 in.]

# 4.3.4 Language [English]

Hier können Sie eine BIOS-Sprache von den verfügbaren Optionen auswählen. Konfigurationsoptionen: [Français] [German] [English]

# 4.3.5 Primäre und Sekundäre Master/Slave; dritte und vierte IDE-Master

Das BIOS erkennt automatisch die vorhandenen IDE-Geräte, wenn Sie das BIOS-Setupprogramm aufrufen. Jedes IDE-Gerät hat jeweils ein Untermenü. Wählen Sie ein Gerät und drücken anschließend die <Eingabetaste>, um die Informationen zu dem IDE-Gerät anzeigen zu lassen.

| BIOS SETUP UTILITY                                                                                                    |                                                                                                    |
|----------------------------------------------------------------------------------------------------|----------------------------------------------------------------------------------------------------|
| Primary IDE Master<br>Device : Hard Disk<br>Vendor : ST320413A<br>Size : 20.0GB<br>LBA Mode : Supported<br>Block Mode : 16 Sectors<br>PIO Mode : Supported<br>Async DMA : MultiWord DMA-2<br>Ultra DMA : Ultra DMA-5<br>SMART Monitoring: Supported |                                                                                                    |
| Type     [Auto]       LBA/Large Mode     [Auto]       Block (Multi-sector Transfer)     [Auto]       PIO Mode     [Auto]       DMA Mode     [Auto]       Smart Monitoring     [Auto]       32Bit Data Transfer     [Disabled]                       | <ul> <li>↔ Select Screen</li> <li>Ti Select Iten</li> <li>↔ Change Option</li> <li>F1 General Help</li> <li>F18 Save and Exit</li> <li>ESC Exit</li> </ul> |

Die Werte neben den mit gedämpfter Farbe dargestellten Elementen (Gerät, Hersteller, Größe, LBA-Modus, Block-Modus, PIO-Modus, Async DMA, Ultra DMA und SMART-Überwachung) werden vom BIOS automatisch ermittelt und sind nicht benutzereinstellbar. "N/A" wird angezeigt, wenn kein IDE-Gerät in diesem System installiert wurde.

# Type [Auto]

Hier wählen Sie den Typ des installierten IDE-Laufwerks. Wenn Sie [Auto] wählen, dann wählt das BIOS automatisch einen passenden Typ für das IDE-Laufwerk. Wählen Sie [CDROM], wenn Sie ein CD-ROM-Laufwerk konfigurieren. Wählen Sie [ARMD] (ATAPI Removable Media Device), wenn Ihr Gerät ein ZIP-, LS-120- oder MO-Laufwerk ist. Konfigurationsoptionen: [Not Installed] [Auto] [CDROM] [ARMD]

# LBA/Large Mode [Auto]

Hier können Sie den LBA-Modus aktivieren oder deaktivieren. Wenn Ihr Gerät den LBA-Modus unterstützt und das Gerät nicht zuvor unter deaktiviertem LBA-Modus formatiert wurde, dann wählen Sie bitte [Auto], um den LBA-Modus zu aktivieren. Konfigurationsoptionen:[Disabled] [Auto]

# Block (Multi-sector Transfer) [Auto]

Hier können Sie die Multi-Sektorenübertragungen aktivieren oder deaktivieren. Die Datenübertragung von und zu einem Gerät geschieht in mehreren Sektoren auf einmal, wenn Sie [Auto] wählen. Die Datenübertragung von und zu einem Gerät geschieht jedes Mal nur in einem Sektor, wenn Sie [Disabled] wählen. Konfigurationsoptionen: [Disabled] [Auto]

# PIO Mode [Auto]

Hier können Sie den PIO-Modus auswählen. Konfigurationsoptionen: [Auto] [0] [1] [2] [3] [4]

# DMA Mode [Auto]

Hier können Sie den DMA-Modus auswählen. Konfigurationsoptionen: [Auto] [SWDMA0] [SWDMA1] [SWDMA2] [MWDMA0] [MWDMA1] [MWDMA2] [UDMA0] [UDMA1] [UDMA2] [UDMA3] [UDMA4] [UDMA5]

## SMART Monitoring [Auto]

Hier können Sie die Smart-Überwachung (die Self Monitoring Analysis and Report-Technologie) einstellen. Konfigurationsoptionen: [Auto] [Disabled] [Enabled]

## 32Bit Data Transfer [Disabled]

Hier können Sie den 32-Bit Datentransfer aktivieren oder deaktivieren. Konfigurationsoptionen: [Disabled] [Enabled]

# 4.3.6 IDE-Konfiguration

Die Elemente in diesem Menü gestatten Ihnen, die Konfigurationen der in diesem System installierten IDE-Geräte einzustellen bzw. zu ändern. Wählen Sie das gewünschte Element aus und drücken anschließend die <Eingabetaste>.

| Main                                                 | BIOS SETUP UTILITY         |  |
|------------------------------------------------------|----------------------------|--|
| IDE Configuration                                    |                            |  |
| Onboard IDE Operate Mode<br>Enhanced Mode Support On | [Enhanced Mode]<br>[S-ATA] |  |
| IDE Detect Time Out (Sec)                            | [35]                       |  |
|                                                      |                            |  |

# Onboard IDE Operate Mode [Enhanced Mode]

Hier können Sie den IDE-Betriebsmodus entsprechend Ihres Betriebssystems auswählen. Wählen Sie [Enhanced Mode], wenn Sie ein neueres Betriebssystem wie z.B. Windows<sup>®</sup> 2000/XP verwenden. Konfigurationsoptionen: [Compatible Mode] [Enhanced Mode]

#### Enhanced Mode Support On [S-ATA]

Die Standardeinstellung "S-ATA" gestattet Ihnen, ein älteres Betriebssystem an Serial ATA- und Parallel ATA-Anschlüssen zu verwenden. Wir empfehlen Ihnen, die Standardeinstellung für eine bessere Betriebssystemkompatibilität zu belassen. Bei dieser Einstellung können Sie ein älteres Betriebssystem an den Parallel ATA-Anschlüssen nur dann verwenden, wenn Sie kein Serial ATA-Gerät installiert haben.

Die Optionen P-ATA+S-ATA und P-ATA sind nur für fortgeschrittene Benutzer geeignet. Wenn Sie eine dieser Optionen ausgewählt haben und dann mit Problemen konfrontiert werden, dann holen Sie bitte die Standardeinstellung S-ATA zurück. Konfigurationsoptionen: [P-ATA+S-ATA] [S-ATA] [P-ATA]

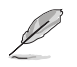

Das Element Enhanced Mode Support On wird nur dann angezeigt, wenn das Element Onboard IDE Operate Mode auf Enhanced Mode eingestellt ist.

#### IDE Port Settings [Primary P-ATA+S-ATA]

Hier können Sie die zu aktivierenden IDE-Ports auswählen, wenn Sie mit einem älteren Betriebssystem arbeiten. Wählen Sie [Primary P-ATA+S-ATA], wenn Sie die primären Parallel ATA und Serial ATA-Ports verwenden wollen, oder wählen Sie [Secondary P-ATA+SATA], um statt dessen den sekundären P-ATA-Port zu aktivieren. Wenn Sie [P-ATA Ports Only] wählen, werden die beiden Serial ATA-Ports von ICH5 deaktiviert. Konfigurationsoptionen: [Primary P-ATA+S-ATA] [Secondary P-ATA+S-ATA] [P-ATA Ports Only]

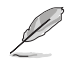

Die IDE Port Settings werden nur dann angezeigt, wenn das Element Onboard IDE Operate Mode auf Compatible Mode eingestellt ist.

# IDE Detect Time Out [35]

Hier können Sie den Zeitüberschreitungswert für die ATA/ATAPl-Geräteerkennung auswählen. Konfigurationsoptionen: [0] [5] [10] [15] [20] [25] [30] [35]

# 4.3.7 Systeminformationen

Das Menü gibt Ihnen einen Überblick über die allgemeinen Systemspezifikationen. Die Werte der Elemente in diesem Menü werden vom BIOS automatisch ermittelt.

```
    BIOS SETUP UTILITY

    AMIBIOS

    Version : 08.00.10

    Build Date : 04/07/04

    Processor

    Type : Genuine Intel(R) CPU 3.20GHz

    Speed : 2800 MHz

    Count : 1

    System Memory

    Size : 512MB
```

## AMI BIOS

Das Element zeigt die automatisch ermittelten Informationen zum BIOS an.

#### Processor

Das Element zeigt die automatisch ermittelte CPU-Spezifikation an.

#### **System Memory**

Das Element zeigt die automatisch ermittelten Informationen zum Arbeitsspeicher an.

# 4.4 Erweitert-Menü

Die Elemente im Erweitert-Menü gestatten Ihnen, die Einstellung für die CPU und andere Systemgeräte zu ändern.

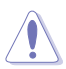

Beim Einstellen der Elemente im Erweitert-Menü ist Vorsicht geboten. Falsche Werte können zu einer Systemfunktionsstörung führen.

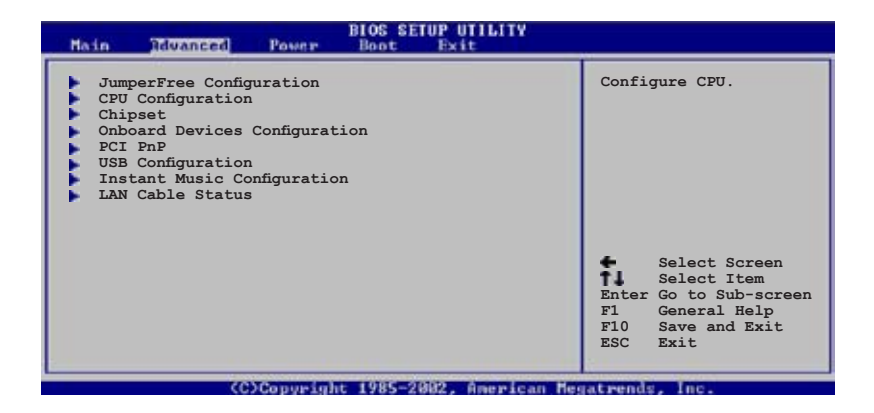

# 4.4.1 Jumperfreie Konfiguration

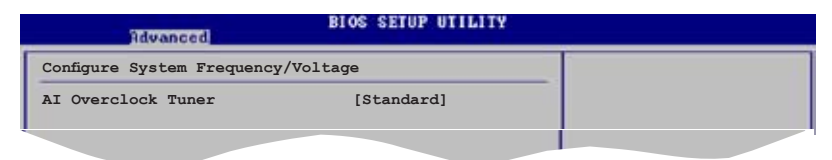

# Al Overclock Tuner [Standard]

Hier können Sie die CPU-Übertaktungsoptionen auswählen, um eine gewünschte CPU-Frequenz zu bestimmen. Wählen Sie eine der voreingestellten Übertaktungskonfigurationsoptionen aus. Konfigurationsoptionen: [Manual] [Standard] [Overclock 5%] [Overclock 10%] [Overclock 20%] [Overclock 30%] [A.I. NOS]

# CPU Lock Free [Auto]

Hier können Sie den CPU-Multiplikator auf 14x einstellen. Wenn Sie dieses Element auf [Auto] einstellen, kann das Motherboard den CPU-Multiplikatorwert automatisch einstellen, um bei der Erhöhung des externen FSB flexibler zu sein. Dieses Element wird nur angezeigt, wenn eine CPU mit der CPU Lock Free-Funktion installiert ist.

Konfigurationsoptionen: [Auto] [Disabled] [Enabled]

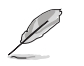

Das folgende Element wird nur dann angezeigt, wenn das Element Al Overclock Tuner auf [Manual] eingestellt wurde.

#### CPU External Frequency (MHz) [XXX] (Wert wird automatisch erkannt)

Hier wird die Frequenz, die der Takt-Generator an den Systembus und PCI-Bus sendet, angezeigt. Die Busfrequenz (externe Frequenz) multipliziert mit dem Busmultiplikator ergibt die CPU-Geschwindigkeit. Der Wert dieses Elements wird vom BIOS automatisch ermittelt, und kann 100 bis 400 betragen. Beziehen Sie sich bitte auf die folgende Tabelle für richtige Einstellungen der Front Side Bus-Frequenz und CPU externe Frequenz. Verwenden Sie die Taste <+> oder <->, um die CPU-Frequenz einzustellen.

#### Tabelle 4.4.2 FSB/CPU externe Frequenzsynchronisation

| Front Side Bus | CPU externe Frequenz |
|----------------|----------------------|
| FSB 800        | 200 MHz              |
| FSB 533        | 133 MHz              |

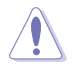

Die Auswahl einer sehr hohen CPU-Frequenz kann u.U. zu einem unstabilen System führen! Wenn dies auftritt, holen Sie bitte die Standardeinstellungen zurück.

# DRAM Frequency [Auto]

Hier können Sie die DDR-Betriebsfrequenz einstellen. Konfigurationsoptionen: [266 Mhz] [320 Mhz] [400 Mhz] [500 Mhz] [533 Mhz] [Auto]

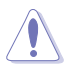

Die Auswahl einer sehr hohen DRAM-Frequenz, die nicht von Ihren DIMMs unterstützt wird, kann u.U. zu einem unstabilen System führen! Wenn dies auftritt, holen Sie bitte die Standardeinstellungen zurück.

## AGP/PCI Frequency (MHz) [Auto]

Hier können Sie die AGP/PCI-Frequenz erhöhen, um bessere Systemleistung und Übertaktungsfähigkeit zu erzielen. Konfigurationsoptionen: [Auto] [66.66/33.33] [72.73/36.36] [80.00/40.00]

## **CPU VCore Voltage [Auto]**

Hier können Sie die CPU-VCore-Spannung einstellen. Die Konfigurationsoptionen sind von der installierten CPU abhängig.

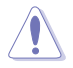

Die Auswahl einer sehr hohen VCore-Spannung kann u.U. zu einem unstabilen System führen! Wenn dies auftritt, holen Sie bitte die Standardeinstellungen zurück.

# DDR Reference Voltage [Auto]

Hier können Sie die DDR SDRAM Arbeitsspannung auswählen. Konfigurationsoptionen: [2.85V] [2.75v] [2.65V] [2.55V] [Auto]

# AGP VDDQ Voltage [1.50V]

Hier können Sie die AGP-Arbeitsspannung einstellen. Konfigurationsoptionen: [1.80V] [1.70V] [1.60V] [1.50V]

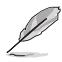

Das folgende Element wird nur dann angezeigt, wenn das Al Overclock Tuner-Element auf [Al N.O.S.] eingestellt ist.

# N.O.S Mode [Auto]

Hier können Sie den Non-Delay Overclocking System-Modus festlegen. Konfigurationsoptionen: [Auto] [Standard] [Sensitive] [Heavy Load]

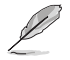

Das folgende Element wird nur dann angezeigt, wenn das N.O.S Mode-Element auf [Standard], [Sensitive], oder [Heavy] eingestellt ist.

# Turbo N.O.S. [Disabled]

Stellt den Turbo Non-delay Overclocking System-Prozentsatz ein oder deaktiviert die Funktion. Konfigurationsoptionen: [Disabled] [Overclock 3%] [Overclock 5%] [Overclock 7%] [Overclock 10%] [Overclock 15%] [Overclock 20%] [Overclock 30%]

# 4.4.2 CPU-Konfiguration

Die Werte in diesem Menü zeigen die vom BIOS automatisch erkannten CPUbezogene Informationen an.

| BIOS SETUP UTILITY                                                                                                    |                                                                                                    |
|----------------------------------------------------------------------------------------------------|----------------------------------------------------------------------------------------------------|
| Configure Advanced CPU settings                                                                                                    | Sets the ratio between                                                                                                    |
| Manufacturer: Intel<br>Brand String: Genuine Intel(R) CFU 3.20GHz<br>Frequency : 2800 MHz<br>FSB Speed : 800 MHz                                                                                                    | FSB Frequency.<br>NOTE: If an invalid<br>ratio is set in CMOS<br>then actual and                                                                    |
| Cache L1 : 16 KB<br>Cache L2 : 1024 KB<br>Cache L3 : 0 KB                                                                                                    | setpoint values may<br>differ.                                                                                                    |
| Ratio Status: Unlocked<br>Ratio Actual Value : 14<br>CFU Ratio [ 14]<br>VID CMOS Setting: [ 45]<br>Microcode Updation [Enabled]<br>Max CPUID Value Limit: [Disabled]<br>Enhanced Cl Control [Auto]<br>CFU Internal Thermal Control [Auto] | <ul> <li>Select Screen</li> <li>Select Item</li> <li>Change Option</li> <li>F1 General Help</li> <li>F10 Save and Exit</li> <li>ESC Exit</li> </ul> |
| <c>Copyright 1985-2002, American Reg</c>                                                                                                    | atrends, Inc.                                                                                                    |
| Hyper Threading Technology [Enabled]                                                                                                    | ESC Exit                                                                                                    |
| (C)Converight 1985-2002, American Mer                                                                                                    | atrends, Inc.                                                                                                    |

# CPU Ratio [14]

Hier können Sie das Verhältnis des CPU-Kerntakts zur FSB-Frequenz einstellen. Der Standardwert dieses Elements wird vom BIOS automatisch ermittelt. Verwenden Sie die Taste <+> oder <->, um den Wert einzustellen. Dieses Element wird nur dann angezeigt, wenn ein ungesperrter Prozessor installiert ist.

# **CPU Lock Free [Auto]**

Hier können Sie den CPU-Multiplikator auf 14x einstellen. Wenn dieses Element auf [Auto] steht, kann das Motherboard automatisch den CPU-Multiplikatorwert reduzieren, um bei der Erweiterung des externen FSB flexibler zu sein. Dieses Element wird nur angezeigt, wenn ein Prozessor mit der CPU Lock Free-Funktion installiert ist. Konfigurationsoptionen: [Auto] [Disabled] [Enabled]

# VID CMOS Setting [45]

Hier können Sie die VID CMOS-Einstellung festlegen, die der Prozessor verwenden soll. Der Standardwert dieses Elements wird vom BIOS automatisch ermittelt. Verwenden Sie die Taste <+> oder <->, um den Wert einzustellen.

## Microcode Updation [Enabled]

Hier können Sie die Mikrocode-Aktualisierungsfunktion aktivieren oder deaktivieren. Konfigurationsoptionen: [Disabled] [Enabled]

# Max CPUID Value Limit [Disabled]

Mit der Option [Enabled] können ältere Betriebssysteme auch ohne Unterstützung für CPUs mit erweiterten CPUID-Funktionen gestartet werden. Konfigurationsoptionen: [Disabled] [Enabled]

# NX Technology [Disabled]

Hier können Sie die NX Technologie aktivieren oder deaktivieren. Diese Funktion kann verhindern, das Code von bestimmten Speicherbereichen ausgeführt wird, wenn dies vom Betriebssystem unterstützt wird. Dieses Element wird nur dann angezeigt, wenn eine CPU mit der NX Technologie installiert ist. Konfigurationsoptionen: [Enabled] [Disabled]

# Enhanced C1 Control [Auto]

Bei der Einstellung [Auto] prüft das BIOS automatisch die CPU-Fähigkeit zur Aktivierung der C1E-Unterstützung. Im C1E-Modus wird der CPU-Stromverbrauch im Leerlauf reduziert. Konfigurationsoptionen: [Auto] [Disabled]

# **CPU Internal Thermal Control [Auto]**

Hier können Sie die CPU Internal Thermal Control-Funktion auf Auto umstellen oder abschalten, und somit Frequenz und Spannung (Dynamic VID) absenken, um Energie zu sparen. Konfigurationsoptionen: [Disabled] [Auto]

# Hyper-Threading Technology [Enabled]

Hier können Sie die Prozessor-Hyper-Threading Technologie ein- oder ausstellen. Konfigurationsoptionen: [Disabled] [Enabled]

# 4.4.3 Chipsatz

Im Chipsatz-Menü können Sie die erweiterten Chipsatzeinstellungen ändern. Wählen Sie das gewünschte Element aus und drücken anschließend die <Eingabetaste>, um das Untermenü anzeigen zu lassen.

| Bdvanced                                                                                         | OS SETUP UTILITY                        |                        |                                                                                        |
|--------------------------------------------------------------------------------------------------|-----------------------------------------|------------------------|----------------------------------------------------------------------------------------|
| Advanced Chipset Settings                                                                        |                                         | 1                      |                                                                                        |
| WARNING: Setting wrong values in<br>may cause the system to                                      | n the sections below o malfunction.     |                        |                                                                                        |
| Configure DRAM Timing by SPD<br>Memory Acceleration Mode<br>DRAM Idle Timer<br>DRAM Refresh Rate | [Enabled]<br>[Auto]<br>[Auto]<br>[Auto] |                        |                                                                                        |
| Graphic Adapter Priority<br>Graphics Aperture Size                                               | [AGP/PCI]<br>[64MB]                     |                        | Colort Course                                                                          |
| Spread Spectrum<br>MPS Revision                                                                  | [Enabled]                               | +-<br>F1<br>F10<br>ESC | Select Screen<br>Select Item<br>Change Option<br>General Help<br>Save and Exit<br>Exit |
|                                                                                                  |                                         |                        |                                                                                        |

(C)Copyright 1985-2002, American Megatrends, Inc.

# Advanced Chipset Settings

# Configure DRAM Timing by SPD [Enabled]

Die DRAM-Frequenzparameter werden nach dem DRAM SPD (Serial Presence Detect) eingestellt, wenn das Element aktiviert ist. Sie können die DRAM-Frequenzparameter manuell über die DRAM-Unterelemente einstellen, wenn das Element deaktiviert ist. Die folgenden Unterelemente erscheinen, wenn dieses Element deaktiviert ist. Konfigurationsoptionen: [Disabled] [Enabled]

## DRAM CAS# Latency [2.5 Clocks]

Dieser Parameter steuert die Latenz zwischen dem SDRAM-Lesebefehl und der Zeit, zu der die Daten verfügbar werden.

Konfigurationsoptionen: [2.0 Clocks] [2.5 Clocks] [3.0 Clocks]

#### DRAM RAS# Precharge [4 Clocks]

Dieser Parameter steuert die Leerlauftakte nach Herausgeben eines Precharge-Befehls an das DDR-SDRAM. Konfigurationsoptionen: [4 Clocks] [3 Clocks] [2 Clocks]

#### DRAM RAS# to CAS# Delay [4 Clocks]

Dieser Parameter steuert die Latenz zwischen dem aktiven DDR-SDRAM-Befehl und dem Lese/Schreibbefehl. Konfigurationsoptionen: [4 Clocks] [3 Clocks] [2 Clocks] <u>DRAM RAS# Activate to Precharge Delay [8 Clocks]</u> Stellt das RAS Activate Timing auf Precharge Timing ein. Konfigurationsoptionen: [8 Clocks] [7 Clocks] [6 Clocks] [5 Clocks] DRAM Burst Length [8 Clocks]

Legt die DRAM Burst Length fest. Konfigurationsoptionen: [4 Clocks] [8 Clocks]

# Memory Acceleration Mode [Auto]

Wenn dieses Element auf [Enabled] eingestellt ist, wird die Latenzzeit von der CPU zum Systemspeicher minimiert, und die Systemleistung dadurch gesteigert. Setzen Sie dieses Element auf [Enabled], um die ASUS HyperPath Technologie zu aktivieren.

Konfigurationsoptionen: [Auto] [Enabled]

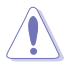

Die Einstellung [Enabled] kann dazu führen, dass das System instabil wird! Wenn dies passieren sollte, stellen Sie dieses Element wieder auf [Auto] ein.

# DRAM Idle Timer [Auto]

Stellt den DRAM-Leerlauf-Timer ein. Konfigurationsoptionen: [Infinite] [OT] [8T] [16T] [64T] [Auto]

# DRAM Refresh Rate [Auto]

Legt die DRAM-Wiederauffrischrate fest. Konfigurationsoptionen: [Auto] [15.6 uSec] [7.8 uSec] [64 uSec] [64T]

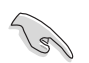

Sollte das System nach der Einstellung eines dieser Elemente instabil werden, holen Sie die Standardeinstellungen zurück.

# Graphic Adapter Priority [AGP/PCI]

Hier können Sie einen Grafik-Controller als primäres Bootgerät auswählen. Konfigurationsoptionen: [AGP/PCI] [PCI/AGP]

# Graphics Aperture Size [64MB]

Hier können Sie die Größe des der AGP-Grafikkarte zugewiesenen Bildspeichers festlegen. Konfigurationsoptionen: [4MB] [8MB] [16MB] [32MB] [64MB] [128MB] [256MB]

# Spread Spectrum [Enabled]

Hier können Sie die Bandbreitenspannweite des Taktgenerators aktivieren oder deaktivieren. Konfigurationsoptionen: [Disabled] [Enabled]

# MPS Revision [1.1]

Legt die zu benutzende Version der Multi-Processor Specification (MPS) fest. Konfigurationsoptionen: [1.1] [1.4]

# 4.4.4 Onboard-Gerätekonfiguration

| Advanced                                                                                                    | BIOS SETUP UTILITY                                                                                               |  |
|----------------------------------------------------------------------------------------------------|----------------------------------------------------------------------------------------------------|--|
| Onboard AC'97 Audio<br>Onboard LAN<br>Onboard LAN Boot ROOM<br>Serial Port1 Address<br>Serial Port2 Address<br>Parallel Port Address<br>Parallel Port Mode<br>ECP Mode DMA Channel<br>Parallel Port IRQ<br>Onboard Game/MIDI Port | [Auto]<br>[Enabled]<br>[Disabled]<br>[3F8/IRQ4]<br>[2F8/IRQ3]<br>[378]<br>[ECP]<br>[DMA3]<br>[IRQ7]<br>[200/330] |  |
|                                                                                                    |                                                                                                    |  |

# OnBoard AC'97 Audio [Auto]

[Auto] erlaubt es dem BIOS, zu erkennen, ob ein Audiogerät verwendet wird. Wenn ein Audiogerät erkannt wird, ist der integrierte Audio-Controller aktiviert, wenn kein Audiogerät erkannt wird, ist der integrierte Audio-Controller deaktiviert. Konfigurationsoptionen: [Disabled] [Auto]

## **OnBoard LAN [Enabled]**

Hier können Sie den integrierten LAN-Controller aktivieren oder deaktivieren. Konfigurationsoptionen: [Disabled] [Enabled]

#### OnBoard LAN Boot ROM [Disabled]

Hier können Sie das optionale ROM im integrierten LAN-Controller aktivieren oder deaktivieren. Das Element wird nur dann angezeigt, wenn [Enabled] für das Element Onboard LAN gewählt wurde. Konfigurationsoptionen: [Disabled] [Enabled]

# Serial Port1 Address [3F8/IRQ4]

Hier können Sie die Adresse der seriellen Schnittstelle 1 einstellen. Konfigurationsoptionen: [Disabled] [3F8/IRQ4] [3E8/IRQ4] [2E8/IRQ3]

## Serial Port2 Address [2F8/IRQ3]

Hier können Sie die Adresse der seriellen Schnittstelle 2 einstellen. Konfigurationsoptionen: [Disabled] [2F8/IRQ3] [3E8/IRQ4] [2E8/IRQ3]

## Parallel Port Address [378]

Hier können Sie die Adresse der parallelen Schnittstelle einstellen. Konfigurationsoptionen: [Disabled] [378] [278] [3BC]

## Parallel Port Mode [ECP]

Hier können Sie den Modus der parallelen Schnittstelle einstellen. Konfigurationsoptionen: [Normal] [Bi-directional] [EPP] [ECP]

#### ECP Mode DMA Channel [DMA3]

Das Element erscheint nur, wenn Parallel Port Mode auf [ECP] eingestellt ist. Hier können Sie den ECP DMA-Kanal für die parallele Schnittstelle auswählen. Konfigurationsoptionen: [DMA0] [DMA1] [DMA3]

EPP Version [1.9]

Hier können Sie die EPP-Version für die parallele Schnittstelle auswählen. Das Element erscheint nur, wenn Parallel Port Mode auf [EPP] eingestellt ist. Konfigurationsoptionen: [1.9] [1.7]

Parallel Port IRQ [IRQ7] Konfigurationsoptionen: [IRQ5] [IRQ7]

#### Onboard Game/MIDI Port [200/330]

Hier können Sie die Adresse des Game/MIDI-Anschlusses auswählen oder den Anschluss deaktivieren. Konfigurationsoptionen: [Disabled] [200/300] [200/330] [208/330]

#### MIDI IRQ Select [IRQ10]

Hier können Sie den IRQ des MIDI-Anschlusses festlegen. Dieses Element erscheint nur, wenn das Onboard Game/MIDI Port-Element auf 200/300, 200/330, 208/300, oder 208/330 eingestellt ist. Konfigurationsoptionen: [IRQ5] [IRQ9] [IRQ10] [IRQ11]

# 4.4.5 PCI PnP

Die Elemente im PCI PnP-Menü gestatten Ihnen die erweiterten Einstellungen für PCI/PnP-Geräte zu ändern. Hier können Sie die IRQ und DMA-Kanalressourcen für entweder PCI/PnP- oder alte ISA-Geräte und den Speichergrößenblock für alte ISA-Geräte einstellen.

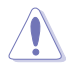

Beim Einstellen der Elemente im PCI PnP-Menü ist Vorsicht geboten. Falsche Werte können u.U. zu einer Systemfunktionsstörung führen.

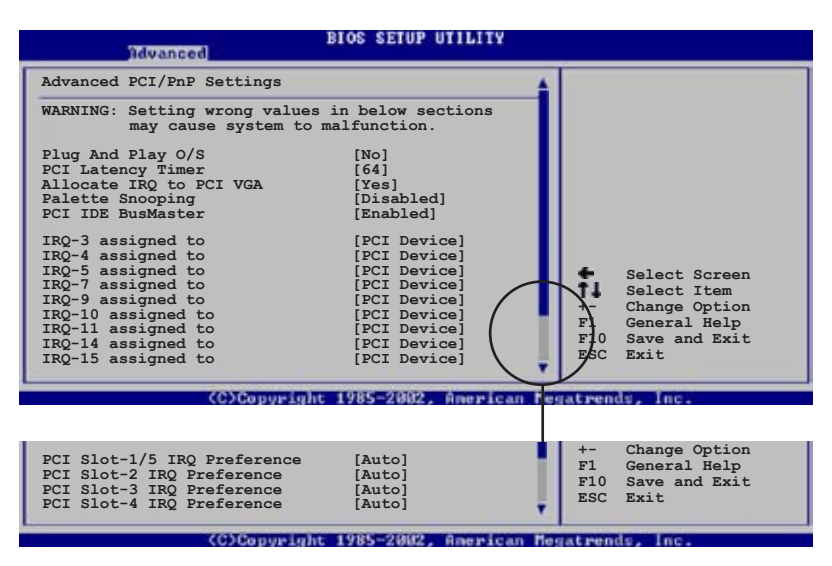

# Plug And Play O/S [No]

Das BIOS konfiguriert alle Geräte des Systems, wenn [No] gewählt wurde. Wenn Sie ein Plug&Play-Betriebssystem verwenden und [Yes] gewählt haben, dann konfiguriert das Betriebssystem die Plug&Play-Geräte, die für das Starten des Systems benötigt werden. Konfigurationsoptionen: [No] [Yes]

## PCI Latency Timer [64]

Hier können Sie den Wert (PCI-Takt als Einheit) für den PCI-Gerätelatenz-Timer auswählen. Konfigurationsoptionen: [32] [64] [96] [128] [160] [192] [224] [248]

# Allocate IRQ to PCI VGA [Yes]

Bei der [Yes]-Einstellung weist das BIOS der PCI Grafikkarte einen IRQ zu, wenn die Karte einen IRQ anfordert. Bei der [No]-Einstellung weist das BIOS der PCI VGA-Karte auch dann keinen IRQ zu, wenn die Karte einen IRQ anfordert. Konfigurationsoptionen: [No] [Yes]

# Palette Snooping [Disabled]

Wenn Sie [Enabled] wählen, dann teilt die Palette Snooping-Funktion den PCI-Geräten mit, dass eine ISA-Grafikkarte in dem System installiert ist, damit diese Karte richtig funktionieren kann. Konfigurationsoptionen: [Disabled] [Enabled]

## PCI IDE BusMaster [Enabled]

Erlaubt dem BIOS, beim Lesen/Schreiben von IDE-Geräten PCI Bus Mastering zu verwenden. Konfigurationsoptionen: [Disabled] [Enabled]

#### **IRQ-xx** assigned to [PCI Device]

Wenn Sie [PCI Device] wählen, dann wird der spezifische IRQ für die Verwendung von PCI/PnP-Geräten freigehalten. Wenn Sie [Reserved] wählen, dann wird dieser IRQ für alte ISA-Geräte reserviert. Konfigurationsoptionen: [PCI Device] [Reserved]

#### PCI Slot-xx IRQ Preference [PCI Device]

Wenn Sie [PCI Device] wählen, dann wird der spezifische IRQ für die Verwendung von PCI/PnP-Geräten freigehalten. Wenn Sie [Auto] wählen, dann wird dieser IRQ für alte ISA-Geräte reserviert. Konfigurationsoptionen: [PCI Device] [Auto]

# 4.4.6 USB-Konfiguration

Die Elemente in diesem Menü gestatten Ihnen die USB-verwandten Funktionen einzustellen. Wählen Sie das gewünschte Element aus und drücken anschließend die <Eingabetaste>, um die Konfigurationsoptionen anzeigen zu lassen

| Advanced                                                                            | BIOS SETUP UTILITY                            |  |
|-------------------------------------------------------------------------------------|-----------------------------------------------|--|
| USB Configuration                                                                   |                                               |  |
| Module Version - 2.23.2-9.4                                                         |                                               |  |
| USB Devices Enabled: None                                                           |                                               |  |
| USB Function<br>Legacy USB Support<br>USB 2.0 Controller<br>USB 2.0 Controller Mode | [Enabled]<br>[Auto]<br>[Enabled]<br>[HiSpeed] |  |
|                                                                                     |                                               |  |

Die Elemente Module Version und USB Devices Enabled zeigen die automatisch ermittelten Werte an. None wird angezeigt, wenn kein USB-Gerät erkannt wurde.

## USB Function [Enabled]

Hier können Sie die USB-Funktion aktivieren oder deaktivieren. Konfigurationsoptionen: [Disabled] [Enabled]

# Legacy USB Support [Auto]

Hier können Sie die Unterstützung für USB-Geräte auf älteren Betriebssystemen aktivieren oder deaktivieren. Die [Auto]-Einstellung veranlasst das System, beim Starten nach USB-Geräten zu suchen. Wenn USB-Geräte erkannt wurden, wird der USB-Controller Legacy-Modus aktiviert. Wenn kein USB-Gerät erkannt wurde, wird die Legacy USB-Unterstützung deaktiviert.

Konfigurationsoptionen: [Disabled] [Enabled] [Auto]

## USB 2.0 Controller [Enabled]

Hier können Sie den USB 2.0-Controller aktivieren oder deaktivieren. Konfigurationsoptionen: [Disabled] [Enabled]

## USB 2.0 Controller Mode [HiSpeed]

Hier können Sie HiSpeed (480 Mbps) oder Full Speed (12 Mbps) für den USB-Controller auswählen. Konfigurationsoptionen: [HiSpeed] [Full Speed]

## USB Massenspeichergeräte-Konfiguration

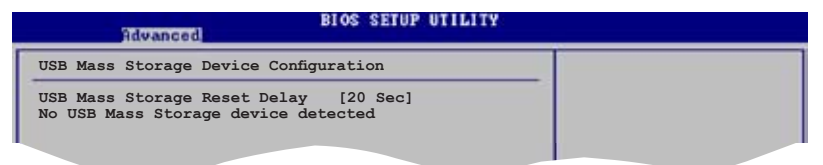

#### USB Mass Storage Reset Delay [20 Sec]

Hier können Sie die Anzahl der Sekunden auswählen, die der POST auf ein USB-Massenspeichergerät warten soll, nachdem der Gerätestartbefehl ausgeführt wurde. Die Nachricht "No USB mass storage device detected" wird angezeigt, wenn kein USB-Gerät angeschlossen wurde.

Konfigurationsoptionen: [10 Sec ] [20 Sec] [30 Sec] [40 Sec]

#### Emulation Type [N/A]

Wenn Sie [Auto] wählen, werden USB-Geräte mit einer Kapazität von weniger als 530MB als Diskettenlaufwerk emuliert, und die verbleibenden Laufwerke als Festplatten. Die Option Forced FDD kann dazu verwendet werden, eine formatierte Festplatte als Diskettenlaufwerk zu booten.

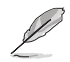

Die Device and Emulation Type-Elemente werden nur dann angezeigt, wenn USB-Geräte angeschlossen sind.

# 4.4.7 Instant Music-Konfiguration

| Advanced             | BIOS SETUP UTILITY |                         |
|----------------------|--------------------|-------------------------|
| Instant Music Option |                    | If enabled, power up by |
| Instant Music        | [Disabled]         | will be disabled.       |
|                      |                    |                         |

## Instant Music [Disabled]

Hier können Sie die Instant Music-Funktion im BIOS aktivieren oder deaktivieren. Konfigurationsoptionen: [Disabled] [Enabled]

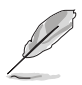

Die Aktivierung von Instant Music deaktiviert automatisch die PS/2-Tastaturweckfunktion. Siehe Seite 5-9 für Details.

## Instant Music CD-ROM Drive [IDE Secondary Master]

Hier können Sie das CD-ROM-Laufwerk, das für die Instant Music CD-Wiedergabe verwendet werden soll, auswählen. Konfigurationsoptionen: [IDE Primary Master] [IDE Primary Slave] [IDE Secondary Master] [IDE Secondary Slave]

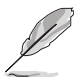

Das obengenannte Element wird nur angezeigt, wenn das Instant Music-Element aktiviert wurde.

# 4.4.8 LAN-Kabelstatus

Das Menü zeigt den Status des LAN (Local Area Network)-Kabels, das mit dem LAN (RJ-45)-Anschluss verbunden ist.

|                   | Advance              | a                    | BIOS SETUP UTILITY |
|-------------------|----------------------|----------------------|--------------------|
| POST C            | heck LAN c           | able                 | [Disabled]         |
| LAN Ca<br>Pair    | ble Status<br>Status | Length               |                    |
| 1-2<br>3-6<br>4-5 | Open<br>Open<br>Open | 0.0M<br>0.0M<br>0.0M |                    |
| 7-8               | Open                 | 0.0M                 |                    |

# POST Check LAN cable [Disabled]

Hier aktivieren oder deaktivieren Sie die Prüfung des LAN-Kabels während des Einschaltselbsttests (POST). Konfigurationsoptionen: [Disabled] [Enabled]

# 4.5 Energie-Menü

Die Elemente im Energie-Menü gestatten Ihnen die Einstellungen für das APM (Advanced Power Management) zu ändern. Wählen Sie das gewünschte Element aus und drücken anschließend die <Eingabetaste>, um die Konfigurationsoptionen anzeigen zu lassen.

| Main                                                   | Advanced                                                                            | Power  | BIOS SETUP UTILITY<br>Boot Exit     |                |
|--------------------------------------------------------|-------------------------------------------------------------------------------------|--------|-------------------------------------|----------------|
| Suspend<br>Repost<br>ACPI 2.<br>ACPI AN<br>APM<br>Hard | d Mode<br>Video on S3<br>O Support<br>PIC Support<br>Configuration<br>dware Monitor | Resume | [Auto]<br>[No]<br>[No]<br>[Enabled] | Configure CPU. |
|                                                        |                                                                                     |        |                                     |                |

# 4.5.1 Suspend Mode [Auto]

Hier können Sie den ACPI (Advanced Configuration and Power Interface)-Status im System-Suspend-Modus einstellen. Konfigurationsoptionen: [S1 (POS) Only] [S3 Only] [Auto]

# 4.5.2 Repost Video on S3 Resume [No]

Hier können Sie bestimmen, ob ein VGA BIOS POST beim Aufwachen vom S3/STR ausgeführt werden soll. Konfigurationsoptionen: [No] [Yes]

# 4.5.3 ACPI 2.0 Support [No]

Hier können Sie mehr Tabellen für ACPI (Advanced Configuration and Power Interface) 2.0-Spezifikationen hinzufügen. Konfigurationsoptionen: [No] [Yes]

# 4.5.4 ACPI APIC Support [Enabled]

Hier können Sie die ACPI (Advanced Configuration and Power Interface)-Unterstützung in der ASIC (Application-Specific Integrated Circuit) aktivieren oder deaktivieren. Der ACPI APIC-Tabellenzeiger wird in der RSDT-Zeigerliste einbezogen, wenn [Enabled] gewählt wurde. Konfigurationsoptionen: [Disabled] [Enabled]

# 4.5.5 APM-Konfiguration

| Enabled or disable                                                                                                    |
|----------------------------------------------------------------------------------------------------|
| APM.                                                                                                    |
| <ul> <li>Select Screen</li> <li>Select Item</li> <li>Change Option</li> <li>F1 General Help</li> <li>F10 Save and Exit</li> <li>ESC Exit</li> </ul> |
|                                                                                                    |

#### Restore on AC Power Loss [Power Off]

[Power Off] lässt den Computer nach einem Stromausfall ausgeschaltet bleiben. [Power On] schaltet den Computer nach einem Stromausfall erneut ein. [Last State] veranlasst den Computer, in den ursprünglichen Status vor dem Stromausfall - ausgeschaltet oder eingeschaltet - zurückzukehren. Konfigurationsoptionen: [Power Off] [Power On] [Last State]

## Power On By RTC Alarm [Disabled]

Hier können Sie festlegen, ob RTC ein Weck-Ereignis erzeugen kann. Die Elemente "RTC Alarm-Datum", "RTC Alarm-Stunde", "RTC Alarm-Minute" und "RTC Alarm-Sekunde" werden mit eingestellten Werten angezeigt, wenn [Enabled] gewählt wurde. Konfigurationsoptionen: [Disabled] [Enabled]

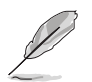

Die folgenden Elemente werden nur dann angezeigt, wenn das Power On By RTC Alarm-Element auf Enabled eingestellt ist.

#### RTC Alarm Date [xx]

Um das Alarmdatum festzulegen, wählen Sie dieses Element aus und stellen das Datum mit den Tasten <+> oder <-> ein. Konfigurationsoptionen: [Every Day] [01] ~ [31]

#### RTC Alarm Hour [xx]

Um die Stunde des Alarms festzulegen, wählen Sie dieses Element aus und stellen die Stunde mit den Tasten <+> oder <-> ein. Konfigurationsoptionen: [00] ~ [23]

#### RTC Alarm Minute [xx]

Um die Minute des Alarms festzulegen, wählen Sie dieses Element aus und stellen die Minute mit den Tasten <+> oder <-> ein. Konfigurationsoptionen: [00] ~ [59]

#### RTC Alarm Second [xx]

Um die Sekunde des Alarms festzulegen, wählen Sie dieses Element aus und stellen die Sekunde mit den Tasten <+> oder <-> ein. Konfigurationsoptionen: [00] ~ [59]

## Power On By External Modems [Disabled]

Mit der Wahl zwischen [Enabled] und [Disabled] können Sie entscheiden, ob der im Soft-off-Modus befindliche Computer eingeschaltet wird, wenn das externe Modem einen Anruf empfängt. Konfigurationsoptionen: [Disabled] [Enabled]

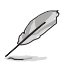

Der Computer kann erst Daten empfangen oder senden, wenn er und seine Anwendungen voll in Betrieb sind. Daher kann eine Verbindung nicht gleich hergestellt werden. Wird ein externes Modem bei ausgeschaltetem Computer aus- und wieder eingeschaltet, wird eine Initiierungszeichenkette ausgelöst, die das System einschaltet.

# Power On By PCI Devices [Disabled]

Bei Einstellung auf [Enabled] können Sie das System über eine PCI LAN- oder Modem-Karte einschalten. Diese Funktion benötigt eine ATX-Stromversorgung, die mindestens 1A auf der +5VSB-Leitung ausweist. Konfigurationsoptionen: [Disabled] [Enabled]

## Power On By PS/2 Keyboard [Disabled]

Hier können Sie festlegen, ob das System sich durch bestimmte Tasten an der Tastatur einschalten lässt. Diese Funktion benötigt eine ATX-Stromversorgung, die mindestens 1A auf der +5VSB-Leitung ausweist. Konfigurationsoptionen: [Disabled] [Space Bar] [Ctrl-Esc] [Power Key]

## Power On By PS/2 Mouse [Disabled]

Bei Einstellung auf [Enabled] können Sie das System über eine PS/2-Maus einschalten. Diese Funktion benötigt eine ATX-Stromversorgung, die mindestens 1A auf der +5VSB-Leitung ausweist. Konfigurationsoptionen: [Disabled] [Enabled]

# 4.5.6 Hardware-Überwachung

| Pos                                | BIOS SETUP UTILITY               |                                                                                     |
|------------------------------------|----------------------------------|-------------------------------------------------------------------------------------|
| Hardware Monitor                   |                                  |                                                                                     |
| CPU Temperature<br>MB Temperature  | [51°C/122.5°F]<br>[41°C/105.5°F] |                                                                                     |
| CPU Q-Fan Control                  | [Disabled]                       |                                                                                     |
| CPU Fan Speed<br>Chassis Fan Speed | [3813 RPM]<br>[N/A]              |                                                                                     |
| VCORE Voltage<br>3.3V Voltage      | [ 1.320V]<br>[ 3.345V]           | Select Screen                                                                       |
| 12V Voltage                        | [11.880V]                        | Select Item<br>+- Change Option<br>F1 General Help<br>F10 Save and Exit<br>ESC Exit |
| (0)(0)                             | ne mhr. 1985-2882 - Anex from    | Legal rend to loca                                                                  |

## CPU Temperature [xxxC/xxxF] MB Temperature [xxxC/xxxF]

Die integrierte Hardware-Überwachung erkennt die Motherboard- und CPU-Temperaturen automatisch und zeigt sie an. Wählen Sie [Disabled], wenn Sie die erkannten Temperaturwerte nicht anzeigen lassen möchten.

# CPU Q-Fan Control [Disabled]

Hier können Sie die intelligente ASUS Q-Fan-Funktion, die die Lüftergeschwindigkeit für einen leistungsstärkeren Systembetrieb reguliert, aktivieren oder deaktivieren. Wenn Sie [Enabled] können Sie über das CPU Fan Ratio-Element die passende Lüftergeschwindigkeit auswählen. Konfigurationsoptionen: [Disabled] [Enabled]

## CPU Q-Fan Mode [PWM]

Wählen Sie [DC], wenn Sie ein 3-pol. CPU-Lüfterkabel verwenden. Wählen Sie [PWM], wenn Sie ein 4-pol. CPU-Lüfterkabel verwenden. Konfigurationsoptionen: [PWM] [DC]

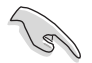

Verwenden Sie für optimale Leistung einen 4-pol. CPU-Lüfter, der den Intel $^{\otimes}$  Pulse Width Modulator (PWM)-Spezifikationen entspricht.

# CPU Fan Ratio [Auto]

Hier können Sie das passende Leistungsniveau des Prozessorlüfters einstellen. Bei der Standardeinstellung [Auto] passt sich die Lüftergeschwindigkeit automatisch der CPU-Temperatur an. Wählen Sie eine höhere Einstellung, wenn Sie zusätzliche Geräte installiert haben und das System mehr Belüftung benötigt. Dieses Element wird nur angezeigt, wenn das Element CPU Q-Fan Control aktiviert ist.

Konfigurationsoptionen: [Auto] [90%] 80%] [70%] [60%]

# CPU Target Temperature [xxx°C]

Hier können Sie die Temperaturschwelle festlegen, bei der die Prozessorlüftergeschwindigkeit erhöht wird, um die Prozessortemperatur zu senken. Dieses Element wird nur angezeigt, wenn das Element CPU Q-Fan Control auf [Enabled] eingestellt ist. Die Konfigurationsoptionen variieren je nach installiertem Prozessor.

# CPU Fan Speed [xxxxRPM] or [N/A]

Die integrierte Hardware-Überwachung erkennt automatisch die CPU-Lüfterdrehzahlen und zeigt die Drehzahl in Umdrehungen pro Minute (RPM) an. Wenn der Lüfter nicht mit dem CPU-Lüfteranschluss verbunden ist, wird "N/A" in dem Feld angezeigt.

# Chassis Fan Speed [xxxxRPM] or [N/A]

Die integrierte Hardware-Überwachung erkennt automatisch die Gehäuselüfterdrehzahlen und zeigt die Drehzahl in Umdrehungen pro Minute (RPM) an. Wenn der Lüfter nicht mit dem Gehäuselüfteranschluss verbunden ist, wird "N/A" in dem Feld angezeigt.

## VCORE Voltage, 3.3V Voltage, 5V Voltage, 12V Voltage

Die integrierte Hardware-Überwachung erkennt den Spannungsstatus automatisch über den integrierten Spannungsregler.

# 4.6 Boot-Menü

Die Elemente im Boot-Menü gestatten Ihnen die Systemstartoptionen zu ändern. Wählen Sie das gewünschte Element aus und drücken Sie anschließend die <Eingabetaste>, um das Untermenü anzeigen zu lassen.

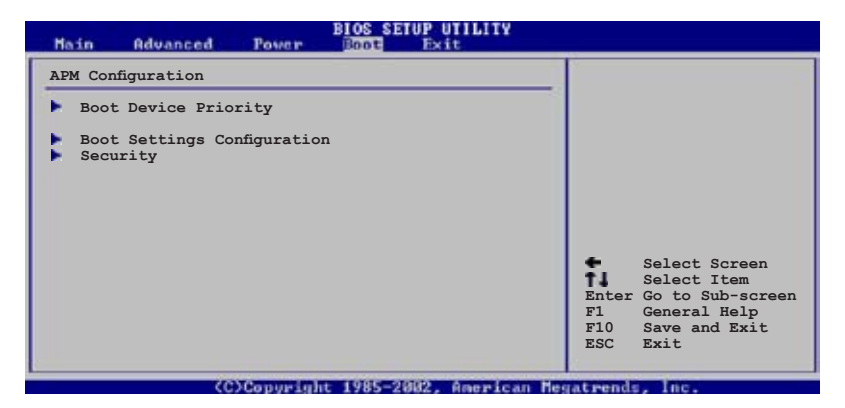

# 4.6.1 Bootgerätepriorität

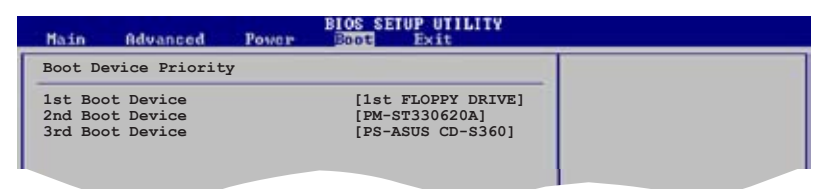

## 1st ~ xxth Boot Device [1st Floppy Drive]

Diese Elemente bestimmen die Bootgerätepriorität der verfügbaren Geräte. Die Anzahl der auf diesem Bildschirm angezeigten Geräte hängt von der Anzahl der in diesem System installierten Geräte ab. Konfigurationsoptionen: [xxxxx Drive] [Disabled]

# 4.6.2 Booteinstellungskonfiguration

| BIOS SETUP UTILITY                                                                                                    |                                                                                                  |                                                                                                 |  |  |
|----------------------------------------------------------------------------------------------------|--------------------------------------------------------------------------------------------------|-------------------------------------------------------------------------------------------------|--|--|
| Boot Settings Configuration                                                                                                    |                                                                                                  | Allows BIOS to skip                                                                             |  |  |
| Quick Boot<br>Full Screen Logo<br>Addon ROM Display Mode<br>Bootup Num-Lock<br>PS/2 Mouse Support<br>Wait For 'F1' If Error<br>Hit 'DEL' Message Display<br>Interrupt 19 Capture | [Enabled]<br>[Enabled]<br>[Force BIOS]<br>[On]<br>[Auto]<br>[Enabled]<br>[Enabled]<br>[Disabled] | certain tests while<br>booting. This will<br>decrease the time<br>needed to boot the<br>system. |  |  |

# Quick Boot [Enabled]

Diese Funktion beschleunigt den Start des Systems, indem manche Einschaltselbsttests (POST) ausgelassen werden. Das BIOS führt alle POST-Elemente aus, wenn [Disabled] gewählt wurde. Konfigurationsoptionen: [Disabled] [Enabled]

## Full Screen Logo [Enabled]

Hier können Sie die Anzeige eines Vollbildschirm-Logos aktivieren oder deaktivieren.

Konfigurationsoptionen: [Disabled] [Enabled]

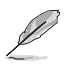

Wählen Sie [Enabled] für dieses Element, um die ASUS MyLogo™ Funktion zu verwenden.

# Add On ROM Display Mode [Force BIOS]

Hier können Sie den Anzeigemodus für optionales ROM einstellen. Konfigurationsoptionen: [Force BIOS] [Keep Current]

## Bootup Num-Lock [On]

Hier können Sie den Num-Lock-Status beim Systemstart festlegen. Konfigurationsoptionen: [Off] [On]

## PS/2 Mouse Support [Auto]

Hier können Sie die Unterstützung für eine PS/2-Maus aktivieren oder deaktivieren. Konfigurationsoptionen: [Disabled] [Enabled] [Auto]

#### Wait for 'F1' If Error [Enabled]

Bei Einstellung auf [Enabled] wartet das System auf das Drücken der F1-Taste, wenn Fehler auftreten. Konfigurationsoptionen: [Disabled] [Enabled]

# Hit 'DEL' Message Display [Enabled]

Bei Einstellung auf [Enabled] zeigt das System "Press DEL to run Setup" (Entf drücken, um Setup aufzurufen) während des POSTs an. Konfigurationsoptionen: [Disabled] [Enabled]

#### Interrupt 19 Capture [Disabled]

Bei Einstellung auf [Enabled] ist den optionalen ROMs erlaubt, den Interrupt 19 zu erfassen. Konfigurationsoptionen: [Disabled] [Enabled]

## 4.6.3 Sicherheit

Die Elemente im Sicherheits-Menü gestatten Ihnen, die Systemsicherheitseinstellungen zu ändern. Wählen Sie das gewünschte Element aus und drücken anschließend die <Eingabetaste>, um die Konfigurationsoptionen anzeigen zu lassen.

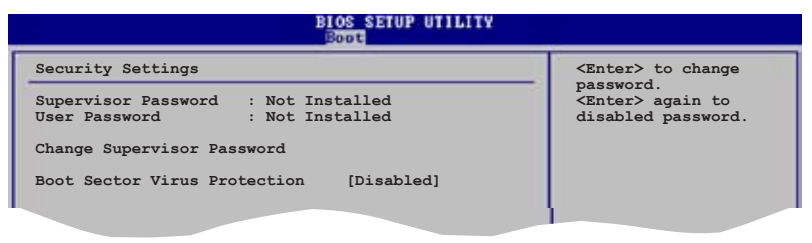

#### **Change Supervisor Password**

Wählen Sie dieses Element, um das Supervisor-Kennwort einzurichten oder zu ändern. Das Element "Supervisor-Kennwort" auf dem Oberteil des Bildschirms zeigt die Werkseinstellung Not Installed an. Das Element zeigt Installed an, nachdem Sie ein Kennwort eingerichtet haben.

So richten Sie ein Supervisor-Kennwort ein:

- 1. Wählen Sie das Change Supervisor Password-Element und drücken anschließend die <Eingabetaste>.
- 2. Geben Sie ein Kennwort mit mindestens sechs Zeichen (Buchstaben und/oder Zahlen) in das Kennwort-Feld ein und drücken anschließend die <Eingabetaste>.
- 3. Bestätigen Sie bei der Aufforderung das Kennwort.

Die Meldung "Kennwort eingerichtet" erscheint, nachdem Sie das Kennwort erfolgreich eingerichtet haben.

Um das Supervisor-Kennwort zu ändern, folgen Sie bitte den selben Schritten zur Einstellung eines Benutzerkennwortes.

Um das Supervisor-Kennwort zu entfernen, wählen Sie bitte Change Supervisor Password und drücken anschließend die Eingabetaste. Daraufhin wird die Meldung "Password Uninstalled" angezeigt.

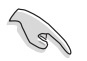

Wenn Sie Ihr BIOS-Kennwort vergessen, können Sie es löschen, indem Sie das CMOS Real Time Clock (RTC)-RAM löschen. Weitere Informationen hierzu finden Sie in Abschnitt "2.6 Jumper".

Nachdem Sie ein Supervisor-Kennwort eingerichtet haben, werden die anderen Elemente angezeigt, damit Sie die anderen Sicherheitseinstellungen ändern können.

| BIOS SETUP UTILITY<br>Boot                                                                     |                      |               |  |  |
|------------------------------------------------------------------------------------------------|----------------------|---------------|--|--|
| Security Settings                                                                              |                      |               |  |  |
| Supervisor Password : Not I<br>User Password : Not I                                           | nstalled<br>nstalled |               |  |  |
| Change Supervisor Password<br>User Access Level<br>Change User Password<br>Clear User Password | [Full Access]        |               |  |  |
| Password Check                                                                                 | [Setup]              |               |  |  |
| Boot Sector Virus Protection                                                                   | [Disabled]           | Select Screen |  |  |

# User Access Level [Full Access]

Hier können Sie die Zugriffseinschränkungen für die Setup-Elemente einstellen. Konfigurationsoptionen: [No Access] [View Only] [Limited] [Full Access]

No Access verhindert, dass der Benutzer auf das Setupprogramm zugreift.

View Only erlaubt dem Benutzer, das Setupprogramm zu öffnen, aber keine Werte zu ändern.

Limited erlaubt dem Benutzer, nur bestimmte Elemente wie z.B. Datum und Zeit zu ändern.

Full Access erlaubt dem Benutzer, alle Elemente im Setupprogramm anzuschauen und zu ändern.

## **Change User Password**

Wählen Sie das Element, um das Benutzer-Kennwort einzurichten oder zu ändern. Das Element "User Password" oben auf dem Bildschirm zeigt die Werkseinstellung Not Installed an. Das Element zeigt Installed an, nachdem Sie ein Kennwort eingerichtet haben.

So richten Sie ein Benutzer-Kennwort ein:

- 1. Wählen Sie "Change User Password" und drücken Sie die <Eingabetaste>.
- Geben Sie ein Kennwort mit mindestens sechs Zeichen (Buchstaben und/oder Zahlen) in das Kennwort-Feld ein und drücken Sie die <Eingabetaste>.
- 3. Bestätigen Sie bei der Aufforderung das Kennwort.

Die Meldung "Kennwort eingerichtet" erscheint, nachdem Sie das Kennwort erfolgreich eingerichtet haben.

Wiederholen Sie die obigen Schritte, um das Benutzer-Kennwort zu ändern.

#### **Clear User Password**

Wählen Sie dieses Element, wenn Sie das Benutzer-Kennwort entfernen möchten.

## Password Check [Setup]

Bei der Einstellung [Setup] prüft das BIOS das Benutzer-Kennwort, wenn das Setupprogramm gestartet wird. Bei der Einstellung [Always] prüft das BIOS das Benutzer-Kennwort beim Starten des Setupprogramms sowie beim Starten des Systems.

Konfigurationsoptionen: [Setup] [Always]

## **Boot Sector Virus Protection [Disabled]**

Hier können Sie den Virenschutz des Bootsektors aktivieren oder deaktivieren. Konfigurationsoptionen: [Disabled] [Enabled]

# 4.7 Beenden-Menü

Die Elemente im Beenden-Menü gestatten Ihnen, die optimalen oder abgesicherten Standardwerte für die BIOS-Elemente zu laden, sowie Ihre Einstellungsänderungen zu speichern oder zu verwerfen.

| BIOS SETUP UTILITY<br>Main Advanced Power Boot Exit                                     |                                                                            |
|-----------------------------------------------------------------------------------------|----------------------------------------------------------------------------|
| Exit Options                                                                            | Exit system setup                                                          |
| Exit & Save Changes<br>Exit & Discard Changes<br>Discard Changes<br>Load Setup Defaults | after saving the<br>changes.<br>F10 key can be used<br>for this operation. |

Mit <Esc> wird dieses Menü nicht sofort beendet. Wählen Sie eine der Optionen aus diesem Menü oder drücken Sie <F10>, um das Setup zu beenden.

# Exit & Save Changes

Sobald Sie mit dem Auswählen fertig sind, wählen Sie diese Option aus dem Beenden-Menü, damit die ausgewählten Werte im CMOS-RAM gespeichert werden. Das CMOS-RAM wird, unabhängig davon ob der PC aus- oder eingeschaltet ist, von einer integrierten Batterie mit Strom versorgt. Bei Wahl dieser Option erscheint ein Bestätigungsfenster. Wählen Sie Ok, um Änderungen zu speichern und das Setup zu beenden.

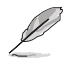

Möchten Sie das Setup-Programm ohne Speichern der Änderungen beenden, fragt Sie eine Meldung, ob Sie die Änderungen nicht zuvor speichern möchten. Durch Drücken der <Eingabetaste> werden Änderungen beim Beenden gespeichert.

## **Exit & Discard Changes**

Wählen Sie diese Option nur, wenn Sie die Änderungen im Setup-Programm nicht speichern möchten. Wenn Sie andere Elemente als Datum, Uhrzeit und Kennwort geändert haben, erfragt das BIOS vor dem Beenden des Setups eine Bestätigung.

## **Discard Changes**

Diese Option ignoriert Ihre Änderungen und stellt die zuvor gespeicherten Werte wieder her. Bei Wahl dieser Option erscheint eine Bestätigung. Wählen Sie Ok, um Änderungen zu ignorieren und zuvor gespeicherte Werte wieder zu laden.

## Load Setup Defaults

Diese Option belegt jeden einzelnen Parameter in den Setup-Menüs mit den Standardwerten. Bei Wahl dieser Option oder Drücken der Taste <F5> erscheint ein Bestätigungsfenster. Wählen Sie Ok, um die Standardwerte zu laden. Wählen Sie Exit & Save Changes oder ändern Sie andere Punkte, bevor Sie die Werte in das beständige RAM speichern.

Dieses Kapitel beschreibt den Inhalt der Support-CD, die dem Motherboard-Paket beigelegt ist.

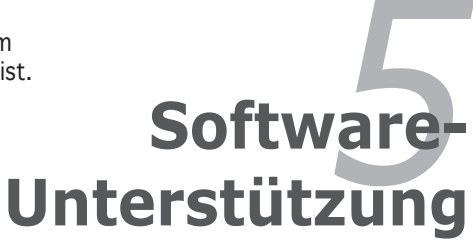

# Kapitelübersicht

| 5.1 | Installieren eines Betriebssystems | 5-1 |
|-----|------------------------------------|-----|
| 5.2 | Support-CD-Informationen           | 5-1 |
| 5.3 | Softwareinformationen              | 5-7 |

# 5.1 Installieren eines Betriebssystems

Das Motherboard unterstützt Windows<sup>®</sup> 98SE/ME/2000/2003 Server/XP Betriebssysteme (OS). Installieren Sie bitte immer die neueste OS-Version und die entsprechenden Updates, um die Funktionen Ihrer Hardware zu maximieren.

- Motherboardeinstellungen und Hardwareoptionen variieren unter Umständen. Die in diesem Kapitel beschriebenen Installations- und Einstellungsvorgänge gelten nur als Bezug. Ausführliche Informationen entnehmen Sie bitte der Dokumentation Ihres Betriebssystems.
  - Installieren Sie bitte unbedingt vor der Treiberinstallation das Windows<sup>®</sup> 2000 Service Pack 4 oder das Windows<sup>®</sup> XP Service Pack1 oder eine neuere Versionen für eine bessere Kompatibilität und Systemstabilität.

# 5.2 Support-CD-Informationen

Die dem Motherboard beigefügte Support-CD enthält die Treiber, Anwendungssoftware und Dienstprogramme, die Ihnen zur Benutzung aller Funktionen dieses Motherboards helfen.

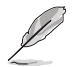

Der Inhalt der Support-CD kann zu jeder Zeit ohne Ankündigung geändert werden. Besuchen Sie die ASUS-Website (www.asus.com) für Updates.

# 5.2.1 Ausführen der Support-CD

Legen Sie die Support-CD in das optische Laufwerk ein. Die CD zeigt automatisch ein Drivers-Menü an, sofern Autorun auf dem Computer aktiviert ist.

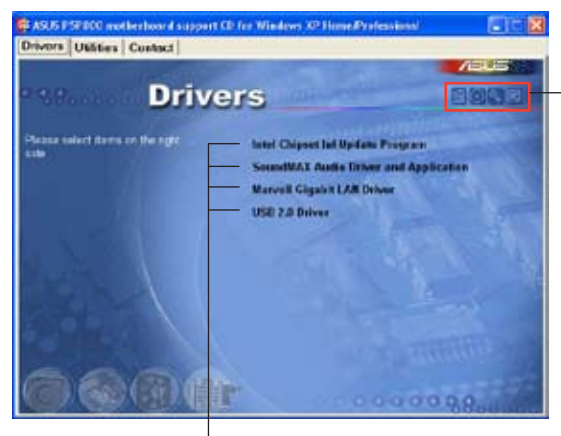

Klicken Sie ein Symbol zum Anzeigen von Support-CD/Motherboard-Informationen an

Klicken Sie eine Option zum Installieren an

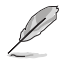

Falls Autorun NICHT in Ihrem Computer aktiviert ist, suchen Sie bitte die Datei ASSETUP.EXE im "BIN"-Ordner auf der Support-CD. Klicken Sie doppelt auf ASSETUP.EXE, um die CD auszuführen.

# 5.2.2 Drivers-Registerkarte

Die Drivers-Registerkarte zeigt die verfügbaren Gerätetreiber an, wenn das System die installierten Geräte erkannt hat. Installieren Sie die notwendigen Treiber, um die Geräte zu aktivieren.

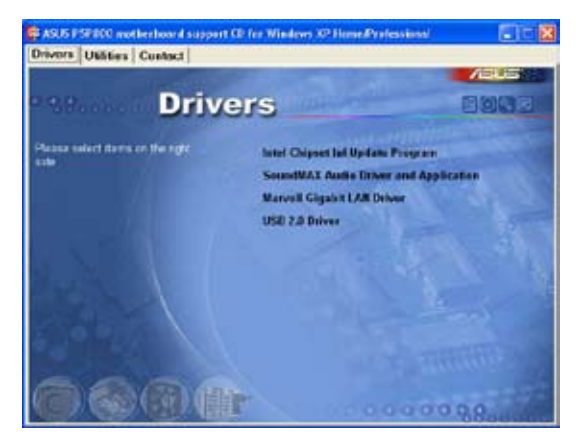

#### Intel Chipset Inf Update Program

Diese Option installiert das Intel<sup>®</sup> Chipset INF Update Program. Dieser Treiber aktiviert die Plug-n-Play INF-Unterstützung für die Intel<sup>®</sup> Chipsatzkomponenten am Motherboard. Dieser Treiber bietet nach der Installation auf dem System die Möglichkeit zur Konfigurierung der Chipsatzkomponenten.

Sie haben drei Methoden zur Auswahl, um diesen Treiber zu installieren: interaktiv, still oder unbeaufsichtigt vorab geladen. Bei der interaktiven Methode wird während der Installation Ihre Eingabe verlangt, bei der stillen oder unbeaufsichtigt vorab geladenen Methode nicht. Weitere Informationen finden Sie in der Online-Hilfe oder der dem Programm beigefügten Readme-Datei.

## SoundMAX Audio Driver and Application

Installiert den ADI<sup>®</sup> AD1985 SoundMAX Audiotreiber und das dazugehörige Programm.

## Marvell Gigabit LAN Driver

Installiert den Marvell<sup>®</sup> Yukon 88E8053 Gigabit LAN-Treiber, der Datentransferraten von bis zu 1000 Mbps bietet.

## USB 2.0 Driver

Diese Option installiert den USB 2.0-Treiber.

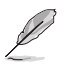

Die Bilddarstellungen und Treiber können u.U. je nach Betriebssystem variieren.

# 5.2.3 Utilities-Registerkarte

Die Utilities-Registerkarte zeigt die Anwendungen und andere Software an, die das Motherboard unterstützt.

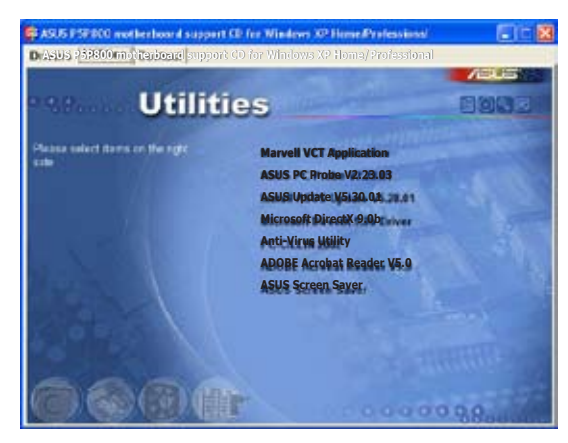

## Marvell Yukon VCT Application

Installiert den Marvell<sup>®</sup> Yukon Virtual Cable Tester (VCT). Der VCT ist eine Kabeldiagnose-Applikation, die Fehler und Kurzschlüsse an LAN-Kabeln analysiert und berichtet. Siehe Seite 5-11 für Details.

# **ASUS PC Probe**

Dieses intelligente Dienstprogramm überwacht die Lüfterdrehzahl, CPU-Temperatur sowie Systemspannungen und macht Sie auf jedes erkannte Problem aufmerksam. Dieses Programm hilft Ihnen, Ihren Computer in gutem Betriebszustand zu halten.

# **ASUS Update**

Das ASUS Update-Programm gestattet Ihnen, die neueste BIOS-Version von der ASUS-Webseite runterzuladen.

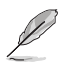

Bevor Sie das ASUS Update starten, stellen Sie sicher, dass eine Internetverbindung besteht, mit der Sie auf die ASUS-Webseite gelangen.

## **Microsoft DirectX**

Installiert den Microsoft® DirectX 9.0b-Treiber.

## Anti-virus application

Das Antivirenprogramm erkennt und schützt Ihren Computer vor datenvernichtenden Viren.

#### **ADOBE Acrobat Reader**

Diese Option installiert den Adobe<sup>®</sup> Acrobat<sup>®</sup> Reader V5.0. Sie benötigen diese Software, um die im Portable Document Format (PDF) gespeicherten Dateien zu öffnen, anzuschauen oder zu drucken.

#### **ASUS Screen Saver**

Hier können Sie den ASUS-Bildschirmschoner installieren.

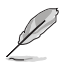

Die Bilddarstellungen und Programme können u.U. je nach Betriebssystem variieren.

# 5.2.4 ASUS-Kontaktdaten

Klicken Sie auf den Contact-Registerreiter, um die ASUS-Kontaktdaten anzuzeigen. Diese Informationen finden Sie auch auf der Innenseite des vorderen Handbucheinbands.

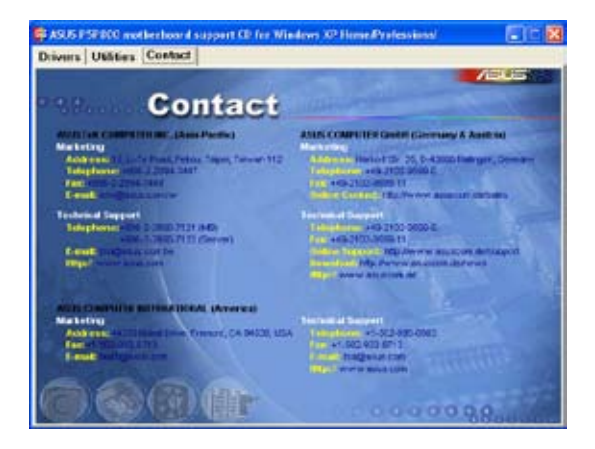

# 5.2.5 Weitere Informationen

Die Symbole in der rechten oberen Ecke des Fensters bieten weitere Informationen über das Motherboard und den Inhalt der Support-CD. Klicken Sie auf ein Symbol, um bestimmte Informationen anzeigen zu lassen.

#### **Motherboard Info**

Die allgemeinen Spezifikationen dieses Motherboards werden angezeigt.

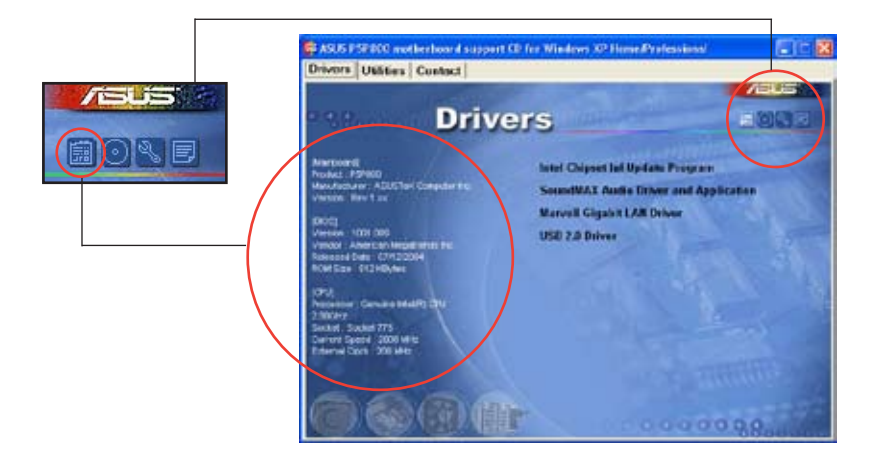

## **Diese CD durchsuchen**

Der Inhalt der Support-CD wird grafisch dargestellt.

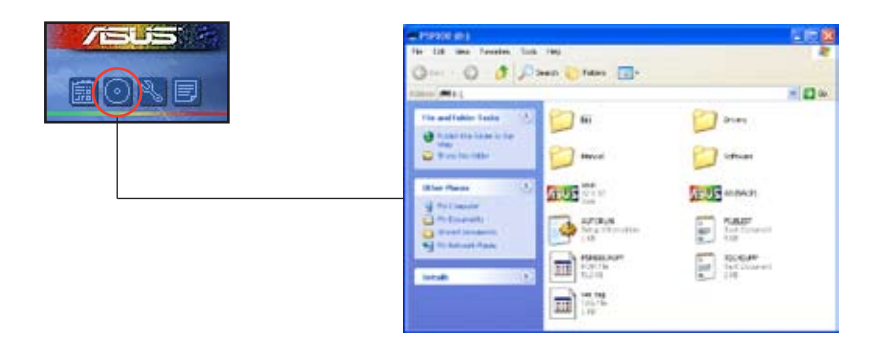

## Formblatt für technische Unterstützungen

Das Antragsformular für technische Unterstützungen von ASUS wird angezeigt.

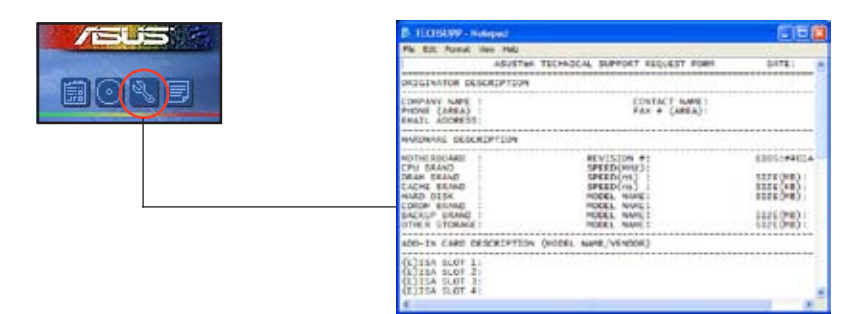

#### Dateiliste

Der Inhalt der Support-CD wird mit Kurzbeschreibungen im Textformat dargestellt.

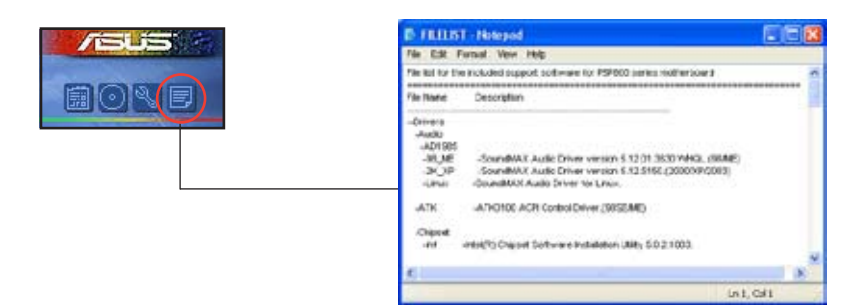
# 5.3 Softwareinformationen

Die meisten Anwendungen auf der Support-CD verfügen über Assistenten, die Sie durch die Installation führen. Weitere Informationen finden Sie in der Online-Hilfe oder der LiesMich (readme)-Datei der jeweiligen Software.

### 5.3.1 ASUS MyLogo™

Das ASUS MyLogo<sup>™</sup>-Programm erlaubt Ihnen, das Boot-Logo nach Wunsch zu ändern. Das Boot-Logo ist das Bild, das auf dem Bildschirm während des Einschaltselbsttests (POST) angezeigt wird. ASUS MyLogo<sup>™</sup> wird automatisch installiert, wenn Sie das ASUS Update-Programm von der Support-CD installieren. Siehe Abschnitt "5.2.3 Utilities-Registerkarte" für Details.

- Erstellen Sie bitte vor Verwendung der ASUS MyLogo™-Funktion mit Hilfe des AFUDOS-Programms eine Kopie der ursprünglichen BIOS-Datei oder holen Sie die neueste BIOS-Version von der ASUS-Website. Siehe Abschnitt "4.1.3 AFUDOS-Programm".
  - Stellen Sie sicher, dass das Element Vollbildschirm-Logo im BIOS-Setup auf [Enabled] eingestellt ist, wenn Sie ASUS MyLogo verwenden möchten. Siehe Abschnitt "4.6.2 Booteinstellungskonfiguration".
  - Sie können Ihr eigenes Boot-Logobild im GIF- , JPG- oder BMP-Dateiformat erstellen.

So starten Sie ASUS MyLogo™:

- 1. Starten Sie das ASUS Update-Programm. Siehe Abschnitt "4.1.5 ASUS Update-Programm" für Details.
- 2. Wählen Sie Optionen aus dem Pulldown-Menü und klicken dann auf Weiter.
- 3. Wählen Sie die Option "MyLogo vor dem Flashen des BIOS starten und das System-Boot-Logo ersetzen" und klicken dann auf Weiter.
- 4. Wählen Sie BIOS über eine Datei aktualisieren aus dem Pulldown-Menü und klicken dann auf Weiter.
- Geben Sie bei der Aufforderung die Position der neuen BIOS-Datei an und klicken dann auf Weiter. Daraufhin erscheint das ASUS MyLogo-Fenster.
- Wählen Sie von dem linken Feld den Ordner aus, der das als Boot-Logo zu verwendende Bild enthält.

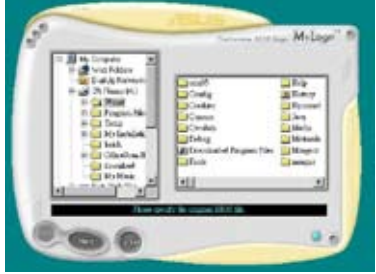

 Wenn die Logobilder auf dem rechten Feld erscheinen, klicken Sie bitte auf ein gewünschtes Bild, um seine Größe zu ändern.

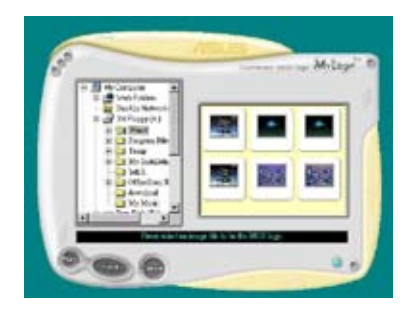

 Ändern Sie das Boot-Logobild in die gewünschte Größe, indem Sie einen Wert aus der Verhältnis-Box auswählen.

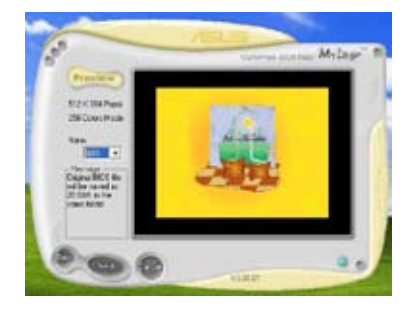

- 9. Wenn Sie wieder in das Fenster des ASUS Update-Programms gelangen, flashen Sie das BIOS, um das neue Boot-Logo zu laden.
- 10. Starten Sie nach dem Flashen des BIOS den Computer neu, um das neue Boot-Logo während des POSTs anzeigen zu lassen.

# 5.3.2 ASUS Instant Music

Das Motherboard ist mit einer auf dem BIOS-basierenden Audiowiedergabefunktion namens Instant Music ausgestattet. Die Funktion wird vom integrierten AC'97 Audio-CODEC unterstützt und benötigt ein optisches Laufwerk (CD-ROM, DVD-ROM, oder CD-RW).

- Instant Music unterstützt nur CDs im Audioformat.
- Instant Music funktioniert nur, wenn eine zusätzliche Soundkarte installiert und aktiviert wurde.
- Instant Music unterstützt nur PS/2-Tastaturen.

So aktivieren Sie ASUS Instant Music:

 Verbinden Sie das analoge Audiokabel des optischen Laufwerks (CD-ROM, DVD-ROM, oder CD-RW-Laufwerk) mit dem 4-pol. CD-In-Anschluss (CD) auf dem Motherboard. Siehe Abschnitt "2.7 Anschlüsse".

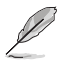

Vergewissern Sie sich, dass das CD-ROM-Audiokabel korrekt verbunden ist, sonst können Sie die Wiedergabelautstärke nicht über die Instant Music-Funktionstaste kontrollieren.

- 2. Starten Sie den Computer und drücken Sie während des Power On Self-Tests (POST) die <Entf>-Taste, um das BIOS aufzurufen.
- 3. Wählen Sie Erweitert im BIOS-Menü, und dann Instant Music Configuration.
- 4. Wählen Sie im Instant Music Configuration-Menü das Element Instant Music und stellen Sie es auf Enabled ein. Siehe Abschnitt "4.4.7 Instant Music-Konfiguration".
- 5. Das Instant Music CD-ROM Drive-Element wird angezeigt, sobald Instant Music aktiviert wurde. Wählen Sie das Element und drücken Sie die <Eingabetaste>, um die CD-ROM-Optionen anzuzeigen.
- 6. Speichern Sie Ihre Einstellungen und verlassen Sie das BIOS-Setup.

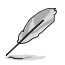

- Die Scroll Lock LED ist auf EIN festgestellt, nachdem Instant Music aktiviert wurde.
- Die Caps Lock LED schaltet sich AN, wenn Sie bei der CD-Wiedergabe auf Pause drücken.
- Wenn der Instant Music-Modus eingestellt ist, sind die System-Weckfunktionen (LAN, Tastatur, Maus, USB) deaktiviert. In diesem Fall müssen Sie das System mit Hilfe des Netzschalters starten.
- Falls das System die Verbindung verliert oder das optische Laufwerk nicht erkennt, wird die Instant Music-Funktion automatisch auf AUS geschaltet. Dieser Zustand wird durch einen Piepton angezeigt.

### So benutzen Sie ASUS Instant Music:

- 1. Vergewissern Sie sich, dass das Stromkabel an eine geerdete Stromquelle angeschlossen ist, so dass sich das System im Standby-Zustand befindet.
- Verwenden Sie eines der beiden besonderen Tastenfelder auf Ihrer Tastatur, um Audio-CDs abzuspielen. Diese Tasten funktionieren nur wie im folgenden beschrieben, wenn das Instant Music-Element im BIOS aktiviert wurde.

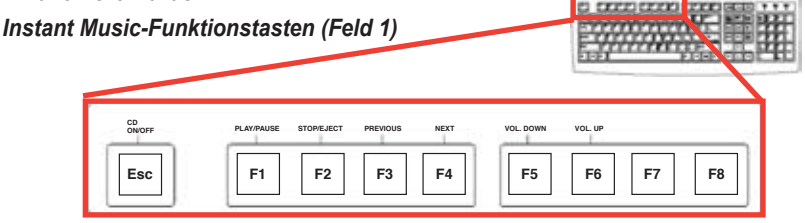

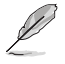

Um die Benutzung von Instant Music zu erleichtern, platzieren Sie die Instant Music-Beschreibung über die Funktionstasten auf der Tastatur. Die Instant Music-Tastenbeschreibung wurde mit Ihrem Motherboard mitgeliefert.

Instant Music-Funktionstasten (Feld 2)

| PLAYPAUSE STOPLECT PREVOUS NEXT<br>VOLDOWN VOLUP |
|--------------------------------------------------|

- Verbinden Sie Lautsprecher oder Kopfhörer mit dem hell-grünen Line Out-Ausgang auf der Motherboard-Rückseite. Sie können die Kopfhörer auch mit der Kopfhörerbuchse an der Vorderseite des CD-ROM-Laufwerks anschließen.
- 4. Drücken Sie <Esc>, um Instant Music anzuschalten.
- 5. Legen Sie eine Audio-CD in das CD-ROM-Laufwerk.
- 6. Drücken Sie <F1> oder die <Leertaste>, um den ersten CD-Titel abzuspielen.

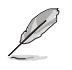

Falls sich keine CD im Laufwerk befindet, drücken Sie <F1> oder die <Leertaste>, um die CD-Schublade zu öffnen.

- 7. Beziehen Sie sich auf die Instant Music-Funktionstastendefinitionen der vorigen Seite, um Titel auszuwählen oder die Lautstärke zu regeln.
- 8. Drücken Sie <F2> oder die <Eingabetaste>, um die CD-Wiedergabe anzuhalten. Drücken Sie <F2> oder die <Eingabetaste> erneut, um die CD auszuwerfen.

## 5.3.2 AI NET 2

Das Al NET2 verwendet den Marvell<sup>®</sup> Virtual Cable Tester<sup>™</sup> (VCT). VCT ist ein Kabeldiagnose-Programm, das mit Hilfe der Time Domain Reflectometry (TDR)-Technologie die Fehler und Kurzschlüsse an LAN-Kabeln analysiert und berichtet. Der VCT kann einen Kabelbruch, einen Kurzschluss, Impedanz-Fehlanpassungen, Paarverwechslungen, Paarpolaritätsprobleme und Paarverdrehprobleme von bis zu 100 Metern mit einer Genauigkeit von bis zu 1 Meter erkennen und berichten.

VCT reduziert wesentlich die Netzwerk- und Unterhaltskosten, indem ein völlig verwaltbares und kontrollierbares Netzwerksystem aufgebaut wird. Das Dienstprogramm kann in der Netzwerksystem-Software integriert werden und ist ideal für die Feldunterstützung sowie Entwicklungsdiagnosen.

### Verwenden des Virtual Cable Tester™

Gehen Sie folgendermaßen vor, um das Marvell<sup>®</sup> Virtual Cable Tester<sup>™</sup>-Programm zu verwenden:

- Starten Sie das VCT-Programm unter Windows<sup>®</sup> indem Sie auf Start > Programme > Marvell > Virtual Cable Tester klicken.
- Wählen Sie Virtual Cable Tester aus dem Menü, um das folgende Fenster zu öffnen:

| Virtual | Cable Te | ster (VC         |
|---------|----------|------------------|
| Dre     | Link:    | a                |
| Pair    | Distance | Status           |
| === 1-2 | 20       | Generate         |
| Æ 34    | 214      | Gerose           |
| - F     |          |                  |
|         |          |                  |
| 2.1     | 284      | Deruse           |
|         | Virtual  | Virtual Cable Te |

3. Klicken Sie auf die Ausführen-Schaltfläche, um einen Kabeltest durchzuführen.

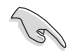

- Der VCT funktioniert nur unter Systemen, die Windows<sup>®</sup> XP oder Windows<sup>®</sup> 2000 verwenden.
- Der VCT überprüft nur Ethernetkabel, die mit Gigabit LAN-Anschlüssen verbunden sind.
- Die Ausführen-Schaltfläche im Virtual Cable Tester™-Hauptfenster wird deaktiviert, wenn kein Fehler an dem mit dem LAN-Anschluss verbundenen LAN-Kabel erkannt wurde.
- Wenn Sie möchten, dass das LAN-Kabel vor dem Hochfahren des Betriebssystems geprüft wird, dann aktivieren Sie bitte das Element POST Check LAN cable im BIOS. Siehe Abschnitt "4.4.8 LAN-Kabelstatus" auf Seite 4-29 für Details.

## 5.3.3 Al Audio

Der ADI AD1985 AC '97 Audio-CODEC bietet 6-Kanal Audiofunktionen über das SoundMAX Digital Audiosystem, um auf Ihrem PC das ultimative Audioerlebnis möglich zu machen. Die Software ermöglicht Ihnen Audiosynthese und Rendering in höchster Qualität, 3D-Sound-Einstellung und die Verwendung von modernen sprachgesteuerten Technologien.

Der Installationsassistent hilft Ihnen, das SoundMAX Audio-Programm und den dazugehörigen Treiber von der Support-CD des Motherboards zu installieren, um die 6-Kanal -Audiofunktion zu aktivieren.

- Für diese Einstellung müssen Sie 4- oder 6-Kanal-Lautsprecher verwenden.
  - Für SoundMAX Digital Audio benötigt als Betriebssystem Windows<sup>®</sup> 98SE/ME/2000/XP. Vergewissern Sie sich, dass eines dieser Betriebssysteme installiert ist, bevor Sie die SoundMAX Digital Audio-Software installieren.

Wenn das SoundMAX Digital Audio System korrekt installiert wurde, sehen Sie das SoundMAX Control Panel-Symbol in der Taskleiste.

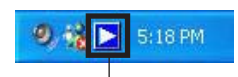

SoundMAX Control Panel-

Symbol

Doppel-Klicken Sie auf das SoundMAX Control Panel-Symbol in der Taskleiste, um das folgende Menü anzuzeigen.

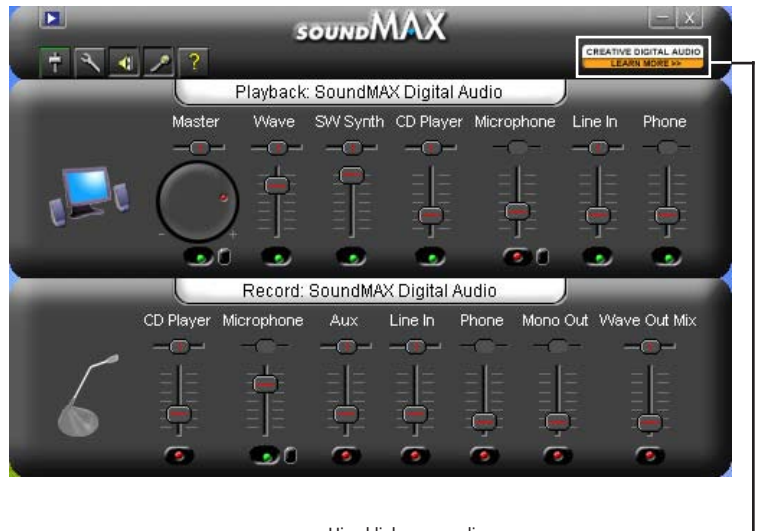

Hier klicken, um die SoundBlaster Audio Upgrade-Webseite anzuzeigen

CREATIVE DIGITAL AUDIO

### Creative Digital Audio upgrade

Mit dem SoundBlaster<sup>®</sup> Live! Motherboard-Upgrade können Sie die Klangwiedergabe Ihres Motherboards verbessern, und über Hilfsmittel die außergewöhnlichen, aufregenden Audio-Funktionen ausprobieren. Dieses erschwingliche Upgrade beinhaltet modernste Audio-Funktionen, wie sprachgesteuerte Programme, kino-gleiche DVD-Wiedergabe, und den Ton von Videospielen der nächsten Generation.

#### Audio preferences

Auf der Preferences-Seite des SoundMAX Digital Audio System können Sie verschiedene Audioeinstellungen festlegen.

| ✓Macher<br>✓Wave<br>✓SW Synth<br>Base Boost<br>Front<br>Rear | < >                                                             | CD Player<br>Microphone<br>Aux<br>Eline In<br>Phone<br>Mono Out | < · · · · · | Show SoundMAX on the Taskbo Show Toolign Show Focus Rectangle Color scheme: Default (black) |
|--------------------------------------------------------------|-----------------------------------------------------------------|-----------------------------------------------------------------|-------------|---------------------------------------------------------------------------------------------|
| Enable AudioEs                                               | P (TM)<br>P (TM)<br>Devices on<br>Innection Me<br>saker Conligu | Shahup<br>Isagei<br>Ialion Automatically                        |             | Cigital Speakers<br>AC3 SPDIF<br>PON SPDIF                                                  |

#### Listening environment options

In dieser Sektion finden Sie die Lautsprechereinstellung, die verschiedenen akustischen Umgebungen, Virtual Ear™-Modelle und die Virtual Theater™ Surround-Funktion. Fogen Sie den Anweisungen auf Ihrem Bildschirm, um die Optionen Ihrer Klangumgebung einzustellen.

| Prefetenc                                                                                                    | 25                                                                                     |
|----------------------------------------------------------------------------------------------------|----------------------------------------------------------------------------------------|
| General Listening Environment MIDI Music Synthesizer Mic                                                                     | rohone                                                                                 |
| Speaker Setup<br>Speaker Setup<br>Stress Headphones<br>Bureo Speakers (Muth-dire Sumound)<br>Sumound Speakers (FLT Sumound)  | Acoustic Environment<br>Environment Models<br>Notice<br>Generic<br>Padded cell<br>Room |
| Virtual Theater(TH) Sumond<br>This feature virtualizes multi-channel movie soundtacks<br>on intereo speakers and headphones. | Vitual Ex(7M)<br>Custom Exe Models:<br>Eterotext<br>Date<br>Date                       |
| Lectron 1                                                                                                    | Test Defaults                                                                          |

### **MIDI Music Synthesizer**

Das SoundMAX Digital Audio System unterstützt diverse Audiotechnologien, darunter SoundMAX SPX™, DLS von XG, und General MIDI.

|                                                                                                    | Prefere              | nces           | X |
|----------------------------------------------------------------------------------------------------|----------------------|----------------|---|
| General Listening Environment<br>Synthesise Default Sound Set<br>Choose Default Set<br>Escand March Million | MDI Musc Synhester   | fcoophore      |   |
| SPX)                                                                                                    | DLS <sub>by</sub> XG | OK Cancel Acch |   |

#### Microphone

Folgen Sie den Anweisungen auf Ihrem Bildschirm, um das Mikrofon nach Wunsch einzustellen.

| Prefe                                                                                                    | rences                  |              | X    |
|----------------------------------------------------------------------------------------------------|-------------------------|--------------|------|
| General Listering Environment MDD Music Synthesizer<br>Mosphore Setup<br>© Standard Monophone<br>© Headnet<br>© SoundMAX: Superbeam(TM) Microphone | Mcophore<br>Mccophore I | Enhancements |      |
| (Andread)                                                                                                    | DREA                    |              |      |
|                                                                                                    | C                       | OK Cancel A  | coly |

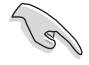

Den Anschlüssen Line Out (hellgrün), Line In (blau), und Mic (rosa) auf der Rückseitenpanele sind unter 4- und 6-Kanal-Audiokonfigurationen jeweils unterschiedliche Funktionen zugewiesen. Beziehen Sie sich auf die Tabelle auf Seite 2-24 für Details.